# **GARMIN**.

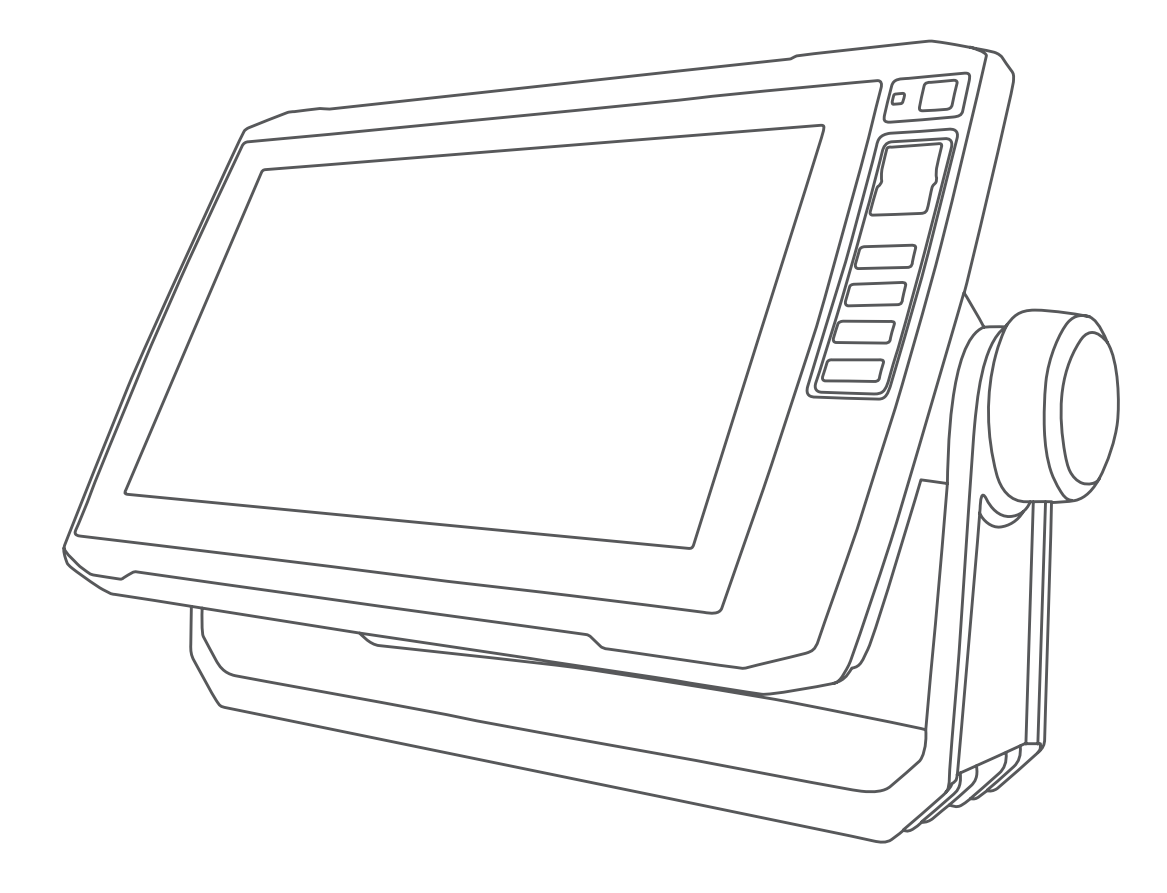

# $\mathbf{ECHOMAP}^{\mathsf{TM}} \mathbf{UHD}$

マニュアル

#### © 2019 Garmin Ltd. or its subsidiaries

無断転載禁ず。 著作権法により、Garmin 社の書面による承認なしに、本マニュアルの全体または一部をコピーすることはできません。 Garmin 社は、ユーザー や組織に通知する責任を負うことなく本マニュアルの内容を変更または改善したり、内容を変更する権利を有します。 本製品の使用に関する最新情報および 補足情報については、www.garmin.com を参照してください。

Garmin<sup>®</sup>、Garmin ロゴ、BlueChart<sup>®</sup>、および FUSION<sup>®</sup>は、Garmin Ltd.とその子会社の米国およびその他の国における登録商標です。ActiveCaptain<sup>®</sup>、ECHOMAP<sup>™</sup>、FUSION-Link<sup>™</sup>、Garmin ClearVü<sup>™</sup>、Garmin Connect<sup>™</sup>、Garmin Express<sup>™</sup>、Garmin Quickdraw<sup>™</sup>、GXM<sup>™</sup>、HomePort<sup>™</sup>、LiveScope<sup>™</sup>、OneChart<sup>™</sup>、および Panoptix<sup>™</sup>は、Garmin Ltd.またはその 子会社の商標です。これらの商標を、Garmin 社の明示的な許可なしに使用することはできません。

BLUETOOTH<sup>®</sup>ワードマークとロゴは Bluetooth SIG, Inc.の所有であり、Garmin 社はライセンスに基づきこのマークを使用しています。NMEA<sup>®</sup>、NMEA 2000<sup>®</sup>、および NMEA 2000 ロゴは、National Marine Electronics Association の登録商標です。 microSD<sup>®</sup>および microSD ロゴは SD-3C, LLC の商標です。Wi-Fi<sup>®</sup>は SiriusXM Radio Inc.の登録商 標です。は Wi-Fi Alliance Corporation の登録商標です。 Windows<sup>®</sup>は、米国 Microsoft Corporation の米国およびその他の国における登録商標です。 その他の商標および 著作権は、それぞれの所有者に帰属します。

| はじめに                                             | . 1      |
|--------------------------------------------------|----------|
| ECHOMAP UHD 60 の正面図                              | . 1      |
| テハイ スイー<br>FCHOMAP UHD 70/90 の正面図                | 1<br>1   |
| デバイスキー                                           | . 1      |
| ショートカットキーの割り当て                                   | 1        |
| ビントとショートカット                                      | 1<br>1   |
| Garmin $\forall \vec{x} - b + 2 \cdot y = 1$     | 1<br>1   |
| メモリカードを挿入する                                      | 1        |
| GPS 衛星信号を捕捉する                                    | 2        |
|                                                  | 2        |
| 海図ブロッタをカスタマイスする                                  | 2        |
| ハーム回回をカスタマイスする<br>ページ設定                          | . 2      |
| ECHOMAP UHD 70/90 で新しい組み合わせページを作成す               | <b>f</b> |
|                                                  | 2        |
| ECHOMAP UHD 60 で新しい組み合わせペーンを作成す<br>ろ             | 2        |
| ☆<br>船舶のタイプの設定                                   | 2        |
| バックライトを調整する                                      | 2        |
| 表示モードを調整する                                       | 2        |
| 育景画像の変更                                          | 3        |
| ActiveCaptain アプリ                                | 3        |
| ActiveCaptain の役割<br>ActiveCaptain アプリの操作手順      | a<br>3   |
| スマート通知を有効にする                                     | 3        |
| ActiveCaptain アプリでのソフトウェアの更新                     | 3        |
| ActiveCaptain を使用してチャートを更新する                     | 4        |
| チャートおよび 3D チャート表示                                | . 4      |
| テビケーションナャートとの釣りナャート                              | 4<br>⊿   |
| キーを使用してチャートを回転させる                                | 4        |
| デバイスキーを使用して地図上のアイテムを選択する                         | 4        |
| チャートの記号                                          | 4        |
| テャート上で起産を測定するチャート上でウェイポイントを作成する                  | 0        |
| チャート上のポイントにナビゲーションする                             | 5        |
| チャート上で位置とオブジェクトの情報を表示する                          | 5        |
| ナビエイドに関する詳細を表示する                                 | 5        |
|                                                  | c<br>5   |
| 潮汐観測点情報を表示する                                     | 6        |
| ナビゲーションチャートに衛星イメージを表示する                          | 6        |
| ランドマークの航空与具を表示する<br>白動 <u>い</u>                  | 6        |
| 自動船舶廠別表置                                         | 7        |
| アクティブな AIS ターゲットの方向と予想針路                         | 7        |
| AIS 船舶のターゲットをアクティブにする                            | 7        |
| AIS 筲威のリストを表示する<br>安全圏衝空アラームを設定する                | /        |
| Q生間間パアック ムと設定する                                  | 7        |
| AIS 遭難信号                                         | 8        |
| AIS 受信をオフにする                                     | . 8      |
| チャートメニュー                                         | ם<br>פ   |
| Fish Eye 3D の設定                                  | 9        |
| サポートされている地図                                      | 10       |
| Garmin QuickdrawContours マッピング                   | 10       |
| Corresia Outisk draw Constaura の機能を使用して北域の地図をM   |          |
| Garmin Quickoraw Contours の 機能を使用して不 域の 地図を 作    | 乍        |
| Garmin Quickdraw Contours の機能を使用して示域の地図を作<br>成する | 乍<br>10  |

| ActiveCaptain で Garmin Quickdraw コミュニティとつなが            | ^      |
|--------------------------------------------------------|--------|
| る<br>Garmin Connect で Garmin Quickdraw コミュニティとつな<br>がろ | 1      |
| Garmin Quickdraw Contours の設定                          | 1      |
| チャートプロッタを使ったナビゲーション1 <sup>4</sup>                      | 1      |
| ナビゲーションに関する基本的な質問12                                    | 2      |
| 目的地12                                                  | 2      |
| 名前で目的地を検索する12                                          | 2      |
| ナビゲーションチャートを使用して目的地を選択する12                             | 2      |
| ー 海洋サービスの日的地を検察する                                      | 2      |
| 6010 機能を使用して自緑コースを設定して進む12<br>ナビゲーションを使用する             | 2      |
| ナビゾーンヨノを停止する                                           | 2      |
| フェイ ホイント                                               | 2      |
| 現任の位置をフェイホイントとしてマーノダる                                  | 2      |
| MOB 位置を登録する 11                                         | 3      |
| ウェイポイントの予想                                             | 3      |
| すべてのウェイポイントのリストを表示する                                   | 3      |
| 保存したウェイポイントを編集する13                                     | 3      |
| 保存したウェイポイントを移動する13                                     | 3      |
| 保存したウェイポイントを参照してナビゲーションする 13                           | 3      |
| ウェイポイントまたは MOB を削除する1:                                 | 3      |
| すべてのウェイポイントを削除する1:                                     | 3      |
| ルート                                                    | 3      |
| 現在の位置からのルートを作成してナビゲーションする…1                            | 3      |
| ルートを作成して保存する                                           | 4      |
| ルートおよひ Auto Guidance 経路のリストを表示する 14                    | 4      |
| 保存したルートを編集する14                                         | 4      |
| 保存したルートを参照してナビケーンヨンする                                  | 4      |
| 休存したルートを参照してルートに並行してデビケーション                            |        |
| 9る                                                     | ч<br>Л |
| 保存したすべてのルートを削除する 1/                                    | т<br>Л |
| オートガイダンス 12                                            | 4      |
| 自動ガイド経路を設定して進む 15                                      | 5      |
| 自動ガイド経路を作成して保存する                                       | 5      |
| Auto Guidance 経路を調整する1                                 | 5      |
| 進行中の自動ガイド計算をキャンセルする15                                  | 5      |
| 日時を定めた到着を設定する15                                        | 5      |
| Auto Guidance 経路の設定15                                  | 5      |
| トラック                                                   | 6      |
| トラックを表示する16                                            | 6      |
| アクティブトラックの色を設定する                                       | 6      |
| アクティブトラックを保存する10                                       | 6      |
| 保存したトラックのリストを表示する                                      | 6      |
| 保存したトフックを編集する                                          | 6      |
| トフックをルートとし(保仔する                                        | 6      |
| 記録したトフックを参照してナビケーションする                                 | 0      |
| 休任したトノックで削除する                                          | 0      |
| 休住したすべてのドノックを削除する                                      | 6      |
| アクティブトラックを消失する                                         | 6      |
| デジューション ション ション ション ション ション ション ション ション ション            | 6      |
| にようにになっていることではないではない。                                  | 6      |
| 境界                                                     | 6      |
| 境界を作成する                                                | 7      |
| ルートを境界に変換する17                                          | 7      |
| トラックを境界に変換する17                                         | 7      |
| 境界を編集する17                                              | 7      |
| 境界アラームを設定する17                                          | 7      |
| 境界を削除する17                                              | 7      |
| 保存したすべてのウェイポイント、ルート、トラックを削除                            |        |
| する                                                     | 7      |
| セーリング機能17                                              | 7      |
| 船舶のタイプの設定17                                            | 7      |

i

| セイルトーシング                                                                                                    | 17                                                                                                    |
|----------------------------------------------------------------------------------------------------|----------------------------------------------------------------------------------------------------|
|                                                                                                    | . 17                                                                                                    |
| 人タートラインカイタンス                                                                                                    | . 17                                                                                                    |
| レースタイマーを使用する                                                                                                    | . 18                                                                                                    |
| 船首と GPS アンテナ間の距離を設定する                                                                                                    | 18                                                                                                    |
|                                                                                                    | 10                                                                                                    |
|                                                                                                    | . 10                                                                                                    |
| キールオノセットを設定する                                                                                                    | . 18                                                                                                    |
| ヨットの自動操舵                                                                                                    | . 18                                                                                                    |
| <b>周</b> <u> </u> <u> </u> <u> </u> <u> </u> <u> </u> <u> </u> <u> </u> <u> </u> <u> </u> <u> </u>                                                                                                    | 18                                                                                                    |
|                                                                                                    | 10                                                                                                    |
| ダッキングとシャイヒング                                                                                                    | . 19                                                                                                    |
| シーナー 毎 群 返 句 雄                                                                                                    | 10                                                                                                    |
|                                                                                                    | 13                                                                                                    |
| ソナー信号の送信を停止する                                                                                                    | . 19                                                                                                    |
| ソナー表示を変更する                                                                                                    | . 19                                                                                                    |
| 通学角辺ソナー表示                                                                                                    | 10                                                                                                    |
| 四市無いノー ない割まっ                                                                                                    | 10                                                                                                    |
| 周波数ソーナーの分割表示                                                                                                    | . 19                                                                                                    |
| ズームソーナーの分割表示                                                                                                    | . 19                                                                                                    |
| Garmin Clear\/ü ソナー表示                                                                                                    | 19                                                                                                    |
|                                                                                                    | 20                                                                                                    |
| Sluevu ノーノー衣小                                                                                                    | . 20                                                                                                    |
| SideVü スキャン技術                                                                                                    | . 20                                                                                                    |
| Panoptix ソーナー表示                                                                                                    | 20                                                                                                    |
| LivoVü 下邨V—十一主示                                                                                                    | 20                                                                                                    |
|                                                                                                    | 20                                                                                                    |
| LiveVu 削方ソーナー表示                                                                                                    | 20                                                                                                    |
| RealVü 3D 前方ソーナー表示                                                                                                    | . 21                                                                                                    |
| RealV/ii 3D 下方ソナー表示                                                                                                    | 21                                                                                                    |
|                                                                                                    | 21                                                                                                    |
| Realvu 3D 履歴ソーナー衣示                                                                                                    | . 21                                                                                                    |
| FrontVü ソーナー表示                                                                                                    | .21                                                                                                    |
| Panoptix LiveScope™ソナー表示                                                                                                    | 21                                                                                                    |
| フラッシャーキテ                                                                                                    | 21                                                                                                    |
|                                                                                                    | . 21                                                                                                    |
| フラッシャーページのショートカット                                                                                                    | . 22                                                                                                    |
| 変換器選択                                                                                                    | . 22                                                                                                    |
| コンパフを校正する                                                                                                    | 22                                                                                                    |
|                                                                                                    | . 22                                                                                                    |
| ソーナーソー人を選択する                                                                                                    | .22                                                                                                    |
| ソーナーソース名を変更する                                                                                                    | 22                                                                                                    |
| いナー画面上でウェイポイントを作成する                                                                                                    | 22                                                                                                    |
|                                                                                                    |                                                                                                    |
| ック 画面エマッキャインドを作成する                                                                                                    | 22                                                                                                    |
| ソーナーディスプレイを一時停止する                                                                                                    | . 22                                                                                                    |
| ソーナーディスプレイを一時停止する<br>ソナー画面で距離を測定する                                                                                                    | . 22<br>. 22                                                                                                    |
| ソーナーディスプレイを一時停止する<br>ソーナーディスプレイを一時停止する<br>ソナー画面で距離を測定する<br>ソーナー履歴を表示する                                                                                                    | .22<br>.22<br>.22<br>.23                                                                                                    |
| ソーナーディスプレイを一時停止する<br>ソナー画面で距離を測定する<br>ソーナー履歴を表示する                                                                                                    | .22<br>.22<br>.23<br>.23                                                                                                    |
| ソーナーディスプレイを一時停止する<br>ソナー画面で距離を測定する<br>ソナー履歴を表示する                                                                                                    | .22<br>.22<br>.23<br>.23                                                                                                    |
| ソーナーディスプレイを一時停止する<br>ソーナーディスプレイを一時停止する<br>ソナー画面で距離を測定する<br>ソーナー履歴を表示する<br>ソナー共有<br>詳細度を調整する                                                                                                    | .22<br>.22<br>.23<br>.23<br>.23<br>.23                                                                                                    |
| ソーナーディスプレイを一時停止する<br>ソナー画面で距離を測定する<br>ソナー履歴を表示する<br>ソナー共有<br>詳細度を調整する<br>色の強度を調整する                                                                                                    | .22<br>.22<br>.23<br>.23<br>.23<br>.23<br>.23<br>.23                                                                                                    |
| ソーナーディスプレイを一時停止する<br>ソナー画面で距離を測定する<br>ソナー履歴を表示する<br>ソナー共有<br>詳細度を調整する<br>色の強度を調整する<br>ソーナー記録                                                                                                    | .22<br>.22<br>.23<br>.23<br>.23<br>.23<br>.23<br>.23<br>.23                                                                                                    |
| ソーナーディスプレイを一時停止する<br>ソナー画面で距離を測定する<br>ソナー履歴を表示する<br>ソナー共有<br>詳細度を調整する<br>色の強度を調整する<br>ソーナー記録                                                                                                    | .22<br>.22<br>.23<br>.23<br>.23<br>.23<br>.23<br>.23<br>.23                                                                                                    |
| ソーナーディスプレイを一時停止する                                                                                                    | .22<br>.22<br>.23<br>.23<br>.23<br>.23<br>.23<br>.23<br>.23<br>.23                                                                                                    |
| ソーナーディスプレイを一時停止する<br>ソナー画面で距離を測定する<br>ソーナー履歴を表示する<br>ソナー共有<br>詳細度を調整する<br>色の強度を調整する<br>ソーナー記録<br>ソーナー記録<br>ソナーディスプレイを記録する<br>ソナー記録を停止する                                                                                                    | .22<br>.22<br>.23<br>.23<br>.23<br>.23<br>.23<br>.23<br>.23<br>.23                                                                                                    |
| ソーナーディスプレイを一時停止する                                                                                                    | .22<br>.22<br>.23<br>.23<br>.23<br>.23<br>.23<br>.23<br>.23<br>.23                                                                                                    |
| ソーナーディスプレイを一時停止する                                                                                                    | .22<br>.22<br>.23<br>.23<br>.23<br>.23<br>.23<br>.23<br>.23<br>.23                                                                                                    |
| ソーナーディスプレイを一時停止する                                                                                                    | .22<br>.22<br>.23<br>.23<br>.23<br>.23<br>.23<br>.23<br>.23<br>.23                                                                                                    |
| <ul> <li>ソーナーディスプレイを一時停止する</li></ul>                                                                                                    | .22<br>.22<br>.23<br>.23<br>.23<br>.23<br>.23<br>.23<br>.23<br>.23                                                                                                    |
| <ul> <li>ソーナーディスプレイを一時停止する</li></ul>                                                                                                    | .22<br>.22<br>.23<br>.23<br>.23<br>.23<br>.23<br>.23<br>.23<br>.23                                                                                                    |
| <ul> <li>ソーナーディスプレイを一時停止する</li> <li>ソナー画面で距離を測定する</li> <li>ソーナー履歴を表示する</li> <li>ソナー共有</li> <li>詳細度を調整する</li> <li>色の強度を調整する</li> <li>ソーナー記録</li> <li>ソナーディスプレイを記録する</li> <li>ソナーディスプレイを記録する</li> <li>ソナー記録を停止する</li> <li>ソナー記録を削除する</li> <li>ソーナー記録を再生する</li> <li>通常、Garmin ClearVü、および SideVü ソナー設定</li> <li>ソナー画面のズームレベルを設定する</li> <li>スクロール速度を設定する</li> </ul>                                                                                                    | .22<br>.22<br>.23<br>.23<br>.23<br>.23<br>.23<br>.23<br>.23<br>.23                                                                                                    |
| <ul> <li>ソーナーディスプレイを一時停止する</li> <li>ソナー画面で距離を測定する</li> <li>ソーナー履歴を表示する</li> <li>ソナー共有</li> <li>詳細度を調整する</li> <li>色の強度を調整する</li> <li>クロナー記録</li> <li>ソナーディスプレイを記録する</li> <li>ソナーディスプレイを記録する</li> <li>ソナー記録を停止する</li> <li>ソナー記録を削除する</li> <li>ソナー記録を再生する</li> <li>通常、Garmin ClearVü、および SideVü ソナー設定</li> <li>ソナー画面のズームレベルを設定する</li> <li>スクロール速度を設定する</li> <li>深度または幅のスケールの範囲を調整する</li> </ul>                                                                                                    | .22<br>.22<br>.23<br>.23<br>.23<br>.23<br>.23<br>.23<br>.23<br>.23                                                                                                    |
| <ul> <li>ソーナーディスプレイを一時停止する</li></ul>                                                                                                    | .22<br>.22<br>.23<br>.23<br>.23<br>.23<br>.23<br>.23<br>.23<br>.23                                                                                                    |
| <ul> <li>ソーナーディスプレイを一時停止する</li></ul>                                                                                                    | .22<br>.22<br>.23<br>.23<br>.23<br>.23<br>.23<br>.23<br>.23<br>.23                                                                                                    |
| <ul> <li>ソーナーディスプレイを一時停止する</li></ul>                                                                                                    | <br>.22<br>.23<br>.23<br>.23<br>.23<br>.23<br>.23<br>.23<br>.23<br>.23                                                                                                    |
| <ul> <li>ソーナーディスプレイを一時停止する</li> <li>ソナー画面で距離を測定する</li> <li>ソーナー履歴を表示する</li> <li>ソナー共有</li> <li>詳細度を調整する</li> <li>色の強度を調整する</li> <li>クロナー記録</li> <li>ソナーディスプレイを記録する</li> <li>ソナー記録を停止する</li> <li>ソナー記録を停止する</li> <li>ソナー記録を削除する</li> <li>ソナー記録を再生する</li> <li>通常、Garmin ClearVü、および SideVü ソナー設定</li> <li>ソナー画面のズームレベルを設定する</li> <li>スクロール速度を設定する</li> <li>深度または幅のスケールの範囲を調整する</li> <li>ソナーアラーム</li> <li>詳細ソナー設定</li> </ul>                                                                                                    |                                                                                                    |
| <ul> <li>ソーナーディスプレイを一時停止する</li> <li>ソナー画面で距離を測定する</li> <li>ソーナー履歴を表示する</li> <li>ソナー共有</li> <li>詳細度を調整する</li> <li>色の強度を調整する</li> <li>シーナー記録</li> <li>ソナーディスプレイを記録する</li> <li>ソナーディスプレイを記録する</li> <li>ソナー記録を停止する</li> <li>ソナー記録を削除する</li> <li>ソナー記録を再生する</li> <li>通常、Garmin ClearVü、および SideVü ソナー設定</li> <li>ソナー画面のズームレベルを設定する</li> <li>スクロール速度を設定する</li> <li>深度または幅のスケールの範囲を調整する</li> <li>ソナー表示設定</li> <li>ソナーアラーム</li> <li>詳細ソナー設定</li> </ul>                                                                                                    | .22<br>23<br>23<br>23<br>23<br>23<br>23<br>23<br>23<br>23<br>23<br>23<br>23<br>2                                                                                                    |
| <ul> <li>ソーナーディスプレイを一時停止する</li> <li>ソナー画面で距離を測定する</li> <li>ソーナー履歴を表示する</li> <li>ソナー共有</li> <li>詳細度を調整する</li> <li>色の強度を調整する</li> <li>色の強度を調整する</li> <li>ツーナー記録</li> <li>ソナーディスプレイを記録する</li> <li>ソナーディスプレイを記録する</li> <li>ソナー記録を停止する</li> <li>ソナー記録を削除する</li> <li>ソナー記録を再生する</li> <li>通常、Garmin ClearVü、および SideVü ソナー設定</li> <li>ソナー画面のズームレベルを設定する</li> <li>スクロール速度を設定する</li> <li>深度または幅のスケールの範囲を調整する</li> <li>ソナー表示設定</li> <li>ソナーアラーム</li> <li>詳細ソナー設定</li> <li>変換器取り付け設定</li> </ul>                                                                                                    |                                                                                                    |
| ソーナーディスプレイを一時停止する<br>ソナー画面で距離を測定する<br>ソナー画面で距離を測定する<br>ソナー共有<br>詳細度を調整する<br>色の強度を調整する<br>クリナー記録<br>リナーディスプレイを記録する<br>ソナー記録を停止する<br>ソナー記録を停止する<br>ソナー記録を削除する<br>ソナー記録を削除する<br>ソナー記録を再生する<br>通常、Garmin ClearVü、および SideVü ソナー設定<br>ソナー画面のズームレベルを設定する<br>スクロール速度を設定する<br>深度または幅のスケールの範囲を調整する<br>ソナー表示設定<br>ソナーアラーム<br>詳細ソナー設定<br>変換器取り付け設定<br>ソーナー周波数                                                                                                    |                                                                                                    |
| <ul> <li>ソーナーディスプレイを一時停止する</li></ul>                                                                                                    |                                                                                                    |
| <ul> <li>ソーナーディスプレイを一時停止する</li> <li>ソナー画面で距離を測定する</li> <li>ソーナー履歴を表示する</li> <li>ソナー共有</li> <li>詳細度を調整する</li> <li>色の強度を調整する</li> <li>シーナー記録</li> <li>ソナーディスプレイを記録する</li> <li>ソナー記録を停止する</li> <li>ソナー記録を停止する</li> <li>ソナー記録を停止する</li> <li>ソナー記録を存生する</li> <li>ソナー記録を直生する</li> <li>ジナー記録を再生する</li> <li>適常、Garmin ClearVü、および SideVü ソナー設定</li> <li>ソナー画面のズームレベルを設定する</li> <li>スクロール速度を設定する</li> <li>深度または幅のスケールの範囲を調整する</li> <li>ソナー表示設定</li> <li>ソナー表示設定</li> <li>ソナー周波数</li> <li>Aスコープの電源をオンにする</li> </ul>                                                                                                    |                                                                                                    |
| <ul> <li>ソーナーディスプレイを一時停止する</li> <li>ソナー画面で距離を測定する</li> <li>ソーナー履歴を表示する</li> <li>ソナー共有</li> <li>詳細度を調整する</li> <li>色の強度を調整する</li> <li>色の強度を調整する</li> <li>ソーナー記録</li> <li>ソナーディスプレイを記録する</li> <li>ソナー記録を停止する</li> <li>ソナー記録を停止する</li> <li>ソナー記録を停止する</li> <li>ソナー記録を再生する</li> <li>適常、Garmin ClearVü、および SideVü ソナー設定</li> <li>ソナー画面のズームレベルを設定する</li> <li>スクロール速度を設定する</li> <li>深度または幅のスケールの範囲を調整する</li> <li>ソナー表示設定</li> <li>ソナーアラーム</li> <li>詳細ソナー設定</li> <li>変換器取り付け設定</li> <li>ソーナー周波数</li> <li>A スコープの電源をオンにする</li> </ul>                                                                                                    | 22<br>23<br>23<br>23<br>23<br>23<br>23<br>23<br>23<br>23<br>23<br>23<br>23<br>2                                                                                                    |
| <ul> <li>ソーナーディスプレイを一時停止する</li> <li>ソナー画面で距離を測定する</li> <li>ソーナー履歴を表示する</li> <li>ソナー共有</li> <li>詳細度を調整する</li> <li>色の強度を調整する</li> <li>色の強度を調整する</li> <li>ソーナー記録</li> <li>ソナーディスプレイを記録する</li> <li>ソナーディスプレイを記録する</li> <li>ソナー記録を停止する</li> <li>ソナー記録を停止する</li> <li>ソナー記録を再生する</li> <li>通常、Garmin ClearVü、および SideVü ソナー設定</li> <li>ソナー回面のズームレベルを設定する</li> <li>次度または幅のスケールの範囲を調整する</li> <li>ソナー表示設定</li> <li>ソナー表示設定</li> <li>ソナーアラーム</li> <li>詳細ソナー設定</li> <li>変換器取り付け設定</li> <li>ソーナー周波数</li> <li>A スコープの電源をオンにする</li> <li>Panoptix ソーナー設定</li> <li>RealVü の表示角度とズームレベルを調整する</li> </ul>                                                                                                    |                                                                                                    |
| ソーナーディスプレイを一時停止する<br>ソナー画面で距離を測定する<br>ソナー再履歴を表示する<br>ソナー共有<br>詳細度を調整する<br>色の強度を調整する<br>色の強度を調整する<br>シノーナー記録<br>フナーディスプレイを記録する<br>ソナーディスプレイを記録する<br>ソナーディスプレイを記録する<br>ソナー記録を停止する<br>ソナー記録を停止する<br>ソナー記録を削除する<br>ソナー記録を削除する<br>ソナー記録を恵定する<br>スクロール速度を設定する<br>深度または幅のスケールの範囲を調整する<br>ソナー表示設定<br>ソナーアラーム<br>詳細ソナー設定<br>変換器取り付け設定<br>ソーナー周波数<br>A スコープの電源をオンにする<br>Panoptix ソーナー設定<br>RealVü の表示角度とズームレベルを調整する                                                                                                    |                                                                                                    |
| <ul> <li>ソーナーディスプレイを一時停止する</li></ul>                                                                                                    | 22<br>23<br>23<br>23<br>23<br>23<br>23<br>23<br>23<br>23<br>23<br>23<br>23<br>2                                                                                                    |
| <ul> <li>ソーナーディスプレイを一時停止する</li></ul>                                                                                                    | 22<br>23<br>23<br>23<br>23<br>23<br>23<br>23<br>23<br>23<br>23<br>23<br>23<br>2                                                                                                    |
| <ul> <li>ソーナーディスプレイを一時停止する</li> <li>ソナー画面で距離を測定する</li> <li>ソーナー履歴を表示する</li> <li>ソナー共有</li> <li>詳細度を調整する</li> <li>色の強度を調整する</li> <li>色の強度を調整する</li> <li>ソーナー記録</li> <li>ソナーディスプレイを記録する</li> <li>ソナー記録を停止する</li> <li>ソナー記録を停止する</li> <li>ソナー記録を停止する</li> <li>ソナー記録をとしても</li> <li>ジナー記録を定する</li> <li>スクロール速度を設定する</li> <li>深度または幅のスケールの範囲を調整する</li> <li>ソナー表示設定</li> <li>ソナーアラーム</li> <li>詳細ソナー設定</li> <li>変換器取り付け設定</li> <li>ソーナー周波数</li> <li>A スコープの電源をオンにする</li> <li>Panoptix ソーナー設定</li> <li>RealVü の表示角度とズームレベルを調整する</li> <li>LiveVü 前方および FrontVü ソーナーメニュー</li> <li>LiveVü 台湾部を</li> </ul>                                                                                                    | 22<br>23<br>23<br>23<br>23<br>23<br>23<br>23<br>23<br>23<br>23<br>23<br>23<br>2                                                                                                    |
| <ul> <li>ソーナーディスプレイを一時停止する</li> <li>ソナー画面で距離を測定する</li> <li>ソーナー履歴を表示する</li> <li>ソナー共有</li> <li>詳細度を調整する</li> <li>色の強度を調整する</li> <li>色の強度を調整する</li> <li>シーナー記録</li> <li>ソナーディスプレイを記録する</li> <li>ソナー記録を停止する</li> <li>ソナー記録を停止する</li> <li>ソナー記録を停止する</li> <li>ソナー記録を度じまる</li> <li>ソナー記録を再生する</li> <li>通常、Garmin ClearVü、および SideVü ソナー設定</li> <li>ソナー回面のズームレベルを設定する</li> <li>スクロール速度を設定する</li> <li>深度または幅のスケールの範囲を調整する</li> <li>ソナー表示設定</li> <li>ソナー表示設定</li> <li>ソナーオー設定</li> <li>変換器取り付け設定</li> <li>ソーナー周波数</li> <li>A スコープの電源をオンにする</li> <li>Panoptix ソーナー設定</li> <li>RealVü の表示角度とズームレベルを調整する</li> <li>LiveVü 前方および FrontVü ソーナーメニュー</li> <li>LiveVü と FrontVü の外観設定</li> <li>RealVü の外観設定</li> </ul> | $\begin{array}{c} -22\\ 223\\ 233\\ 233\\ 233\\ 233\\ 233\\ 233\\$                                                                                                    |
| <ul> <li>ソーナーディスプレイを一時停止する</li></ul>                                                                                                    | $\begin{array}{c} -22\\ 223\\ 233\\ 233\\ 233\\ 233\\ 233\\ 233\\$                                                                                                    |
| <ul> <li>ソーナーディスプレイを一時停止する</li></ul>                                                                                                    | 22<br>23<br>23<br>23<br>23<br>23<br>23<br>23<br>23<br>23<br>23<br>23<br>23<br>2                                                                                                    |
| <ul> <li>ソーナーディスプレイを一時停止する</li></ul>                                                                                                    | .22<br>23<br>23<br>23<br>23<br>23<br>23<br>23<br>23<br>23<br>23<br>23<br>23<br>2                                                                                                    |
| <ul> <li>ソーナーディスプレイを一時停止する</li></ul>                                                                                                    | 22<br>23<br>23<br>23<br>23<br>23<br>23<br>23<br>23<br>23<br>23<br>23<br>23<br>2                                                                                                    |
| <ul> <li>ソーナーディスプレイを一時停止する</li></ul>                                                                                                    | 22<br>23<br>23<br>23<br>23<br>23<br>23<br>23<br>23<br>23<br>23<br>23<br>23<br>2                                                                                                    |
| <ul> <li>ソーナーディスプレイを一時停止する</li></ul>                                                                                                    | .22         .23         .23         .23         .23         .23         .23         .23         .23         .23         .23         .23         .23         .23         .24         .24         .24         .24         .24         .24         .24         .24         .25         .25         .25         .26         .27         .26         .27         .27         .27 |
| <ul> <li>ソーナーディスプレイを一時停止する</li></ul>                                                                                                    | 22<br>23<br>23<br>23<br>23<br>23<br>23<br>23<br>23<br>23<br>23<br>23<br>23<br>2                                                                                                    |

| 目動操舵をエンケージする                                                                                                    | ·)Q                                                                      |
|----------------------------------------------------------------------------------------------------|--------------------------------------------------------------------------|
|                                                                                                    | . 20                                                                     |
| ステアリングパターン                                                                                                    | 28                                                                       |
|                                                                                                    | . 20                                                                     |
| し ターンバターンを追跡する                                                                                                    | . 28                                                                     |
| サークルパターンを設定して追跡する                                                                                                    | 28                                                                       |
|                                                                                                    | . 20                                                                     |
| ジグザグバターンを設定して追跡する                                                                                                    | . 28                                                                     |
| ウィリアムソンターンパターンを追跡する                                                                                                    | 28                                                                       |
|                                                                                                    | . 20                                                                     |
| Reactor™自動操舵リモートコントロール                                                                                                    | . 28                                                                     |
|                                                                                                    | 4                                                                        |
| Reactor 自動操舵リモートコントロールとチャートノロッ                                                                                                    | >                                                                        |
| ーのペアリング                                                                                                    | 28                                                                       |
|                                                                                                    | . 20                                                                     |
| Reactor 目動操舵リモートコントロールアクションキーの                                                                                                    | 棳                                                                        |
| 能の亦再                                                                                                    | 20                                                                       |
| 能の変更                                                                                                    | . 20                                                                     |
|                                                                                                    | 20                                                                       |
| Force ドローリングモーダーの制御                                                                                                    | 20                                                                       |
| トローリングモーターへの接続                                                                                                    | 28                                                                       |
|                                                                                                    | 20                                                                       |
| トローリンクモーターのコントロールを画面に追加                                                                                                    | . 29                                                                     |
|                                                                                                    | 20                                                                       |
| トローリンシモーダーコントロールバー                                                                                                    | . 29                                                                     |
| トローリングモーターの設定                                                                                                    | 29                                                                       |
|                                                                                                    | . 20                                                                     |
| トローリングモーダーのリモートコントロールショートカ                                                                                                    | ッシー                                                                      |
| トキーへのショートカットの割り当て                                                                                                    | 20                                                                       |
|                                                                                                    | . 23                                                                     |
| トローリングモーターコンバスの校正                                                                                                    | . 29                                                                     |
| 必 ガナフセットを 認 ウォス                                                                                                    | 20                                                                       |
| 加日イノビィトで改たりる                                                                                                    | . 29                                                                     |
| コンカ川澤田子海洋                                                                                                    | 00                                                                       |
| <b>ナンブル送灯八週</b> 前                                                                                                    | 30                                                                       |
| チャートプロッタと NMEA 0183 \/UE 毎娘幽能                                                                                                    | 20                                                                       |
| ファード/ロックCINVILA 0100 VIIF (赤砂()の R                                                                                                    |                                                                          |
| DSC をオンにする                                                                                                    | . 30                                                                     |
|                                                                                                    | 20                                                                       |
|                                                                                                    | 30                                                                       |
| DSCリストを表示する                                                                                                    | 30                                                                       |
|                                                                                                    |                                                                          |
| DSC 連絡先を追加する                                                                                                    | . 30                                                                     |
| 差信連難信号                                                                                                    | 30                                                                       |
|                                                                                                    | . 30                                                                     |
| 遭難中の船舶にナビゲーションする                                                                                                    | 30                                                                       |
| d = a + z + z + d                                                                                                    | 20                                                                       |
| 位直のトラッキング                                                                                                    | 30                                                                       |
| 位置しポートを表示する                                                                                                    | 30                                                                       |
|                                                                                                    | 00                                                                       |
| 追跡される船船にナビケーションする                                                                                                    | . 30                                                                     |
| 追跡される処舶の位置にウェイポイントを作成する                                                                                                    | 30                                                                       |
| 但助される加加の位置にフェイホインドを作成する                                                                                                    | . 30                                                                     |
| 位置レポートの情報を編集する                                                                                                    | .30                                                                      |
|                                                                                                    | 00                                                                       |
| 1 1 1 1 1 1 1 1 1 1 1 1 1 1 1 1 1 1 1                                                                                                    | . 30                                                                     |
| チャートに船舶のトレイルを表示する                                                                                                    | 30                                                                       |
|                                                                                                    |                                                                          |
| 個別の日常通話                                                                                                    | .31                                                                      |
| Dec チャンラルを選切する                                                                                                    | 21                                                                       |
| DSC ナヤノベルを送外 9 Q                                                                                                    | 31                                                                       |
|                                                                                                    | . 31                                                                     |
| 個別の日常通話を行う                                                                                                    |                                                                          |
| 個別の日常通話を行う                                                                                                    | 0.4                                                                      |
| 個別の日常通話を行う<br>AIS ターゲットに個別の日常通話を行う                                                                                                    | . 31                                                                     |
| 個別の日常通話を行う<br>AIS ターゲットに個別の日常通話を行う                                                                                                    | . 31                                                                     |
| 個別の日常通話を行う<br>AIS ターゲットに個別の日常通話を行う<br>ゲージとグラフ                                                                                                    | . 31<br><b>31</b>                                                        |
| 個別の日常通話を行う<br>AIS ターゲットに個別の日常通話を行う<br><b>ゲージとグラフ</b>                                                                                                    | . 31<br><b>31</b>                                                        |
| 個別の日常通話を行う<br>AIS ターゲットに個別の日常通話を行う<br><b>ゲージとグラフ</b><br>コンパスを表示する                                                                                                    | .31<br><b>31</b><br>31                                                   |
| 個別の日常通話を行う<br>AIS ターゲットに個別の日常通話を行う<br><b>ゲージとグラフ</b><br>コンパスを表示する<br>トリップゲージを表示する                                                                                                    | .31<br><b>31</b><br>31<br>31                                             |
| 個別の日常通話を行う<br>AIS ターゲットに個別の日常通話を行う<br><b>ゲージとグラフ</b><br>コンパスを表示する<br>トリップゲージを表示する                                                                                                    | .31<br><b>31</b><br>.31<br>.31                                           |
| 個別の日常通話を行う<br>AIS ターゲットに個別の日常通話を行う<br><b>ゲージとグラフ</b><br>コンパスを表示する                                                                                                    | .31<br><b>31</b><br>.31<br>.31<br>.31                                    |
| 個別の日常通話を行う                                                                                                    | .31<br>31<br>.31<br>.31<br>.31<br>.31                                    |
| 個別の日常通話を行う<br>AIS ターゲットに個別の日常通話を行う<br><b>ゲージとグラフ</b><br>コンパスを表示する<br>トリップゲージを表示する<br>トリップゲージを見セットする<br>エンジンゲージと燃料ゲージを表示する                                                                                                    | .31<br><b>31</b><br>.31<br>.31<br>.31<br>.31                             |
| 個別の日常通話を行うAIS ターゲットに個別の日常通話を行う<br>イージとグラフ<br>コンパスを表示するトリップゲージを表示する<br>トリップゲージを見せットする<br>エンジンゲージと燃料ゲージを表示する<br>ゲージに表示されるエンジンの数を選択する                                                                                                    | .31<br>31<br>.31<br>.31<br>.31<br>.31<br>.31<br>.31                      |
| 個別の日常通話を行うAIS ターゲットに個別の日常通話を行う<br><b>イージとグラフ</b><br>コンパスを表示するトリップゲージを表示するトリップゲージを見ていたする<br>ドリップゲージを見ていたする                                                                                                    | .31<br>31<br>.31<br>.31<br>.31<br>.31<br>.31<br>.31                      |
| 個別の日常通話を行う<br>AIS ターゲットに個別の日常通話を行う<br><b>ゲージとグラフ</b><br>コンパスを表示する<br>トリップゲージを表示する<br>トリップゲージを見セットする.<br>エンジンゲージと燃料ゲージを表示する<br>ゲージに表示されるエンジンの数を選択する<br>ゲージに表示されるエンジンをカスタマイズする                                                                                                    | .31<br>31<br>.31<br>.31<br>.31<br>.31<br>.31<br>.31<br>.31               |
| 個別の日常通話を行うAIS ターゲットに個別の日常通話を行う<br>イージとグラフ                                                                                                    | .31<br>31<br>.31<br>.31<br>.31<br>.31<br>.31<br>.31<br>.31               |
| 個別の日常通話を行う<br>AIS ターゲットに個別の日常通話を行う<br><b>ゲージとグラフ</b><br>コンパスを表示する<br>トリップゲージを表示する<br>トリップゲージをしセットする<br>エンジンゲージと燃料ゲージを表示する<br>ゲージに表示されるエンジンの数を選択する<br>ゲージに表示されるエンジンをカスタマイズする<br>エンジンゲージのステータスアラームを有効にする                                                                                                    | .31<br>31<br>.31<br>.31<br>.31<br>.31<br>.31<br>.31<br>.31               |
| 個別の日常通話を行う<br>AIS ターゲットに個別の日常通話を行う<br><b>ゲージとグラフ</b><br>コンパスを表示する<br>トリップゲージを表示する<br>トリップゲージを見セットする<br>エンジンゲージと燃料ゲージを表示する<br>ゲージに表示されるエンジンの数を選択する<br>ゲージに表示されるエンジンをカスタマイズする<br>エンジンゲージのステータスアラームを有効にする<br>ー部のエンジンゲージステータスアラームを有効にする                                                                                                    | .31<br>31<br>.31<br>.31<br>.31<br>.31<br>.31<br>.31<br>.31<br>.31        |
| 個別の日常通話を行うAIS ターゲットに個別の日常通話を行う<br>AIS ターゲットに個別の日常通話を行う<br>プージとグラフ<br>コンパスを表示する<br>トリップゲージを表示する<br>トリップゲージを見セットする<br>エンジンゲージと燃料ゲージを表示する<br>ゲージに表示されるエンジンの数を選択する<br>ゲージに表示されるエンジンをカスタマイズする<br>エンジンゲージのステータスアラームを有効にする<br>一部のエンジンゲージステータスアラームを有効にする<br>燃料アラームを設定する                                                                                                    | .31<br>.31<br>.31<br>.31<br>.31<br>.31<br>.31<br>.31<br>.31<br>.31       |
| 個別の日常通話を行う<br>AIS ターゲットに個別の日常通話を行う<br><b>ゲージとグラフ</b><br>コンパスを表示する<br>トリップゲージを表示する<br>トリップゲージを支示する<br>ンジンゲージと燃料ゲージを表示する<br>ゲージに表示されるエンジンの数を選択する<br>ゲージに表示されるエンジンをカスタマイズする<br>エンジンゲージのステータスアラームを有効にする<br>感料アラームを設定する                                                                                                    | .31<br>.31<br>.31<br>.31<br>.31<br>.31<br>.31<br>.31<br>.31<br>.31       |
| 個別の日常通話を行う<br>AIS ターゲットに個別の日常通話を行う<br><b>ゲージとグラフ</b><br>コンパスを表示する<br>トリップゲージを表示する<br>トリップゲージを表示する<br>ゲージに表示されるエンジンの数を選択する<br>ゲージに表示されるエンジンをカスタマイズする<br>エンジンゲージのステータスアラームを有効にする<br>ー部のエンジンゲージステータスアラームを有効にする<br>燃料アラームを設定する<br>船舶の燃料容量を設定する                                                                                                    | .31<br>.31<br>.31<br>.31<br>.31<br>.31<br>.31<br>.31<br>.31<br>.31       |
| 個別の日常通話を行うAIS ターゲットに個別の日常通話を行う<br>AIS ターゲットに個別の日常通話を行う<br>プージとグラフ<br>コンパスを表示する<br>トリップゲージを表示する<br>トリップゲージを表示する<br>エンジンゲージと燃料ゲージを表示する<br>ゲージに表示されるエンジンの数を選択する<br>ゲージに表示されるエンジンをカスタマイズする<br>エンジンゲージのステータスアラームを有効にする<br>ー部のエンジンゲージステータスアラームを有効にする<br>燃料アラームを設定する<br>粉舶の燃料容量を設定する<br>燃料データを実際の必要の燃料と同期する                                                                                                    | .31<br><b>31</b><br>.31<br>.31<br>.31<br>.31<br>.31<br>.31<br>.31<br>.31 |
| 個別の日常通話を行う<br>AIS ターゲットに個別の日常通話を行う<br><b>ゲージとグラフ</b><br>コンパスを表示する<br>トリップゲージを表示する<br>トリップゲージを表示する<br>ンジンゲージと燃料ゲージを表示する<br>ゲージに表示されるエンジンの数を選択する<br>ゲージに表示されるエンジンをカスタマイズする<br>エンジンゲージのステータスアラームを有効にする<br>ごジンゲージステータスアラームを有効にする<br>燃料アラームを設定する<br>船舶の燃料容量を設定する<br>燃料データを実際の船舶の燃料と同期する                                                                                                    | .31<br>31<br>.31<br>.31<br>.31<br>.31<br>.31<br>.31<br>.31<br>.31        |
| 個別の日常通話を行う<br>AIS ターゲットに個別の日常通話を行う<br><b>ゲージとグラフ</b><br>コンパスを表示する<br>トリップゲージを表示する<br>トリップゲージを表示する<br>エンジンゲージと燃料ゲージを表示する<br>ゲージに表示されるエンジンの数を選択する<br>ゲージに表示されるエンジンをカスタマイズする<br>エンジンゲージのステータスアラームを有効にする<br>ー部のエンジンゲージステータスアラームを有効にする<br>燃料アラームを設定する<br>船舶の燃料容量を設定する<br>燃料データを実際の船舶の燃料と同期する<br>風ゲージを表示する                                                                                                    | .31<br>31<br>.31<br>.31<br>.31<br>.31<br>.31<br>.31<br>.31<br>.31        |
| 個別の日常通話を行うAIS ターゲットに個別の日常通話を行う<br>AIS ターゲットに個別の日常通話を行う<br>プージとグラフ<br>コンパスを表示する<br>トリップゲージを表示する<br>トリップゲージを表示する<br>アージに表示されるエンジンの数を選択する<br>ゲージに表示されるエンジンをカスタマイズする<br>エンジンゲージのステータスアラームを有効にする<br>ー部のエンジンゲージステータスアラームを有効にする<br>燃料アラームを設定する<br>燃料データを実際の船舶の燃料と同期する<br>風ゲージを表示する                                                                                                    | .31<br>31<br>.31<br>.31<br>.31<br>.31<br>.31<br>.31<br>.31<br>.31        |
| 個別の日常通話を行う<br>AIS ターゲットに個別の日常通話を行う<br><b>ゲージとグラフ</b><br>コンパスを表示する<br>トリップゲージを表示する<br>トリップゲージを表示する<br>エンジンゲージと燃料ゲージを表示する<br>ゲージに表示されるエンジンの数を選択する<br>ゲージに表示されるエンジンをカスタマイズする<br>エンジンゲージのステータスアラームを有効にする<br>部のエンジンゲージステータスアラームを有効にする<br>船舶の燃料容量を設定する<br>船舶の燃料容量を設定する<br>風ゲージを表示する<br>セーリング風ゲージを設定する                                                                                                    | .31<br>31<br>.31<br>.31<br>.31<br>.31<br>.31<br>.31<br>.31<br>.31        |
| 個別の日常通話を行う<br>AIS ターゲットに個別の日常通話を行う<br><b>ゲージとグラフ</b><br>コンパスを表示する<br>トリップゲージを表示する<br>トリップゲージを表示する<br>アジンゲージと燃料ゲージを表示する<br>ゲージに表示されるエンジンの数を選択する<br>ゲージに表示されるエンジンをカスタマイズする<br>エンジンゲージのステータスアラームを有効にする<br>ー部のエンジンゲージステータスアラームを有効にする<br>燃料アラームを設定する<br>船舶の燃料容量を設定する<br>燃料データを実際の船舶の燃料と同期する<br>風ゲージを表示する<br>セーリング風ゲージを設定する<br>速度ソースを設定する                                                                                                  | .31<br>31<br>.31<br>.31<br>.31<br>.31<br>.31<br>.31<br>.31<br>.31        |
| 個別の日常通話を行う<br>AIS ターゲットに個別の日常通話を行う<br>プージとグラフ<br>コンパスを表示する<br>トリップゲージを表示する<br>トリップゲージを表示する<br>エンジンゲージと燃料ゲージを表示する<br>ゲージに表示されるエンジンの数を選択する<br>ゲージに表示されるエンジンをカスタマイズする<br>エンジンゲージのステータスアラームを有効にする<br>エンジンゲージのステータスアラームを有効にする<br>部のエンジンゲージステータスアラームを有効にする<br>燃料アラームを設定する<br>燃料データを実際の船舶の燃料と同期する<br>風ゲージを表示する<br>セーリング風ゲージを設定する<br>速度ソースを決定する                                                                                              | .31<br>31<br>.31<br>.31<br>.31<br>.31<br>.31<br>.31<br>.31<br>.31        |
| 個別の日常通話を行う                                                                                                    | .31<br><b>31</b><br>.31<br>.31<br>.31<br>.31<br>.31<br>.31<br>.31<br>.31 |
| 個別の日常通話を行うAIS ターゲットに個別の日常通話を行う<br>AIS ターゲットに個別の日常通話を行う<br><b>ゲージとグラフ</b><br>コンパスを表示する<br>トリップゲージを表示する<br>トリップゲージを表示する<br>エンジンゲージと燃料ゲージを表示する<br>ゲージに表示されるエンジンの数を選択する<br>ゲージに表示されるエンジンをカスタマイズする<br>エンジンゲージのステータスアラームを有効にする<br>ロンジンゲージステータスアラームを有効にする<br>燃料アラームを設定する<br>船舶の燃料容量を設定する<br>燃料データを実際の船舶の燃料と同期する<br>風ゲージを表示する<br>セーリング風ゲージを設定する<br>速度ソースを設定する<br>風ゲージの方位ソースを設定する<br>主い朗き岡ゲージをわつタマイブオス                                        | .31<br>31<br>.31<br>.31<br>.31<br>.31<br>.31<br>.31<br>.31<br>.31        |
| 個別の日常通話を行う<br>AIS ターゲットに個別の日常通話を行う<br>プージとグラフ<br>コンパスを表示する<br>トリップゲージを表示する<br>トリップゲージを見せットする<br>エンジンゲージと燃料ゲージを表示する<br>ゲージに表示されるエンジンの数を選択する<br>ゲージに表示されるエンジンをカスタマイズする<br>エンジンゲージのステータスアラームを有効にする<br>ニンジンゲージのステータスアラームを有効にする<br>幣のエンジンゲージステータスアラームを有効にする<br>燃料アラームを設定する<br>燃料データを実際の船舶の燃料と同期する<br>風ゲージを表示する<br>セーリング風ゲージを設定する<br>速度ソースを設定する<br>風ゲージの方位ソースを設定する<br>詰め開き風ゲージをカスタマイズする                                                    | .31<br>31<br>.31<br>.31<br>.31<br>.31<br>.31<br>.31<br>.31<br>.31        |
| 個別の日常通話を行う<br>AIS ターゲットに個別の日常通話を行う<br>ゲージとグラフ<br>コンパスを表示する<br>トリップゲージを表示する<br>トリップゲージを表示する<br>アリップゲージを表示する<br>ゲージに表示されるエンジンの数を選択する<br>ゲージに表示されるエンジンをカスタマイズする<br>エンジンゲージのステータスアラームを有効にする<br>ー部のエンジンゲージステータスアラームを有効にする<br>燃料アラームを設定する<br>船舶の燃料容量を設定する<br>燃料データを実際の船舶の燃料と同期する<br>風ゲージを表示する<br>セーリング風ゲージを設定する<br>速度ソースを設定する<br>風ゲージの方位ソースを設定する<br>話め開き風ゲージをカスタマイズする                                                                      | .31<br>31<br>.31<br>.31<br>.31<br>.31<br>.31<br>.31<br>.31<br>.31        |
| 個別の日常通話を行う…<br>AIS ターゲットに個別の日常通話を行う…<br>プージとグラフ…<br>コンパスを表示する…<br>トリップゲージを表示する…<br>トリップゲージを支示する…<br>エンジンゲージと燃料ゲージを表示する<br>ゲージに表示されるエンジンの数を選択する…<br>ゲージに表示されるエンジンをカスタマイズする…<br>エンジンゲージのステータスアラームを有効にする…<br>ー部のエンジンゲージステータスアラームを有効にする…<br>のエンジンゲージステータスアラームを有効にする…<br>総料アラームを設定する…<br>船舶の燃料容量を設定する…<br>燃料データを実際の船舶の燃料と同期する…<br>風ゲージを表示する…<br>セーリング風ゲージを設定する…<br>速度ソースを設定する…<br>諸め開き風ゲージをカスタマイズする…<br><b>デジタルスイッチ</b> …                 | .31<br>31<br>.31<br>.31<br>.31<br>.31<br>.31<br>.31<br>.31<br>.31        |
| 個別の日常通話を行う                                                                                                    | .31<br>31<br>.31<br>.31<br>.31<br>.31<br>.31<br>.31<br>.31<br>.31        |
| 個別の日常通話を行う<br>AIS ターゲットに個別の日常通話を行う<br>ゲージとグラフ<br>コンパスを表示する<br>トリップゲージを表示する<br>トリップゲージを表示する<br>アリップゲージを表示する<br>ゲージに表示されるエンジンの数を選択する<br>ゲージに表示されるエンジンをカスタマイズする<br>エンジンゲージのステータスアラームを有効にする<br>ー部のエンジンゲージステータスアラームを有効にする<br>総料アラームを設定する<br>船舶の燃料容量を設定する<br>燃料データを実際の船舶の燃料と同期する<br>風ゲージを表示する<br>セーリング風ゲージを設定する<br>遠度ソースを設定する<br>風ゲージの方位ソースを設定する<br>話め開き風ゲージをカスタマイズする<br>デジタルスイッチ                                                          | .31<br>31<br>.31<br>.31<br>.31<br>.31<br>.31<br>.31<br>.31<br>.31        |
| 個別の日常通話を行う<br>AIS ターゲットに個別の日常通話を行う<br>ゲージとグラフ<br>コンパスを表示する<br>トリップゲージを表示する<br>トリップゲージを表示する<br>エンジンゲージと燃料ゲージを表示する<br>ゲージに表示されるエンジンの数を選択する<br>ゲージに表示されるエンジンをカスタマイズする<br>エンジンゲージのステータスアラームを有効にする<br>ー部のエンジンゲージステータスアラームを有効にする<br>燃料アラームを設定する<br>船舶の燃料容量を設定する<br>燃料データを実際の船舶の燃料と同期する<br>風ゲージを表示する<br>セーリング風ゲージを設定する<br>速度ソースを設定する<br>詰め開き風ゲージを力スタマイズする<br>デジタルスイッチ<br>デジタルスイッチページの追加と編集                                                  | .31<br>31<br>.31<br>.31<br>.31<br>.31<br>.31<br>.31<br>.31<br>.31        |
| 個別の日常通話を行う                                                                                                    | .31<br>31<br>.31<br>.31<br>.31<br>.31<br>.31<br>.31<br>.31<br>.31        |
| 個別の日常通話を行うAIS ターゲットに個別の日常通話を行う<br>AIS ターゲットに個別の日常通話を行う<br>ゲージとグラフ                                                                                                    | .31<br>31<br>.31<br>.31<br>.31<br>.31<br>.31<br>.31<br>.31<br>.31        |
| 個別の日常通話を行う<br>AIS ターゲットに個別の日常通話を行う<br>ゲージとグラフ<br>コンパスを表示する<br>トリップゲージを表示する<br>トリップゲージを表示する<br>エンジンゲージと燃料ゲージを表示する<br>ゲージに表示されるエンジンの数を選択する<br>ゲージに表示されるエンジンをカスタマイズする<br>エンジンゲージのステータスアラームを有効にする<br>エンジンゲージのステータスアラームを有効にする<br>部のエンジンゲージステータスアラームを有効にする<br>燃料アラームを設定する<br>船舶の燃料容量を設定する<br>激料データを実際の船舶の燃料と同期する<br>風ゲージを表示する<br>セーリング風ゲージを設定する<br>速度ソースを設定する<br>記め開き風ゲージを力スタマイズする<br>デジタルスイッチ<br>デジタルスイッチ<br>デジタレスイッチページの追加と編集<br>潮汐観測点情報 | .31<br>31<br>.31<br>.31<br>.31<br>.31<br>.31<br>.31                      |
| 個別の日常通話を行う<br>AIS ターゲットに個別の日常通話を行う<br>ゲージとグラフ<br>コンパスを表示する<br>トリップゲージを表示する<br>トリップゲージを表示する<br>アリップゲージを表示する<br>ゲージに表示されるエンジンの数を選択する<br>ゲージに表示されるエンジンをカスタマイズする<br>エンジンゲージのステータスアラームを有効にする<br>ー部のエンジンゲージステータスアラームを有効にする<br>感料アラームを設定する<br>船舶の燃料容量を設定する<br>燃料データを実際の船舶の燃料と同期する<br>風ゲージを表示する<br>セーリング風ゲージを設定する<br>遠度ソースを設定する<br>動開き風ゲージを力スタマイズする<br>デジタルスイッチ<br>デジタルスイッチページの追加と編集<br>潮汐観測点情報<br>潮流予報点情報                                   | .31<br>31<br>.31<br>.31<br>.31<br>.31<br>.31<br>.31<br>.31<br>.31        |
| 個別の日常通話を行う<br>AIS ターゲットに個別の日常通話を行う<br>ゲージとグラフ<br>コンパスを表示する<br>トリップゲージを表示する<br>トリップゲージを表示する<br>アリップゲージを表示する<br>ゲージに表示されるエンジンの数を選択する<br>ゲージに表示されるエンジンをカスタマイズする<br>エンジンゲージのステータスアラームを有効にする<br>一部のエンジンゲージステータスアラームを有効にする<br>燃料アラームを設定する<br>船舶の燃料容量を設定する<br>燃料データを実際の船舶の燃料と同期する<br>風ゲージを表示する<br>セーリング風ゲージを設定する<br>詰め開き風ゲージを力スタマイズする<br><b>デジタルスイッチ</b><br>デジタルスイッチページの追加と編集<br>潮汐観測点情報<br>潮流、および天体情報                                      | .31<br>31<br>.31<br>.31<br>.31<br>.31<br>.31<br>.31                      |
| 個別の日常通話を行う                                                                                                    | .31<br>31<br>.31<br>.31<br>.31<br>.31<br>.31<br>.31<br>.31<br>.31        |
| 個別の日常通話を行う                                                                                                    | .31<br>31<br>.31<br>.31<br>.31<br>.31<br>.31<br>.31<br>.31<br>.31        |
| 個別の日常通話を行う                                                                                                    | .31<br>31<br>.31<br>.31<br>.31<br>.31<br>.31<br>.31<br>.31<br>.31        |
| 個別の日常通話を行う                                                                                                    | .31<br>31<br>.31<br>.31<br>.31<br>.31<br>.31<br>.31                      |

| 別の潮汐観測点または潮流予報点の情報を表示する                                                                                                    | . 33                                                                                                    |
|----------------------------------------------------------------------------------------------------|----------------------------------------------------------------------------------------------------|
| メディアプレイヤー                                                                                                    | . 33                                                                                                    |
| メディアプレイヤーを開く                                                                                                    | 33                                                                                                    |
|                                                                                                    | 33                                                                                                    |
| メディアソースを選択する                                                                                                    | 33                                                                                                    |
| 音楽を冉生する<br>                                                                                                    | 33                                                                                                    |
| 百栄で <b>ジ</b> 炽 9 る                                                                                                    | 33                                                                                                    |
| 「曲の繰り返して設定する                                                                                                    | . 33<br>33                                                                                                    |
| ーーーーーーーーーーーーーーーーーーーーーーーーーーーーーーーーーーーーー                                                                                                    |                                                                                                    |
| 音量を調整する                                                                                                    | 33                                                                                                    |
| 「二」これによう ジェンを有効または無効にする                                                                                                    | 33                                                                                                    |
| メディアのボリュームをミュートする                                                                                                    | . 33                                                                                                    |
| VHF Radio                                                                                                    | . 33                                                                                                    |
| VHF チャンネルのスキャン                                                                                                    | . 33                                                                                                    |
| VHF スケルチの調整                                                                                                    | 33                                                                                                    |
|                                                                                                    | . 33                                                                                                    |
| チューナーの地域を設定する                                                                                                    | . 33                                                                                                    |
| フンオ局の変更                                                                                                    | 33                                                                                                    |
| ナューニノクモートを変更する                                                                                                    | 34                                                                                                    |
| ノリセット<br>DAP の再生                                                                                                    | . 34                                                                                                    |
| DAD 0 丹生<br>DAD チューナーの地域を設定する                                                                                                    | 34                                                                                                    |
| DAB ガェーノーの地域を設定する<br>DAB 故详目のフェキャン                                                                                                    | 3/                                                                                                    |
| DAB 放送局の交車                                                                                                    | 34                                                                                                    |
| DAB がと同いを定<br>DAB プリセット                                                                                                    | . 34                                                                                                    |
| SiriusXM 衛星ラジオ                                                                                                    |                                                                                                    |
| SiriusXM ラジオ ID の確認                                                                                                    |                                                                                                    |
| SiriusXM サブスクリプションの有効化                                                                                                    | . 34                                                                                                    |
| チャンネルガイドのカスタマイズ                                                                                                    | . 35                                                                                                    |
| プリセットリストへの SiriusXM チャンネルの保存                                                                                                    | . 35                                                                                                    |
| SiriusXM ペアレンタルコントロールのロック解除                                                                                                    | . 35                                                                                                    |
|                                                                                                    |                                                                                                    |
| デバイス名の設定                                                                                                    | . 35                                                                                                    |
| デバイス名の設定メディアプレイヤーソフトウェアの更新                                                                                                    | . 35<br>. 35                                                                                                    |
| デバイス名の設定メディアプレイヤーソフトウェアの更新<br><b>デバイス設定</b>                                                                                                    | . 35<br>. 35<br><b>. 35</b>                                                                                                    |
| デバイス名の設定<br>メディアプレイヤーソフトウェアの更新<br>デバイス設定<br>海図プロッタの電源を自動的にオンにする                                                                                                    | . 35<br>. 35<br><b>. 35</b><br>. 35                                                                                                  |
| デバイス名の設定<br>メディアプレイヤーソフトウェアの更新                                                                                                    | . 35<br>. 35<br><b>. 35</b><br>. 35<br>. 35                                                                                          |
| デバイス名の設定<br>メディアプレイヤーソフトウェアの更新<br><b>デバイス設定</b><br>海図プロッタの電源を自動的にオンにする<br>システム設定<br>ディスプレイ設定                                                                                                    | . 35<br>. 35<br><b>. 35</b><br>. 35<br>. 35<br>. 35<br>. 35                                                                          |
| デバイス名の設定<br>メディアプレイヤーソフトウェアの更新<br><b>デバイス設定</b><br>海図プロッタの電源を自動的にオンにする<br>システム設定<br>ディスプレイ設定                                                                                                    | . 35<br>. 35<br>. 35<br>. 35<br>. 35<br>. 35<br>. 35<br>. 36                                                                         |
| デバイス名の設定<br>メディアプレイヤーソフトウェアの更新<br><b>デバイス設定</b><br>海図プロッタの電源を自動的にオンにする<br>システム設定<br>ディスプレイ設定                                                                                                    | . 35<br>. 35<br>. 35<br>. 35<br>. 35<br>. 35<br>. 36<br>. 36                                                                         |
| デバイス名の設定メディアプレイヤーソフトウェアの更新                                                                                                    | . 35<br>. 35<br>. 35<br>. 35<br>. 35<br>. 36<br>. 36<br>. 36                                                                         |
| デバイス名の設定<br>メディアプレイヤーソフトウェアの更新<br><b>デバイス設定</b><br>海図プロッタの電源を自動的にオンにする<br>システム設定<br>ディスプレイ設定<br>GPS 設定<br>イベントログの表示                                                                                                    | . 35<br>. 35<br>. 35<br>. 35<br>. 35<br>. 35<br>. 36<br>. 36<br>. 36<br>. 36                                                         |
| デバイス名の設定<br>メディアプレイヤーソフトウェアの更新                                                                                                    | . 35<br>. 35<br>. 35<br>. 35<br>. 35<br>. 35<br>. 36<br>. 36<br>. 36<br>. 36<br>. 36<br>. 36                                         |
| デバイス名の設定<br>メディアプレイヤーソフトウェアの更新                                                                                                    | . 35<br>. 35<br>. 35<br>. 35<br>. 35<br>. 36<br>. 36<br>. 36<br>. 36<br>. 36<br>. 36<br>. 36<br>. 36                                 |
| デバイス名の設定<br>メディアプレイヤーソフトウェアの更新                                                                                                    | . 35<br>. 35<br>. 35<br>. 35<br>. 35<br>. 35<br>. 36<br>. 36<br>. 36<br>. 36<br>. 36<br>. 36<br>. 36<br>. 36                         |
| デバイス名の設定<br>メディアプレイヤーソフトウェアの更新                                                                                                    | . 35<br>. 35<br>. 35<br>. 35<br>. 35<br>. 36<br>. 36<br>. 36<br>. 36<br>. 36<br>. 36<br>. 36<br>. 37<br>. 37                         |
| デバイス名の設定<br>メディアプレイヤーソフトウェアの更新                                                                                                    | . 35<br>. 35<br>. 35<br>. 35<br>. 35<br>. 35<br>. 36<br>. 36<br>. 36<br>. 36<br>. 36<br>. 36<br>. 36<br>. 37<br>. 37<br>. 37         |
| デバイス名の設定<br>メディアプレイヤーソフトウェアの更新                                                                                                    | . 35<br>. 35<br>. 35<br>. 35<br>. 35<br>. 35<br>. 35<br>. 36<br>. 36<br>. 36<br>. 36<br>. 36<br>. 36<br>. 36<br>. 36                 |
| デバイス名の設定<br>メディアプレイヤーソフトウェアの更新                                                                                                    | . 35<br>. 35<br>. 35<br>. 35<br>. 35<br>. 35<br>. 35<br>. 36<br>. 36<br>. 36<br>. 36<br>. 36<br>. 36<br>. 36<br>. 36                 |
| デバイス名の設定<br>メディアプレイヤーソフトウェアの更新                                                                                                    | . 35<br>. 35<br>. 35<br>. 35<br>. 35<br>. 35<br>. 36<br>. 36<br>. 36<br>. 36<br>. 36<br>. 36<br>. 37<br>. 37<br>. 37<br>. 37<br>. 37 |
| デバイス名の設定<br>メディアプレイヤーソフトウェアの更新                                                                                                    | . 35<br>. 35<br>. 35<br>. 35<br>. 35<br>. 35<br>. 36<br>. 36<br>. 36<br>. 36<br>. 36<br>. 36<br>. 36<br>. 36                         |
| デバイス名の設定<br>メディアプレイヤーソフトウェアの更新<br><b>デバイス設定</b><br>海図プロッタの電源を自動的にオンにする<br>システム設定<br>ディスプレイ設定<br>GPS 設定<br>イベントログの表示<br>システムソフトウェア情報の表示<br>Eラベルの規制およびコンプライアンス情報の表示<br>船舶設定の設定<br>キールオフセットを設定する<br>航行速度デバイスの校正<br>船舶の燃料容量を設定する<br>燃料データを実際の船舶の燃料と同期する<br>エンジンゲージと燃料ゲージの制限をカスタマイズする<br>通信設定<br>NMEA 0183<br>NMEA 2000 設定                                                                                                    | . 35<br>. 35<br>. 35<br>. 35<br>. 35<br>. 35<br>. 36<br>. 36<br>. 36<br>. 36<br>. 36<br>. 36<br>. 36<br>. 36                         |
| デバイス名の設定<br>メディアプレイヤーソフトウェアの更新<br><b>デバイス設定</b><br>海図プロッタの電源を自動的にオンにする<br>システム設定<br>ディスプレイ設定<br>GPS 設定<br>イベントログの表示<br>システムソフトウェア情報の表示<br>Eラベルの規制およびコンプライアンス情報の表示<br>船舶設定の設定<br>キールオフセットを設定する<br>航行速度デバイスの校正<br>船舶の燃料容量を設定する<br>燃料データを実際の船舶の燃料と同期する<br>エンジンゲージと燃料ゲージの制限をカスタマイズする<br>通信設定<br>NMEA 0183<br>NMEA 2000 設定<br>Wi-Fi ネットワーク<br>アラートの設定                                                                                                    | . 35<br>. 35<br>. 35<br>. 35<br>. 35<br>. 35<br>. 36<br>. 36<br>. 36<br>. 36<br>. 36<br>. 36<br>. 36<br>. 36                         |
| デバイス名の設定<br>メディアプレイヤーソフトウェアの更新<br><b>デバイス設定</b><br>海図プロッタの電源を自動的にオンにする<br>システム設定<br>ディスプレイ設定<br>GPS 設定<br>イベントログの表示<br>システムソフトウェア情報の表示<br>E ラベルの規制およびコンプライアンス情報の表示<br>船舶設定の設定<br>キールオフセットを設定する<br>旅行速度デバイスの校正<br>船舶の燃料容量を設定する<br>燃料データを実際の船舶の燃料と同期する<br>エンジンゲージと燃料ゲージの制限をカスタマイズする<br>通信設定<br>NMEA 0183<br>NMEA 2000 設定<br>Wi-Fi ネットワーク<br>アラートの設定<br>ナビゲーションアラート                                                                                                    | . 35<br>. 35<br>. 35<br>. 35<br>. 35<br>. 35<br>. 36<br>. 36<br>. 36<br>. 36<br>. 36<br>. 36<br>. 36<br>. 36                         |
| デバイス名の設定<br>メディアプレイヤーソフトウェアの更新<br><b>デバイス設定</b><br>海図プロッタの電源を自動的にオンにする<br>システム設定<br>ディスプレイ設定<br>GPS 設定<br>イベントログの表示<br>システムソフトウェア情報の表示<br>E ラベルの規制およびコンプライアンス情報の表示<br>船舶設定の設定<br>キールオフセットを設定する<br>水温オフセットの設定<br>航行速度デバイスの校正<br>船舶の燃料容量を設定する<br>燃料データを実際の船舶の燃料と同期する<br>エンジンゲージと燃料ゲージの制限をカスタマイズする<br>通信設定<br>NMEA 0183<br>NMEA 2000 設定<br>Wi-Fi ネットワーク<br>アラートの設定<br>ナビゲーションアラート<br>システムアラート                                                                                                    | . 35<br>. 35<br>. 35<br>. 35<br>. 35<br>. 35<br>. 36<br>. 36<br>. 36<br>. 36<br>. 36<br>. 36<br>. 36<br>. 36                         |
| デバイス名の設定<br>メディアプレイヤーソフトウェアの更新<br><b>デバイス設定</b><br>海図プロッタの電源を自動的にオンにする<br>システム設定<br>ディスプレイ設定<br>GPS 設定<br>イベントログの表示システムソフトウェア情報の表示<br>Eラベルの規制およびコンプライアンス情報の表示<br>船舶設定の設定<br>キールオフセットを設定する<br>水温オフセットの設定<br>航行速度デバイスの校正<br>船舶の燃料容量を設定する<br>燃料データを実際の船舶の燃料と同期する<br>エンジンゲージと燃料ゲージの制限をカスタマイズする<br>通信設定<br>NMEA 0183<br>NMEA 2000 設定<br>Wi-Fi ネットワーク<br>アラートの設定<br>ナビゲーションアラート<br>システムアラート<br>燃料アラームを設定する                                                                                                    | . 35<br>. 35<br>. 35<br>. 35<br>. 35<br>. 35<br>. 36<br>. 36<br>. 36<br>. 36<br>. 36<br>. 36<br>. 36<br>. 36                         |
| デバイス名の設定<br>メディアプレイヤーソフトウェアの更新                                                                                                    | . 35<br>. 35<br>. 35<br>. 35<br>. 35<br>. 35<br>. 36<br>. 36<br>. 36<br>. 36<br>. 36<br>. 36<br>. 36<br>. 36                         |
| デバイス名の設定<br>メディアプレイヤーソフトウェアの更新                                                                                                    | . 35<br>. 35<br>. 35<br>. 35<br>. 35<br>. 35<br>. 36<br>. 36<br>. 36<br>. 36<br>. 36<br>. 36<br>. 36<br>. 36                         |
| デバイス名の設定<br>メディアプレイヤーソフトウェアの更新<br><b>デバイス設定</b>                                                                                                    | . 35<br>. 35<br>. 35<br>. 35<br>. 35<br>. 35<br>. 36<br>. 36<br>. 36<br>. 36<br>. 36<br>. 36<br>. 36<br>. 36                         |
| デバイス名の設定<br>メディアプレイヤーソフトウェアの更新<br><b>デバイス設定</b><br>海図プロッタの電源を自動的にオンにする<br>システム設定<br>ディスプレイ設定<br>GPS 設定<br>イベントログの表示<br>システムソフトウェア情報の表示<br>E ラベルの規制およびコンプライアンス情報の表示<br>船舶設定の設定<br>キールオフセットを設定する<br>水温オフセットの設定<br>航行速度デバイスの校正<br>船舶の燃料容量を設定する<br>燃料データを実際の船舶の燃料と同期する<br>エンジンゲージと燃料ゲージの制限をカスタマイズする<br>通信設定<br>NMEA 0183<br>NMEA 2000 設定<br>Wi-Fi ネットワーク<br>アラートの設定<br>ナビゲーションアラート<br>システムアラート<br>燃料アラームを設定する<br>単位設定<br>ナビゲーション設定<br>他の船舶設定<br>チャートプロッターの工場出荷時の初期設定の復元                                                       | . 35<br>. 35<br>. 35<br>. 35<br>. 35<br>. 35<br>. 36<br>. 36<br>. 36<br>. 36<br>. 36<br>. 36<br>. 36<br>. 36                         |
| デバイス名の設定<br>メディアプレイヤーソフトウェアの更新<br>海図プロッタの電源を自動的にオンにする<br>システム設定<br>ディスプレイ設定<br>GPS 設定<br>イベントログの表示<br>システムソフトウェア情報の表示<br>Eラベルの規制およびコンプライアンス情報の表示<br>船舶設定の設定<br>キールオフセットを設定する<br>水温オフセットの設定<br>航行速度デバイスの校正<br>船舶の燃料容量を設定する<br>燃料データを実際の船舶の燃料と同期する<br>エンジンゲージと燃料ゲージの制限をカスタマイズする<br>通信設定<br>NMEA 0183<br>NMEA 2000 設定<br>Wi-Fi ネットワーク<br>アラートの設定<br>ナビゲーションアラート<br>システムアラート<br>システムアラート<br>システムアラート<br>システムアラート<br>システムアラート<br>システムアラート<br>システムアラート<br>システムアラート<br>システムアラート<br>クマージョン設定<br>他の船舶設定<br>チャートプロッターの工場出荷時の初期設定の復元 | . 35<br>. 35<br>. 35<br>. 35<br>. 35<br>. 35<br>. 36<br>. 36<br>. 36<br>. 36<br>. 36<br>. 36<br>. 36<br>. 36                         |
| デバイス名の設定<br>メディアプレイヤーソフトウェアの更新<br>海図プロッタの電源を自動的にオンにする<br>システム設定<br>ディスプレイ設定<br>GPS 設定<br>イベントログの表示<br>システムソフトウェア情報の表示<br>Eラベルの規制およびコンプライアンス情報の表示<br>船舶設定の設定<br>キールオフセットを設定する<br>水温オフセットの設定<br>航行速度デバイスの校正<br>船舶の燃料容量を設定する<br>燃料データを実際の船舶の燃料と同期する<br>エンジンゲージと燃料ゲージの制限をカスタマイズする<br>通信設定<br>NMEA 0183<br>NMEA 2000 設定<br>Wi-Fi ネットワーク<br>アラートの設定<br>ナビゲーションアラート<br>システムアラート<br>燃料アラームを設定する<br>単位設定<br>ナビゲーション設定<br>他の船舶設定<br>チャートプロッターの工場出荷時の初期設定の復元<br><b>ユーザーデータの共有と管理を行う</b><br>Garmin デバイスに接続してユーザ <u>ー</u> データを共有する     | . 35<br>. 35<br>. 35<br>. 35<br>. 35<br>. 35<br>. 36<br>. 36<br>. 36<br>. 36<br>. 36<br>. 36<br>. 36<br>. 36                         |

| サードパーティのウェイポイントおよびルートに対するファイ      |
|-----------------------------------|
| ルタイプの選択                           |
| メモリカードからのデータのコピー                  |
| メモリカードへのユーザーデータのコピー               |
| メモリカードへの内蔵地図のコピー40                |
| HomePort から海図プロッタへのウェイポイント、ルート、およ |
| びトラックのコピー                         |
| コンピュータへのデータのバックアップ                |
| 海図プロッタへのバックアップデータの復元              |
| メモリカードへのシステム情報の保存40               |
| 保存されたデータの消去                       |
| 付録                                |
| Garmin Express へのデバイスの登録40        |
| ソフトウェア更新                          |
| 新しいソフトウェアをメモリカードにロードする41          |
| デバイスソフトウェアを更新する41                 |
| 画面のクリーニング                         |
| スクリーンショット                         |
| スクリーンショットのキャプチャ41                 |
| コンピュータへのスクリーンショットのコピー             |
| トラブルシューティング                       |
| デバイスで GPS 信号を受信できない               |
| デバイスの電源がオンにならない、または繰り返しオフにな       |
| る                                 |
| ソーナーが動作しない                        |
| デバイスで正しい位置のウェイポイントが作成されない…42      |
| デバイスに止しい時刻が表示されない                 |
| 住禄                                |
| 全七デル                              |
| 6インチモデル                           |
| イインナモデル                           |
| 91ノナモナル                           |
| ソーナーモナルの仕様                        |
| NIVIEA 0103 の旧社 43                |
| NIVIEA 2000 PGN 旧牧                |
| 案引                                |
|                                   |

# はじめに

<u>▲</u> 警告 製品に関する警告およびその他の重要な情報については、製品パ ッケージに同梱されている『安全および製品に関する警告と注意 事項』ガイドを参照してください。

# ECHOMAP UHD 60 の正面図

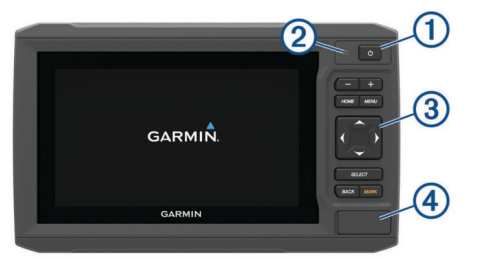

| 1 | 電源キー               |
|---|--------------------|
| 2 | 自動バックライトセンサー       |
| 3 | +-                 |
| 4 | microSD°メモリカードスロット |

### 注記

デバイスをクレードルに入れる際は毎回、デバイスがクレードル にしっかりと固定されていること、ケーブルがデバイスとクレー ドルに完全に押し込まれていること、ロックブラケットがしっか りとはまっていることを確認する必要があります。 ロックブラ ケットを正しく取り付けると、カチッという音が聞こえます。 ケーブルが完全に差し込まれておらず、デバイスがしっかりと固 定されていない場合、電源が切れたり、動作が停止したりする可 能性があります。 また、デバイスは、しっかりと固定されてい ない場合、クレードルから落ちて損傷する可能性があります。

### デバイスキー

| Ċ      | 長押しすると、デバイスの電源オン/オフが切り替わります。                          |
|--------|-------------------------------------------------------|
|        | すばやく押して放すと、バックライト、カラーモード、ソナ<br>一送信へのショートカットメニューが開きます。 |
|        | 繰り返し押すと、輝度レベルがスクロールされます。                              |
| -      | チャートまたはビューをズームアウトします。                                 |
| +      | チャートまたはビューをズームインします。                                  |
| (*)*   | スクロール、オプションの強調表示、およびカーソルの移動<br>を行います。                 |
| SELECT | メッセージを確認して、オプションを選択します。                               |
| BACK   | 前の画面に戻ります。                                            |
| MARK   | 現在位置をウェイポイントとして保存します。                                 |
| HOME   | ホーム画面に戻ります。                                           |
|        | 長押しすると、スクリーンショットが撮影されます。                              |
| MENU   | 該当する場合は、ページのオプションメニューを開きます。                           |
|        | 該当する場合は、メニューを閉じます。                                    |
|        | 長押しすると、スクリーンショットが撮影されます。                              |

# ECHOMAP UHD 70/90の正面図

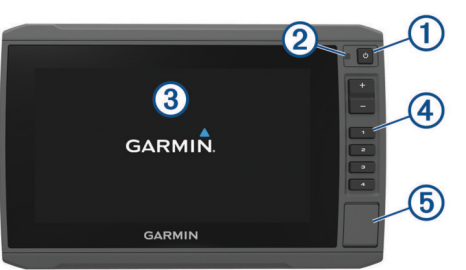

### 電源キー

- (2) 自動バックライトセンサー
- ③ タッチスクリーン
- ④ ショートカットキー
- (5) microSD メモリカードスロット

# デバイスキー

| Ċ              | 長押しすると、デバイスの電源オン/オフが切り替わります。                                        |
|----------------|---------------------------------------------------------------------|
|                | すばやく押して放すと、バックライト、カラーモード、および<br>ソナー送信へのショートカットメニューが開きます。            |
|                | 繰り返し押すと、輝度レベルがスクロールされます。                                            |
| [1[2]<br>[3[4] | 長押しすると、アクティブな画面へのショートカットキーを割<br>り当てることができます。<br>押すと、割り当てられた画面が開きます。 |

### ショートカットキーの割り当て

ショートカットキーを割り当てると、よく使う画面をすばやく開 くことができます。 ソーナー画面やチャートなど、特定の画面 を対象として、ショートカットを作成できます。

- 1 画面を開きます。
- ショートカットキーを押しながら OK を選択します。
   ヒント:またショートカットは、ショートカットキー番号とともに高頻度カテゴリーにも保存されます。

# ヒントとショートカット

- どの画面でも、心を繰り返し押すと、輝度レベルがスクロー ルされます。この機能は、画面が見えないほど輝度が低い場 合に役立ちます。
- 番号キーを押し続けると画面へのショートカットを作成できます。
- いずれかの画面から HOME を選択するとホーム画面に戻ります。
- MENUを選択し、その画面の追加設定を開きます。
- 完了したら MENU を選択するとメニューが閉じます。
- ・ ①を押し、電源 > デ ハ イ れをわを選択するか、デ ハ イれをわバー が完全に表示されてチャートプロッターがオフになるまで ① を押したままにします(利用可能な場合)。

### Web からマニュアルをダウンロード

Garmin<sup>®</sup>の Web サイトから最新のマニュアルとマニュアルの翻 訳を取得できます。

- 1 マニュアルは garmin.com/manuals/ECHOMAPUHD で参照で きます。
- 2 マニュアルをダウンロードします。

### Garmin サポートセンター

製品マニュアル、よく寄せられる質問(FAQ)、ビデオ、ソフト ウェアの更新、カスタマーサポートなどのヘルプや情報について は、support.garmin.com を参照してください。

# メモリカードを挿入する

チャートプロッターでオプションのメモリーカードを使用でき ます。 地図カードを使用すると、ポート、ハーバー、マリーナ、 その他の主要ポイントの高解像度の衛星イメージや参照用の航 空写真を表示できます。 空のメモリーカードを使用して、 Garmin Quickdraw<sup>™</sup>等高線マッピング輪郭を記録し、ソナーを記 録し(互換性のある変換器による)、ウェイポイントやルートな どのデータを互換性がある別のチャートプロッターまたはコン ピュータに転送できます。また、ActiveCaptain<sup>®</sup>アプリを使用で きます。

このデバイスは、FAT32 形式でフォーマットされた最大 32 GB の microSD メモリーカードをサポートしています。 速度クラス 4 以上が必要です。

アクセスフラップまたはチャートプロッターの前面にあるドア①を開きます。

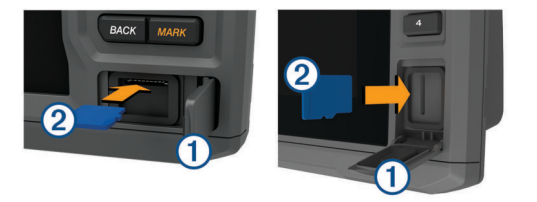

- 2 メモリーカードを挿入します 2。
- 3 カチッと音がするまでカードを押し込みます。
- 4 ドアを閉じます。

### GPS 衛星信号を捕捉する

衛星信号を捕捉するために、デバイスには上空が開けていること が必要な場合があります。 時刻と日付は、GPS の位置に基づい て自動的に設定されます。

- 1 デバイスの電源をオンにします。
- 2 デバイスが衛星の位置を受信するまで待ちます。 衛星信号の捕捉には、30~60 秒かかる場合があります。

デバイスが衛星信号を取得しているときは、<sub>\*\*\*</sub>\*\* がホーム画面の 上部に表示されます。

デバイスが衛星信号を失った場合、<sub>■■■</sub>が表示されなくなり、点 滅する疑問符がチャート上の۩の上に表示されます。

GPS の詳細については、garmin.com/aboutGPS を参照してくだ さい。 衛星信号を捕捉する方法については、 (デバイスで GPS 信号を受信できない, 41 ページ)を参照してください。

### GPS ソースの選択

複数の GPS ソースがある場合、GPS データの優先するソースを 選択できます。

1 設定 > システム > GPS > ソースを選択します。

2 GPS データのソースを選択します。

# 海図プロッタをカスタマイズする

# ホーム画面をカスタマイズする

ホーム画面では、項目を追加したり並べ替えたりできます。

- 1 ホーム画面から、ホームのカスタマイズを選択します。
- 2 次の中からオプションを選択します。
  - 項目を並べ替えるには、再配置するを選択し、移動する項目を選択して新しい場所を選択します。
  - 項目をホーム画面に追加するには、追加を選択して新しい 項目を選択します。
  - ホーム画面に追加した項目を削除するには、削除するを選 択して項目を選択します。
  - ホーム画面の背景画像を変更するには、背景を選択して画像を選びます。

# ページ設定

ECHOMAP UHD 70/90 で新しい組み合わせページを作成 する

目的に応じてカスタムの組み合わせページを作成できます。

組み合わせ > カスタマイズ > 追加を選択します。
 レイアウトを選択します。

| ]     |   |    |   |   |   |  |
|-------|---|----|---|---|---|--|
| <br>] |   |    |   |   |   |  |
|       | 2 | 11 | - | 1 | P |  |

- 3 エリアを選択します。
- 4 エリアに対して機能を選択します。
- 5 ページの各エリアでこれらの手順を繰り返します。
- 6 矢印をドラッグしてエリアのサイズを変更します。
- 7 エリアを保持した状態で再調整します。
- 8 データフィールドを保持した状態で新しいデータを選択しま す。
- 9 ページのカスタマイズが完了したら、OKを選択します。 10ページの名前を入力し、OKを選択します。

ECHOMAP UHD 60 で新しい組み合わせページを作成す

a る

目的に応じてカスタムの組み合わせページを作成できます。

- 1 組み合わせ > カスタマイズ > 追加の順に選択します。
- 2 レイアウトを選択します。

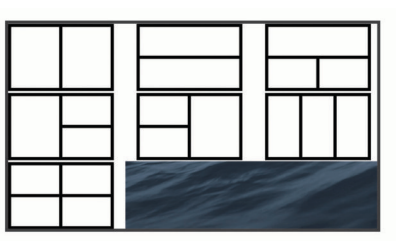

- 3 エリアを選択します。
- 4 エリアの機能を選択します。
- 5 ページの各エリアで、これらの手順を繰り返します。
- 6 **データ**を選択し、表示されているデータをカスタマイズしま す。
- 7 ページのカスタマイズが完了したら、次へを選択します。
- 8ページの名前を入力し、OKを選択します。

9 矢印キーを使用して、ウィンドウのサイズを変更します。

**10 BACK** を選択して終了します。

### 船舶のタイプの設定

船舶のタイプを選択して、海図プロッタを設定し、船舶のタイプ 向けにカスタマイズされた機能を使用できます。

- 1 設定 > 船舶設定 > 船舶タイプを選択します。
- 2 オプションを選択します。

# バックライトを調整する

- 1 設定 > システム > 表示 > バックライトを選択します。
- 2 バックライトを調整します。 ヒント: どの画面表示でも、①を繰り返し押すと、輝度レベルがスクロールされます。この機能は、画面が見えないほど 輝度が低い場合に役立ちます。

### 表示モードを調整する

- 1 設定 > システム > 表示 > デザインを選択します。
   ヒント:任意の画面で ○> 表示 > デザインを選択して、色の 設定にアクセスすることもできます。
- 2 オプションを選択します。

# 背景画像の変更

- ホーム画面から、MENU > 背景を選択します。
   ヒント:設定 > システム > 表示 > 背景から設定を調整することもできます。
- 2 イメージを選択します。

# ActiveCaptain アプリ

△注意

この機能により、ユーザーは情報を送信できます。 Garmin は、 ユーザーによって送信された情報の正確性、完全性、または適時 性についていかなる表明も行いません。 ユーザーによって送信 された情報を使用したり信用したりすることは、お客様ご自身の 責任になります。

ActiveCaptain アプリは、ECHOMAP UHD デバイス、チャート、 地図、および船舶体験を共有できるコミュニティへの接続を提供 します。

ActiveCaptain アプリを搭載したモバイルデバイスでは、地図 / チャートをダウンロード、購入、更新できます。 このアプリを 使用すると、ウェイポイントやルートなどのユーザーデータを簡 単かつ迅速に転送したり、Garmin Quickdraw Contours コミュニ ティに接続したり、デバイスソフトウェアを更新できます。 ま た、アプリから旅行の計画を立てることもできます。

マリーナやその他のジャンル別施設に関する最新のフィードバックを得るために、ActiveCaptain コミュニティに接続できます。ペアリングされている場合、このアプリは通話やテキストなどのスマート通知をチャートプロッターのディスプレイに表示できます。

# ActiveCaptain の役割

ActiveCaptain アプリで ECHOMAP UHD デバイスを操作できる レベルは、ユーザーの役割によって異なります。

| 機能                                               | オーナ<br>ー | ゲスト |
|--------------------------------------------------|----------|-----|
| アカウントにデバイス、内蔵地図、補足地図カードを<br>登録します                | はい       | No  |
| ソフトウェアの更新                                        | はい       | はい  |
| ダウンロードまたは作成した Garmin Quickdraw 等高<br>線を自動的に転送します | はい       | No  |
| スマート通知のプッシュ送信                                    | はい       | はい  |
| 特定のウェイポイントへのナビゲーションを開始する<br>か、特定のルートをナビゲーションします  | はい       | はい  |
| ECHOMAP UHD デバイスとの間で、ウェイポイントと<br>ルートを手動で同期します    | はい       | はい  |

# ActiveCaptain アプリの操作手順

ActiveCaptain アプリを使用して、モバイルデバイスを ECHOMAP UHD デバイスに接続できます。このアプリでは、 ECHOMAP UHD デバイスを操作して、データの共有、登録、デ バイスソフトウェアの更新、モバイルデバイス通知の受信など、 作業をすばやく簡単に完了できます。

1 ECHOMAP UHD デバイスのカードスロットの1つにメモリ ーカードを挿入します((メモリカードを挿入する,1ペー ジ))。

ActiveCaptain 機能を使用するときは毎回、カードが挿入され ていることを確認してください。

2 ActiveCaptain > ActiveCaptain メモリカードの作成の順に 選択します。

### 注記

メモリーカードのフォーマットを求めるメッセージが表示されることがあります。 カードをフォーマットすると、カード に保存されているすべての情報が削除されます。 これには、 保存されたユーザーデータ(ウェイポイントなど)が含まれ ます。 カードのフォーマットは推奨されますが、必須ではあ りません。 カードをフォーマットする前に、メモリーカード

- 3 ActiveCaptain ページから、MENU > Wi-Fi セットアップ > Wi-Fi ネットワーク > Wi-Fi > オンの順に選択します。
- 4 このネットワークの名前とパスワードを入力します。
- 5 モバイルデバイスのアプリケーションストアから、 ActiveCaptain アプリをインストールして開きます。
- 6 モバイルデバイスを、ECHOMAP UHD デバイスの 32 m (105 ft.)以内の範囲に持ち込みます。
- 7 モバイルデバイスの設定から、Wi-Fi®の接続ページを開き、入 力した名前とパスワードを使用して Garmin デバイスに接続 します。

# スマート通知を有効にする

▲ 警告 操船中は通知を読んだり返信しないでください。 水上の状況に 注意を払わないと、船舶の破損、身体傷害、または死亡事故を招 くおそれがあります。

ECHOMAP UHD デバイスで通知を受信するには、デバイスをモ バイルデバイスおよび ActiveCaptain アプリに接続する必要が あります。

- 1 ECHOMAP UHD デバイスから、ActiveCaptain > スマート通 知 > 通知を有効にするの順に選択します。
- 2 モバイルデバイスの設定で、Bluetooth<sup>®</sup>テクノロジーをオンにします。
- 3 デバイスを互いの距離が 10 m(33 ft.)以内になる範囲に持ち 込みます。
- 4 モバイルデバイスの ActiveCaptain アプリから、スマート通知 > チャートプロッターとのペアリングの順に選択します。
- 5 画面の指示に従って、アプリを ECHOMAP UHD デバイスに ペアリングします。
- 6 プロンプトが表示されたら、モバイルデバイスにキーを入力 します。
- 7 必要に応じて、モバイルデバイスの設定でどの通知を受信す るかを調整します。

# ActiveCaptain アプリでのソフトウェアの更新

デバイスに Wi-Fi テクノロジーが搭載されている場合、 ActiveCaptain アプリを使用して、デバイスの最新ソフトウェア 更新をダウンロードし、インストールすることができます。

### 注記

ソフトウェアの更新では、大きなファイルをダウンロードするア プリが必要になることがあります。 通常のデータ制限や料金が インターネットサービスプロバイダから適用されます。 データ 制限や料金の詳細については、インターネットサービスプロバイ ダにお問い合わせください。

インストール処理には数分かかる場合があります。

- モバイルデバイスを ECHOMAP UHD デバイスに接続します (ActiveCaptain アプリの操作手順, 3 ページ)。
- ソフトウェア更新が利用可能で、モバイルデバイスでインターネットにアクセスできる場合は、ソフトウェアアップデートの>ダウンロードを選択します。

ActiveCaptain アプリはモバイルデバイスに更新をダウンロードします。 アプリを ECHOMAP UHD デバイスに再接続すると、更新がデバイスに転送されます。 転送が完了すると、 更新のインストールを求めるメッセージが表示されます。

- 3 ECHOMAP UHD デバイスでプロンプトが表示されたら、更新 をインストールするオプションを選択します。
  - すぐにソフトウェアを更新するには、OK を選択します。

更新を遅らせるには、キャンセルを選択します。更新をインストールする準備ができたら、ActiveCaptain > ソフトウエア更新一覧 > 今すぐインストールを選択します。

# ActiveCaptain を使用してチャートを更新する

ActiveCaptain アプリを使用して、デバイス用の、チャートの最 新の更新をダウンロードおよび転送できます。 モバイルデバイ スや ActiveCaptain カード上のスペースを節約し、ダウンロード 時間を短縮するため、ActiveCaptain アプリを使用したダウンロ ードは、必要なチャート部分に限って行うことを検討してくださ い。

チャート全体をダウンロードする場合は、Garmin Express<sup>™</sup>アプ リを使用して地図をメモリカードにダウンロードできます。 Garmin Express アプリは、大きなチャートを ActiveCaptain アプ リよりも高速にダウンロードできます。詳細については、 garmin.com/express をご覧ください。

#### 注記

チャートを更新するには、大きなファイルをダウンロードするア プリが必要になる場合があります。 通常のデータ制限や料金が インターネットサービスプロバイダから適用されます。 データ 制限や料金の詳細については、インターネットサービスプロバイ ダにお問い合わせください。

- モバイルデバイスを ECHOMAP UHD デバイスに接続します (ActiveCaptain アプリの操作手順, 3 ページ)。
- 2 チャートの更新が利用可能で、モバイルデバイスでインター ネットにアクセスできる場合は、OneChart > MyCharts を選 択します。
- 3 更新する地図を選択します。
- 4 ダウンロードするエリアを選択します。
- 5 ダウンロードを選択します。

ActiveCaptain アプリはモバイルデバイスに更新をダウンロードします。 アプリを ECHOMAP UHD デバイスに再接続すると、更新がデバイスに転送されます。 転送が完了すると、更新されたチャートが使用可能になります。

# チャートおよび 3D チャート表示

利用できるチャートおよび 3D チャート表示は、使用されている 地図データとアクセサリによって異なります。

**注:** プレミアムチャートでは、海域によって、3D チャート表示 を使用できます。

地図を選択して、チャートおよび 3D チャート表示にアクセスで きます。

航海図:事前にロードされている地図上で、および利用可能であれば補助地図から、利用可能なナビゲーションデータを表示します。データには、俯瞰表示でのブイ、信号、ケーブル、深度測深値、マリーナ、および潮汐観測点が含まれます。

釣用地図:海図上の底の等高線および深度測深値の詳細なビューを提供します。このチャートでは、海図からナビゲーションデータが削除され、詳細な等深線データが示されており、深度認識のための底の等高線が拡張されています。このチャートは、沖合いの深海での釣りに最適です。

**注**: プレミアムチャートでは、海域によって、釣りチャート を使用できます。

- パースペクティブ 3D: 船舶の上方から、および背後を(経路に 沿って)表示し、視覚的なナビゲーションエイドを提供しま す。このビューは難しい浅瀬、岩礁、橋、または水路などの ナビゲーションに役立ち、不慣れな港や係留地へ出入りする ルートを特定する際に有用です。
- Mariner's Eye 3D: 船舶の上方から、および背後を(経路に沿って)3次元で詳細に表示し、視覚的なナビゲーションエイドを提供します。このビューは難しい浅瀬、岩礁、橋、または水路などのナビゲーション、そして不慣れな港へ出入りするルートや投錨の特定に便利です。

フィッシュアイ 3D: チャートの情報に基づいて海底を視覚的に 表した水面下のビューを提供します。 ソナー変換器が接続されている場合、停まっているターゲット(魚など)は赤色、 緑色、および黄色で示されます。 赤色は最も大きいターゲットを示し、緑色は最も小さいターゲットを示します。

影付き起伏図:湖や沿岸の水域の高解像度の起伏図を提供します。このチャートは釣りやダイビングに役立ちます。 注:プレミアムチャートでは、海域によって、影付き起伏図チャートを使用できます。

# ナビゲーションチャートとの釣りチャート

**注**: プレミアムチャートでは、海域によって、釣りチャートを 使用できます。

航海図は、ナビゲーション用に最適化されています。 コースの 計画や、地図情報の表示を行ったり、ナビゲーションの補助とし てチャートを使用したりできます。 航海図を開くには、**地図**> **航海図**を選択します。

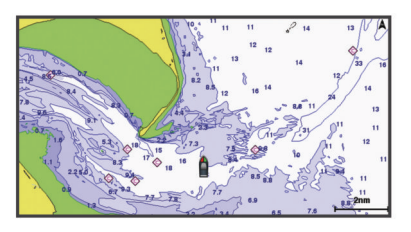

釣用地図には、海底の細部や釣りの内容が詳しく表示されます。 このチャートは、釣りでの利用を想定して最適化されています。 釣用地図を開くには、**地図 > 釣用地図**を選択します。

### チャートをズームインまたはズームアウトする

ズームレベルは、チャートの下部のスケール番号で示されます。 スケール番号の下のバーは、チャート上の距離を表します。

- ズームアウトするには、 を選択するか、タッチスクリーン 上で、2本の指でピンチします。
- ブームインするには、◆を選択するか、タッチスクリーン上で2本の指を広げます。

### キーを使用してチャートを回転させる

チャートを移動して、現在の場所以外の地域を表示できます。

- 1 チャートから、矢印キーを使用します。
- 2 回転を停止して、画面を現在の場所に戻すには、BACKを選 択します。

注:組み合わせ画面から回転させるには、SELECTを選択します。

### デバイスキーを使用して地図上のアイテムを選択する

 チャートまたは 3D チャートビューで、(、)、→、または ▲ を 選択して、カーソルを移動します。

2 SELECT を選択します。

### チャートの記号

次の表に、詳細なチャートに表示されることがある一般的な記号 をいくつか示します。

| アイコン        | 説明        |
|-------------|-----------|
| đ           | ブイ / 浮標   |
| <i>&gt;</i> | 情報        |
| Ś           | 海洋サービス    |
| $\Diamond$  | 潮汐観測点     |
| $\diamond$  | 潮流予報点     |
| 0           | 俯瞰写真が利用可能 |
|             | 全体写真が利用可能 |

大半のチャートに共通するその他の機能には、深度等高線、潮間 帯ゾーン、地点測深値(元々の紙チャート上で描かれるものと同 様)、ナビゲーションエイドと記号、障害物、およびケーブルエ リアなどがあります。

### チャート上で距離を測定する

- 1 チャートで、特定の位置を選択します。
- 2 距離を測定するを選択します。

画面上の現在の位置にピンが表示されます。 ピンからの距離 と角度が隅に表示されます。

**ヒント**: ピンとカーソルの現在の位置からの測定値をリセット するには、環境設定を選択します。

### チャート上でウェイポイントを作成する

1 チャートから、位置またはオブジェクトを選択します。

2 ウェイポイントを作成します。<br />
を選択します。

### チャート上のポイントにナビゲーションする

#### ▲ 警告

チャートプロッターに表示されるルートとナビラインはすべて、 一般的なルートガイダンスを提供したり、適切な航路を特定した りすることのみを目的としたものであり、厳密にたどることを目 的としたものではありません。 船舶の破損、人体への負傷およ び死亡事故を招く恐れがある座礁や危険物を回避するため、ナビ ゲーション時は必ずナビエイドと水上の状況に従ってください。

Auto Guidance 機能は、電子的な海図情報に基づいています。 このデータは、障害物や海底の状況について、内容を保証するも のではありません。表示される航路と目視による情報をすべて 慎重に比較して、陸地、浅瀬、進路上のその他の障害物を避ける ようにしてください。

Go To 機能を使用する場合、直線の航路や補正された航路が、陸 地や浅瀬を横切っていることもあります。 目視の情報に基づい て操船し、陸地、浅瀬、その他の危険な障害物を避けるようにし ます。

**注**: プレミアムチャートでは、海域によって、釣りチャートを 使用できます。

**注:** プレミアムチャートでは、海域によって、Auto Guidance を使用できます。

- 1 ナビゲーションチャートまたは釣りチャートから、位置を選択します。
- 2 必要に応じて、航法開始を選択します。
- 3 次の中からオプションを選択します。
  - 選択した位置に直接ナビゲーションするには、へ行くを選択します。
  - 選択した位置までの方向転換を含めたルートを作成する には、ルートへを選択します。
  - Auto Guidance を使用するには、自動ガイドを選択します。
- 4 ピンクの線で示されたコースを確認します。

注: Auto Guidance を使用している場合、マゼンタのライン の一部でグレーになっている部分は、Auto Guidance がその ラインの一部を計算できないことを表しています。 この現象 が発生する原因は、安全と判断するために指定された最低限 の水深と障害物の高さにあります。

5 ピンクの線をたどって操船し、陸地、浅瀬、その他の障害物 を避けるようにします。

# チャート上で位置とオブジェクトの情報を表示する

潮汐、潮流、天体、チャート記録、またはローカルサービスな ど、ナビゲーションチャートまたは釣りチャート上の位置やオブ ジェクトに関する情報を表示できます。

1 ナビゲーションチャートまたは釣りチャートから、位置また はオブジェクトを選択します。

チャートの上部にオプションのリストが表示されます。 表示 されるオプションは、選択した位置またはオブジェクトによ って異なります。 2 情報を選択します。

### ナビエイドに関する詳細を表示する

ナビゲーションチャート、釣りチャート、Perspective 3D チャー トビュー、または Mariner's Eye 3D チャートビューから、立標、 信号、および障害物などのさまざまなタイプのナビゲーションエ イドの詳細を表示できます。

**注**: プレミアムチャートでは、海域によって、釣りチャートを 使用できます。

**注:** プレミアムチャートでは、海域によって、3D チャート表示 を使用できます。

- 1 チャートまたは 3D チャートビューから、ナビエイドを選択します。
- 2 ナビエイドの名前を選択します。

### 誘導線と角度マーカー

誘導線は、地図上で船舶の船首から進行方向に描画された延長線 です。 角度マーカーは、方向または地表針路からの相対位置を 示し、参照ポイントのキャストまたは検索に便利です。

### 誘導線と角度マーカーを設定する

誘導線は、地図上で船舶の船首から進行方向に描画された延長線 です。 角度マーカーは、方向または地表針路からの相対位置を 示し、参照ポイントのキャストまたは検索に便利です。

チャートに誘導線と地表針路(COG)線を表示できます。

COG は移動の方向です。 方向は、方向センサーが接続されてい る場合に船舶の船首が指し示す方向です。

- **1** チャートから、MENU > レイヤー > 船舶設定 > 船首方位線の 順に選択します。
- 2 角度マーカー
- 3 必要に応じて、ソースを選択し、オプションを選択します。
  - •利用可能なソースを自動的に使用するには、自動を選択します。
  - COG の GPS アンテナ方向を使用するには、GPS 進行方 位(COG)を選択します。
  - 接続している方向センサーのデータを使用するには、船首 方位を選択します。
  - 接続している方向センサーと GPS アンテナの両方のデー タを使用するには、COG および船首方位を選択します。 これにより、チャートに誘導線と COG 線を表示できます。
- 4 表示を選択し、次のオプションを選択します。
  - 距離 > 距離を選択し、チャートに表示される線の長さを入 力します。
  - 時間>時間を選択し、現在の速度で特定の時間内に船舶が 走行する距離を計算するために使用される時間を入力し ます。

### 角度マーカーの調整

角度マーカーを誘導線に沿って地図に追加できます。 角度マー カーは、釣りでキャスティングするときに便利です。

- 1 誘導線を設定します (誘導線と角度マーカーを設定する, 5ペ ージ)。
- 2 角度マーカーを選択します。

# プレミアムチャート

#### ▲ 警告

チャートプロッターに表示されるルートとナビラインはすべて、 一般的なルートガイダンスを提供したり、適切な航路を特定した りすることのみを目的としたものであり、厳密にたどることを目 的としたものではありません。 船舶の破損、人体への負傷およ び死亡事故を招く恐れがある座礁や危険物を回避するため、ナビ ゲーション時は必ずナビエイドと水上の状況に従ってください。

Auto Guidance 機能は、電子的な海図情報に基づいています。 このデータは、障害物や海底の状況について、内容を保証するも のではありません。 表示される航路と目視による情報をすべて 慎重に比較して、陸地、浅瀬、進路上のその他の障害物を避ける ようにしてください。

注: すべてのモデルがすべてのチャートをサポートするわけで はありません。

BlueChart<sup>®</sup>g3 Vision などのオプションのプレミアムチャートで は、チャートプロッタを最大限に活用できます。 プレミアムチ ャートには、詳細な海図に加えて、一部のエリアで使用できる次 の機能が含まれている場合があります。

- Mariner's Eye 3D: 3D ナビゲーションエイドのために、船舶の上 および後ろからのビューを提供します。
- **Fish Eye 3D**: チャートの情報に基づいて海底を視覚的に表した 水面下の 3D ビューを提供します。
- **釣りチャート**: ナビゲーションデータなしに、海底の詳細な等高 線が記載されたチャートを表示します。 このチャートは、沖 合いの深海の魚を対象にした釣りに最適です。

高解像度の衛星イメージ:陸地や海上のリアルな表示のために高 解像度の衛星イメージをナビゲーションチャートに提供しま す (ナビゲーションチャートに衛星イメージを表示する,6 ページ)。

航空写真:マリーナの航空写真とその他の航行に関して重要な航空写真を表示して、周辺地域を視覚化します(ランドマークの航空写真を表示する,6ページ)。

**詳細な道路および POI データ**: 詳細な道路および主要ポイント (POI)のデータを表示します。このデータには、非常に詳細 な沿岸道路とレストラン、宿泊施設、地元の観光スポットな どの POI が含まれます。

自動ガイド:指定された船舶に関する情報およびチャートデータ を使用して、目的地までの最適な経路を決定します。

### 潮汐観測点情報を表示する

**注**: プレミアムチャートでは、海域によって、この機能を使用 できます。

1 ナビゲーションチャートまたは釣りチャートから潮汐観測点 を選択します。

# 2 観測点の名前を選択します。

### アニメーション化された潮汐と潮流のインジケータ

**注**: プレミアムチャートでは、海域によって、この機能を使用 できます。

アニメーション化された潮汐観測点と潮流方向のインジケータ をナビゲーションチャートまたは釣りチャートに表示できま す。チャート設定(チャートレイヤー設定,8ページ)でアニ メーションアイコンを有効にする必要もあります。

潮汐観測点のインジケータは、矢印の付いた縦棒グラフとしてチャートに表示されます。 下を向いた赤い矢印は下げ潮を示し、 上を向いた青い矢印は上げ潮を示します。 潮汐観測点のインジ ケータ上にカーソルを移動すると、その観測点での潮位がインジ ケータの上に表示されます。

潮流方向のインジケータは、矢印としてチャートに表示されます。各矢印の方向は、チャート上の特定の位置の潮流方向を示します。潮流の矢印の色は、その位置の潮流速度の範囲を示します。潮流方向のインジケータ上にカーソルを移動すると、その位置での特定の潮流速度がインジケータの上に表示されます。

| 色 | 潮流速度の範囲 |
|---|---------|
| 黄 | 0~1ノット  |
| 橙 | 1~2ノット  |
| 赤 | 2 ノット以上 |

### 潮汐と潮流のインジケータを表示する

**注**: プレミアムチャートでは、海域によって、この機能を使用 できます。 静的なまたはアニメーション化された潮汐および潮流予報点の インジケータをナビゲーションチャートまたは釣りチャートに 表示できます。

 ナビゲーションチャートまたは釣りチャートから、MENU > レイヤー > 地図 > 潮汐と潮流の順に選択します。

- 2 次の中からオプションを選択します。
  - アニメーション化された潮汐観測点のインジケータとアニメーション化された潮流方向のインジケータをチャートに表示するには、アニメ化を選択します。
  - 潮汐と潮流のスライダを有効にして、潮汐と潮流を地図が 報告される時刻を設定するには、スライダーを選択しま す。

### ナビゲーションチャートに衛星イメージを表示する

**注**: プレミアムチャートでは、海域によって、この機能を使用 できます。

高解像度の衛星イメージをナビゲーションチャートの陸地部分、 または陸地および海洋部分の両方にオーバーレイできます。

注: 高解像度の衛星イメージは有効にされると、低いズームレ ベルでのみ表示されます。 オプションのチャートエリアに高解 像度のイメージが表示されない場合は、╋を選択すると、ズー ムインできます。また、地図ズームの詳細を変更することによ り、詳細度をより高くできます。

- 1 ナビゲーションチャートから、MENU > レイヤー > 地図 > 衛 星写真の順に選択します。
- 2 次の中からオプションを選択します。
  - 陸地に写真がオーバーレイされた、海洋の標準チャート情報を表示するには、土地のみを選択します。
     注: Standard Mapping<sup>®</sup>チャートを表示するには、この設定を有効にする必要があります。
  - 海洋と陸地の写真を指定の不透過度で表示するには、写真 地図プレンドを選択します。スライダバーを使用して、写 真の不透過度を調整します。設定するパーセンテージが 高くなればなるほど、陸地と海洋にオーバーレイされる衛 星写真の不透過度が高くなります。

### ランドマークの航空写真を表示する

ナビゲーションチャートに航空写真を表示する前に、チャート設 定で[写真のポイント]の設定をオンにする必要があります。

**注**: プレミアムチャートでは、海域によって、この機能を使用 できます。

ランドマーク、マリーナ、ハーバーの航空写真を使用して、到着 する前に周辺地域を把握したり、マリーナやハーバーの情報を知 ることができます。

- 1 ナビゲーションチャートからカメラアイコンを選択します。

  - 遠近法の写真を表示するには、 Dea を選択します。 写真 は、コーンの方向に向けられたカメラの位置から撮影され ています。
- 2 航空写真を選択します。

# 自動船舶識別装置

自動船舶識別装置(AIS)を使用すると、他の船舶を識別して追跡し、エリアの船舶の航行状況に関する警告を出します。 海図 プロッタを外部 AIS デバイスに接続すると、範囲内の他の船舶に 関する AIS 情報が表示されます。海図プロッタには、トランスポ ンダーが搭載されており、AIS 情報を送信し続けます。

各船舶に関して報告される情報には、海上移動業務識別コード (MMSI)、位置、GPSスピード、GPS方向、船舶の最新の位置 が報告されてから経過した時間、他の船舶が最も接近する点、他 の船舶が最も接近する点までの時間が含まれます。

一部の海図プロッタモデルは Blue Force Tracking をサポートします。 Blue Force Tracking で追跡されている船舶は、海図プロッタに青緑色で示されます。

### AIS ターゲット設定記号

| 記号 | 説明                                                                                                    |
|----|----------------------------------------------------------------------------------------------------|
| Δ  | AIS を備えた船舶。 船舶が AIS 情報を報告しています。 三角形<br>の向きは、AIS を備えた船舶が航行している方向を示していま<br>す。                                                                                                    |
| Δ  | ターゲットが選択されています。                                                                                                    |
| P  | ターゲットがアクティブになっています。 ターゲットはチャー<br>トに大きめに表示されます。 ターゲットから伸びた緑色の線<br>は、ターゲットの方向を示しています。 詳細設定が [表示]に<br>設定されている場合、船舶の MMSI、速度、方向はターゲットの<br>下に表示されます。 船舶からの AIS 信号が失われると、メッセ<br>ージバナーが表示されます。                                        |
| ×  | ターゲットが失われました。 緑色の X は、船舶からの AIS 信号<br>が失われたことを示します。このとき、海図プロッタには、船舶<br>を続けて追跡するかどうかを尋ねるメッセージバナーが表示さ<br>れます。 船舶の追跡を停止した場合は、ターゲットが失われた<br>ことを示す記号がチャートまたは 3D チャートビューから消え<br>ます。                                                  |
|    | 範囲内にある危険なターゲット。ターゲットが点滅し、アラー<br>ムが鳴り、メッセージバナーが表示されます。アラームが確認<br>されると、赤色の三角形とそこから伸びた赤色の線により、ター<br>ゲットの位置と方向が示されます。安全圏衝突アラームがオフ<br>に設定されている場合、ターゲットが点滅しますが、アラームは<br>鳴らず、アラームバナーも表示されません。 船舶からの AIS 信<br>号が失われると、メッセージバナーが表示されます。 |
| ×  | 危険なターゲットが失われました。 赤色の X は、船舶からの<br>AIS 信号が失われたことを示します。このとき、海図プロッタに<br>は、船舶を続けて追跡するかどうかを尋ねるメッセージバナーが<br>表示されます。 船舶の追跡を停止した場合は、危険なターゲッ<br>トが失われたことを示す記号がチャートまたは 3D チャートビ<br>ューから消えます。                                             |
|    | この記号の位置は危険なターゲットが最も接近する点を示し、記<br>号の近くの数字はそのターゲットが最も接近する点までの時間<br>を示します。                                                                                                    |

**注**: Blue Force Tracking 機能によって追跡される船舶は、その ステータスに関係なく、青緑色で示されます。

### アクティブな AIS ターゲットの方向と予想針路

アクティブな AIS ターゲットから方向と地表針路に関する情報 が提供されると、ターゲットの方向が、AIS ターゲット記号から 伸びた実線としてチャートに表示されます。 誘導線は、3D チャ ートビューに表示されません。

アクティブな AIS ターゲットの予想針路は、チャートまたは 3D チャートビューに破線で表示されます。 予想針路の線の長さ は、予想方向の設定の値に基づいています。 アクティブな AIS ターゲットが速度情報を送信していない場合、または船舶が移動 していない場合は、予想針路の線は表示されません。 船舶から 送信される速度、地表針路、または回頭率に関する情報の変更 は、予想針路の線の計算に影響を及ぼします。

アクティブな AIS ターゲットから地表針路、方向、回頭率に関す る情報が提供されると、ターゲットの予想針路が、地表針路と回 頭率の情報に基づいて計算されます。 ターゲットが回頭する方 向(回頭率の情報に基づきます)は、誘導線の端にあるかえりの 方向によって示されます。 かえりの長さは変化しません。

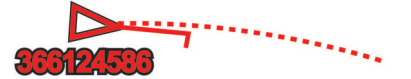

アクティブな AIS ターゲットから地表針路と方向の情報が提供 されるが、回頭率の情報が提供されない場合、ターゲットの予想 針路は、地表針路の情報に基づいて計算されます。

### AIS 船舶のターゲットをアクティブにする

- チャートまたは 3D チャートビューから AIS 船舶を選択します。
- 2 AIS 船 > 目標始動の順に選択します。

### ターゲット設定した AIS 船舶の情報を表示する

ターゲット設定した AIS 船舶に関する AIS 信号ステータス、 MMSI、GPS スピード、GPS 方向、報告されたその他の情報を 表示できます。 1 チャートまたは 3D チャートビューから AIS 船舶を選択します。

**2 AIS 船**を選択します。

### AIS 船舶のターゲットを非アクティブにする

- 1 チャートまたは 3D チャートビューから AIS 船舶を選択しま す。
- AIS 船 > 遮断の順に選択します。

### AIS 脅威のリストを表示する

チャートまたは 3D チャートビューで、**MENU > その他の船 舶 > AIS リスト**の順に選択します。

### 安全圏衝突アラームを設定する

安全圏衝突アラームを設定する前に、互換性のあるチャートプロ ッタを AIS デバイスに接続する必要があります。

安全圏衝突アラームは、AIS のみと一緒に使用されます。 安全 圏衝突アラームは、衝突の回避のために使用され、カスタマイズ が可能です。

- 1 設定>警報>AIS>衝突アラーム>オンを選択します。 AISがアクティブな船舶が自身の船舶を囲む安全圏に入る と、メッセージバナーが表示され、アラームが鳴ります。また、そのオブジェクトは、画面上で危険と分類されます。ア ラームをオフにすると、メッセージバナーの表示とアラームの音が無効になりますが、オブジェクトは引き続き画面上で
- 危険と分類されます。 2 レンジを選択します。
- 3 船舶を囲む安全圏の半径の距離を選択します。
- 4時間を選択します。
- 5 ターゲットが安全圏を交差することが確定した場合、アラームが鳴るタイミングを選択します。

たとえば、10分後に交差する可能性があることが通知される ようにするには、時間を10に設定します。船舶が安全圏を交 差する10分前になるとアラームが鳴ります。

### AIS ナビゲーションエイド

AIS ナビゲーションエイド(ATON)とは、AIS 無線で送信され るあらゆる種類のナビゲーションエイドのことです。 ATON は、チャートに表示され、位置やタイプなど、識別情報を持って います。

AIS ATON は主に3種類あります。 リアル ATON は物理的に存 在しており、実際の位置から識別および位置情報を送信します。 合成 ATON は物理的に存在しており、別の位置から識別および 位置情報を送信します。 仮想 ATON は実際には存在しておら ず、別の位置から識別および位置情報を送信します。

チャートプロッターが互換性のある AIS 無線に接続されている 場合は、チャート上に AIS ATON を表示できます。 AIS ATON を表示するには、チャートから、**MENU > レイヤー > 地図 > 航 路標識 > ATON(航路標識)**の順に選択します。 チャート上で ATOM を選択すると、その ATOM に関する詳細情報を表示でき ます。

| 記号       | 意味                    |
|----------|-----------------------|
| ÷        | リアル / 合成 ATON         |
| *        | リアル / 合成 ATON:北方位標識   |
| *        | リアル / 合成 ATON:南方位標識   |
| <b>*</b> | リアル / 合成 ATON:東方位標識   |
| Ť        | リアル / 合成 ATON : 西方位標識 |
| ×        | リアル / 合成 ATON : 特殊標識  |
| °<br>↔   | リアル / 合成 ATON:安全標識    |
| ÷>       | リアル / 合成 ATON:危険標識    |
| ÷        | 仮想 ATON               |
| *        | 仮想 ATON:北方位標識         |

| 記号       | 意味            |
|----------|---------------|
| *        | 仮想 ATON:南方位標識 |
| ج        | 仮想 ATON:東方位標識 |
| ¥        | 仮想 ATON:西方位標識 |
| *        | 仮想 ATON:特殊標識  |
| <b>*</b> | 仮想 ATON:安全標識  |
| ÷        | 仮想 ATON:危険標識  |

### AIS 遭難信号

内蔵された AIS 遭難信号装置をアクティブにすると、緊急時位置 レポートが送信されます。 海図プロッタは、捜索救助用トラン スミッタ(SART)および非常用位置表示無線標識(EPIRB)か らの信号とその他の落水信号を受信できます。 遭難信号の送信 は標準の AIS 信号の送信とは異なるため、海図プロッタでの表示 が異なります。 衝突回避のために遭難信号の送信を追跡するの ではなく、船舶や乗組員の位置を特定して救助するために、遭難 信号の送信を追跡します。

### 遭難信号の送信へのナビゲーション

遭難信号の送信を受信すると、遭難信号アラームが表示されま す。

レビュー > **へ行く**の順に選択し、送信へのナビゲーションを 開始します。

### AIS 遭難信号装置のターゲット設定記号

| 記号 | 説明                                                        |
|----|-----------------------------------------------------------|
| 8  | AIS 遭難信号装置の送信。 送信についての詳細を確認するため<br>に選択し、ナビゲーションを開始します。    |
| Ø  | 送信の喪失。                                                    |
| 8  | 送信テスト。 船舶が遭難信号装置のテストを開始すると表示さ<br>れます。実際の緊急事態を表すものではありません。 |
| Ø  | 送信テストの喪失。                                                 |

### AIS 送信テストアラートを有効にする

マリーナなどの混雑したエリアで多数のテストアラートや記号 の表示を避けるために、AIS テストメッセージを受信するか無視 するかを選択できます。 AIS 緊急装置をテストするには、海図 プロッタがテストアラートを受信できるようにする必要があり ます。

1 設定 > 警報 > AIS の順に選択します。

2 次の中からオプションを選択します。

- 非常用位置表示無線標識(EPIRB)のテスト信号を受信または無視するには、AIS-EPIRB テストを選択します。
- 落水(MOB)のテスト信号を受信または無視するには、 AIS-MOB テストを選択します。
- 捜索救助用トランスミッタ(SART)のテスト信号を受信 または無視するには、AIS-SART テストを選択します。

### AIS 受信をオフにする

AIS 信号受信はデフォルトでオンになっています。

設定 > その他の船舶 > AIS > オフの順に選択します。

すべてのチャートおよび 3D チャートビューですべての AIS 機能が無効になります。 無効になる機能には、AIS 船舶のタ ーゲット設定と追跡、AIS 船舶のターゲット設定と追跡によ り発生する衝突アラーム、AIS 船舶についての情報の表示が 含まれます。

# チャートメニュー

**注:** すべての設定がすべてのチャートビューに適用されるわけ ではありません。 一部のオプションでは、プレミアム地図また は接続されたアクセサリが必要です。

**注**: メニューには、インストール済みのチャートまたは現在の 位置でサポートされていない設定が含まれている場合がありま す。 これらの設定を変更しても、変更はチャートビューには影 響しません。

これらの設定は、Fish Eye 3D を除き、チャートビューに適用されます (Fish Eye 3D の設定, 9 ページ)。

チャートから、MENU を選択します。

- レイヤー: チャート上の異なるアイテムの外観を調整します (チャートのレイヤー, 8ページ)。
- ウェイポイント&航跡: ウェイポイントとトラックの表示方法を 調整します (ユーザーデータレイヤー設定, 9ページ)。
- Quickdraw Contours: 海底の等高線の描画をオンにし、漁場地 図ラベルを作成できるようにします (Garmin QuickdrawContours マッピング, 10 ページ)。
- **地図設定**: チャートに表示される方向と詳細度を調整し、画面に 表示されるデータを調整します。

### チャートのレイヤー

チャートのレイヤーをオン / オフにしたり、チャートの機能をカ スタマイズできます。 各設定は、使用するチャートまたはチャ ートビューに固有です。

**注:** すべての設定がすべてのチャートおよびチャートプロッタ モデルに適用されるわけではありません。 一部のオプションで は、プレミアム地図または接続されたアクセサリが必要です。

注: メニューには、インストール済みのチャートや現在地でサ ポートされていない設定が含まれている場合があります。 これ らの設定を変更しても、その変更はチャートビューに影響しませ ん。

- チャートから、MENU > レイヤーを選択します。
- 地図: チャート関連アイテムを表示 / 非表示にします (チャート レイヤー設定, 8ページ)。
- **船舶設定**: 船舶関連アイテムを表示 / 非表示にします (マイベッ セルレイヤー設定, 8ページ)。
- **ユーザーデータ**: ウェイポイント、境界、トラックなどのユーザ ーデータを表示 / 非表示にしたり、ユーザーデータのリスト を開きます (ユーザーデータレイヤー設定, 9 ページ)。
- その他の船舶:他の船舶の表示方法を調整します (「その他の船 舶」レイヤー設定,9ページ)。
- ★: 深度アイテムを表示 / 非表示にします (ウォーターレイヤー 設定,9ページ)。
- Quickdraw Contours: Garmin Quickdraw 等深線データを表示 / 非表示にします (Garmin Quickdraw Contours の設定, 11 ページ)。

### チャートレイヤー設定

チャートから、MENU > レイヤー > 地図の順に選択します。

衛星写真:特定のプレミアム地図を使用する場合に、高解像度の 衛星イメージをナビゲーションチャートの陸地部分または陸 地および海洋部分の両方に表示します(ナビゲーションチャ ートに衛星イメージを表示する,6ページ)。

**注**: Standard Mapping チャートを表示するには、この設定を 有効にする必要があります。

- **潮汐と潮流**:潮流予報点のインジケータと潮汐観測点のインジケ ータをチャートに表示し、潮汐と潮流のスライダを有効にし て、地図上で潮汐と潮流が報告される時刻を設定します。
- **土地の POI**: 陸地のジャンル別施設を表示します。
- 航路標識: ATON や点滅ライトなど、ナビゲーションエイドをチャートに表示します。 ナビエイドタイプ NOAA または IALA を選択できます。
- サービスポイント:海洋サービスの位置を表示します。
- **水深**: 深度レイヤー上のアイテムを調整します (ウォーターレイ ヤー設定, 9ページ)。
- 制限区域: チャートに制限区域に関する情報を表示します。
- **写真のポイント**: 航空写真にカメラアイコンを表示します (ラン ドマークの航空写真を表示する, 6ページ)。

マイベッセルレイヤー設定

チャートから、MENU > レイヤー > 船舶設定の順に選択します。

- **船首方位線**: 地図上でボートの船首から進行方向に描画された線 である誘導線を表示して調整し、誘導線のデータソースを設 定します (誘導線と角度マーカーを設定する, 5ページ)。
- **レイライン**: セーリングモード時にレイラインを調整します (レ イラインの設定, 9ページ)。
- **強調表示**: チャート上にコンパス図を表示できます。 風配図は 接続した風センサーから提供される風の角度または方向を視 覚的に表現します。 コンパスローズは船首の方向に向けられ たコンパス方位を示します。
- **船アイコン**: チャート上で自分の現在位置を表すアイコンを設定 します。

### レイラインの設定

レイライン機能を使用するには、風センサーをチャートプロッタ に接続する必要があります。

セーリングモードのときに (船舶のタイプの設定,2ページ)、ナ ビゲーションチャートにレイラインを表示できます。 レイライ ンは、レースするときに非常に便利です。

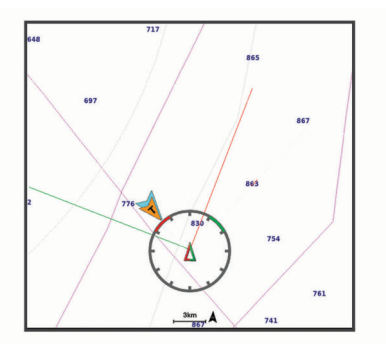

ナビゲーションチャートから、MENU > レイヤー > 船舶設定 > レイライン > 設定メニューの順に選択します。

- **表示**: チャートにレイラインと船舶を表示する方法を設定し、レ イラインの長さを設定します。
- セーリング角度: デバイスがレイラインを計算する方法を選択で きるようにします。 現在オプションでは、風センサーから計 測した風角度を使用してレイラインが計算されます。 手動設 定オプションでは、手動で入力した風上および風下に対する 角度を使用してレイラインが計算されます。
- **風下に対する角度**: 風上セーリング角度に基づいてレイラインを 設定できます。
- 風下に対する角度: 風下セーリング角度に基づいてレイラインを 設定できます。
- 潮流修正:潮流に基づいてレイラインを修正します。
- フィルタ時間定数:入力した時間間隔に基づいてレイラインデー タをフィルタリングします。ボートの船首方向または真風角 の変化をフィルタリングするスムーズなレイラインにする場 合は、大きい数を入力します。ボートの船首方向または真風 角の変化を高感度で表示するレイラインにする場合は、小さ い数を入力します。

### ユーザーデータレイヤー設定

ユーザーデータ (ウェイポイント、境界、トラックなど)をチャ ートに表示できます。

- チャートから、**MENU > レイヤー > ユーザーデータ**の順に選択 します。
- **ポイント**: チャートにウェイポイントを表示し、ウェイポイント のリストを開きます。

**境界**: チャートに境界を表示し、境界のリストを開きます。

**航跡**: チャートにトラックを表示します。

### 「その他の船舶」レイヤー設定

**注:** これらのオプションには、AIS レシーバーやレーダー、VHF 無線などの接続されたアクセサリが必要です。

チャートから、MENU>**レイヤー>その他の船舶**の順に選択し ます。

- **DSC**: DSC 船舶とトレイルをチャートに表示する方法を設定し、 DSC リストを表示します。
- AIS: AIS 船舶とトレイルをチャートに表示する方法を設定し、 AIS リストを表示します。

**詳細:**他の船舶の詳細をチャートに表示します。

**予測方位**: AIS がアクティブな船舶や MARPA タグが付いた船舶 の予想針路時間を設定します。

**衝突アラーム**: 安全圏衝突アラームを設定します (安全圏衝突ア ラームを設定する, 7 ページ)。

### ウォーターレイヤー設定

チャートから、MENU > レイヤー > 水の順に選択します。

注: メニューには、インストール済みのチャートや現在地でサ ポートされていない設定が含まれている場合があります。 これ らの設定を変更しても、その変更はチャートビューに影響しませ ん。

深度陰影表示:上下の深度とその間の濃淡を指定します。

- 浅水域陰影表示:海岸線から指定した深度までの濃淡を設定しま す。
- スポット水深:地点測深値をオンにし、危険深度を設定します。 危険深度に等しい、または危険深度よりも浅いスポット深度 は、赤いテキストで示されます。
- 漁場等深線:海底の等高線の詳細ビューと深度測深値のズームレベルを設定し、地図表現をシンプルにして、釣り作業で使いやすくします。
- 影付き起伏図:海底の傾斜を影付きで表示します。この機能は、 一部のプレミアム地図のみで利用できます。

魚探画像: ソナー画像を表示して、海底の密度の表示に利用します。この機能は、一部のプレミアム地図のみで利用できます。

**湖レベル**:湖の現在の水位を設定します。 この機能は、一部のプ レミアム地図のみで利用できます。

#### 深度範囲の濃淡

地図上で、ターゲットの魚が現在かかっている水深を示す色の範 囲を設定できます。より深い範囲を設定して、特定の深度範囲 内で底の深度がどのくらい速く変化するかを監視できます。 最 大 10 の深度範囲を作成できます。 湖沼域の釣りに備えて、深度 範囲が最大 5 つあるため、地図のクラッタを軽減できます。 深 度範囲は、すべてのチャートとすべての水域に適用されます。

一部の Garmin LakeVü<sup>™</sup>とプレミアム補足チャートには、デフォ ルトで深度範囲の色分けがあります。

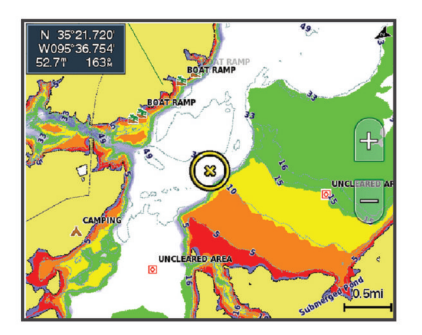

| 赤 | 0~1.5 m ( 0~5 ft. )       |
|---|---------------------------|
| 橙 | 1.5 ~ 3 m ( 5 ~ 10 ft. )  |
| 黄 | 3~4.5 m (10~15 ft.)       |
| 緑 | 4.5 ~ 7.6 m (15 ~ 25 ft.) |

### Fish Eye 3D の設定

**注:** プレミアムチャートでは、海域によって、この機能を使用 できます。

Fish Eye 3D チャートビューから、MENU を選択します。 **ビュー**: 3D チャートビューの表示方法を設定します。 **航跡**: トラックを表示します。 **魚探指向角**:変換器がカバーするエリアを示すコーンを表示します。

魚記号: 浮遊ターゲットを表示します。

# サポートされている地図

安全で楽しい時間を水上でお過ごしいただけるように、Garmin デバイスは Garmin または認定サードパーティプロデューサが 作成した公式地図のみをサポートします。

地図は Garmin から購入できます。 Garmin 以外の販売者から地 図を購入する場合は、購入前に販売者を調べてください。 オン ラインの販売者には特に注意してください。 サポートされてい ない地図を購入した場合は、販売者に返品してください。

# Garmin QuickdrawContours マッピン グ

△ 警告 Garmin Quickdraw 等高線マッピング機能により、ユーザーがマ ップを生成できます。 Garmin は、第三者によって作成された地 図の正確性、信頼性、完全性、または適時性についていかなる表 明も行いません。 第三者によって作成された地図を使用したり 信用することは、お客様ご自身の責任になります。

Garmin Quickdraw Contours の地図機能を使用すると、等高線と 深度ラベルが記載された任意の水域の地図をすばやく作成でき ます。

Garmin Quickdraw Contours がデータを記録するときは、船舶ア イコンが色付きの丸で囲われます。 この丸は、各パスでスキャ ンされた地図の隣接範囲を表します。

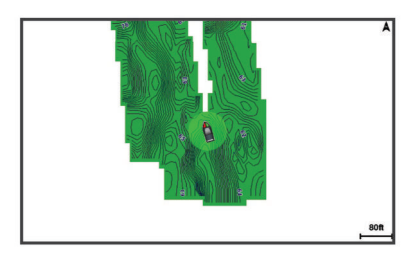

緑色の丸は適切な深度および GPS 位置、ならびに 16 km/h (10 mph)を下回る速度を示します。 黄色の丸は適切な深度およ び GPS 位置、ならびに 16~32 km/h(10~20 mph)の速度を示 します。 赤色の丸は適切でない深度または GPS 位置、ならびに 32 km/h(20 mph)を上回る速度を示します。

組み合わせ画面に、または地図上の単一のビューとして Garmin Quickdraw Contours を表示できます。

保存されるデータの量は、データを記録するときのメモリーカー ドのサイズ、ソナーソース、船舶の速度によって異なります。 シングルビームソナーを使用すると、より長い間記録することが できます。 概算では、2 GB のメモリーカードに約 1,500 時間分 のデータを記録できます。

チャートプロッターのメモリーカードにデータを記録すると、その新しいデータが Garmin Quickdraw Contours の既存の地図に 追加されて、メモリーカードに保存されます。 新しいメモリー カードを挿入するとき、既存のデータは新しいカードに転送され ません。

# Garmin Quickdraw Contours の機能を使用して水域の地図を作成する

Garmin Quickdraw 等深線の機能を使用するには、ソナー深度、GPS 位置、空き容量があるメモリカードが必要になります。

- チャートビューから、MENU > Quickdraw Contours > 記録
   開始の順に選択します。
- 2 記録が完了したら、MENU > Quickdraw Contours > 記録停 止の順に選択します。
- 3 管理 > 名前の順に選択し、地図の名前を入力します。

# Garmin Quickdraw Contours の地図にラベル を追加する

Garmin Quickdraw Contours の地図にラベルを追加して、危険または主要ポイントをマークすることができます。

- 1 ナビゲーションチャートから位置を選択します。
- 2 Quickdraw ラベルを追加するを選択します。
- 3 ラベルのテキストを入力し、OKを選択します。

# Garmin Quickdraw コミュニティ

Garmin Quickdraw コミュニティは無料で公開されているオンラ インコミュニティで、Garmin Quickdraw Contours マップを他の 人と共有できます。 他のユーザーが作成した地図をダウンロー ドすることもできます。

デバイスに Wi-Fi テクノロジーが搭載されている場合、Garmin Quickdraw アプリを使用して ActiveCaptain コミュニティにア クセスすることができます (ActiveCaptain で Garmin Quickdraw コミュニティとつながる, 10 ページ)。

デバイスに Wi-Fi テクノロジーが搭載されていない場合、Garmin Quickdraw Web サイトを使用して Garmin Connect<sup>™</sup>コミュニテ ィにアクセスすることができます (Garmin Connect で Garmin Quickdraw コミュニティとつながる, 11 ページ)。

### ActiveCaptain で Garmin Quickdraw コミュニティとつ ながる

 モバイルデバイスから、ActiveCaptain アプリを開き、 ECHOMAP UHD デバイスに接続します (ActiveCaptain アプ リの操作手順, 3 ページ)。

2 アプリから、Quickdraw コミュニティを選択します。

コミュニティの他のユーザーによる等高線をダウンロードしたり (ActiveCaptain を使用した Garmin Quickdraw コミュニティ 地図のダウンロード, 10 ページ)、作成した等高線を共有したり できます (ActiveCaptain を使用して Garmin Quickdraw 等深線 地図を Garmin Quickdraw コミュニティと共有する, 10 ペー ジ)。

### ActiveCaptain を使用した Garmin Quickdraw コミュニティ地 図のダウンロード

他のユーザーが作成し、Garmin Quickdraw コミュニティと共有 している Garmin Quickdraw 等高線地図をダウンロードでき ま す。

- 1 モバイルデバイスの ActiveCaptain アプリから、Quickdraw コミュニティ > 等高線を検索を選択します。
- 2 地図と検索機能を使用して、ダウンロードする領域を検索します。

赤色のドット領域は、当該エリアの共有されている Garmin Quickdraw 等高線地図を示します。

- 3 ダウンロードする地域を選択する<br />
  を選択します。
- 4 ボックスをドラッグして、ダウンロードするエリアを選択します。
- 5 ダウンロードするエリアを変更するには、角をドラッグします。

6 ダウンロードエリアを選択します。

次回 ActiveCaptain アプリを ECHOMAP UHD デバイスに接続 すると、ダウンロードされた等高線がデバイスに自動的に転送さ れます。

### ActiveCaptain を使用して Garmin Quickdraw 等深線地図を Garmin Quickdraw コミュニティと共有する

自分で作成した Garmin Quickdraw 等深線地図を Garmin Quickdraw コミュニティの他の人と共有できます。

等深線地図を共有すると、その等深線地図のみが共有されます。 ウェイポイントは共有されません。

ActiveCaptain アプリの設定時に、等高線をコミュニティと自動 的に共有すると選択した可能性があります。 それ以外の場合 は、次の手順に従って共有を有効にします。 モバイルデバイス上の ActiveCaptain アプリケーションから、 プロッターと同期 > コミュニティに投稿するを選択します。

次回、ActiveCaptain アプリを ECHOMAP UHD デバイスに接続 すると、等高線地図がコミュニティに自動的に転送されます。

### Garmin Connect で Garmin Quickdraw コミュニティと つながる

- **1** connect.garmin.com にアクセスします。
- 2 はじめに > Quickdraw コミュニティ > はじめにを選択します。
- 3 Garmin Connect アカウントをお持ちでない場合は作成します。
- 4 Garmin Connect アカウントにサインインします。
- 5 右上の[**海上**]を選択して、Garmin Quickdraw ウィジェット を開きます。

**ヒント**: Garmin Quickdraw 等高線地図を共有する場合は、コン ピュータにメモリカードを挿入していることを確認します。

### Garmin Connect を使用して Garmin Quickdraw 等深線地図を Garmin Quickdraw コミュニティと共有する

自分で作成した Garmin Quickdraw 等深線地図を Garmin

Quickdraw コミュニティの他の人と共有できます。

等深線地図を共有すると、その等深線地図のみが共有されます。 ウェイポイントは共有されません。

- 1 メモリーカードをカードスロットに挿入します (メモリカー ドを挿入する, 1ページ)。
- 2 メモリカードをコンピュータに挿入します。
- **3** Garmin Quickdraw コミュニティにアクセスします (Garmin Connect で Garmin Quickdraw コミュニティとつながる, 11 ページ)。
- 4 等高線を共有を選択します。
- 5 メモリカードを参照して、Garmin フォルダを選択します。
- 6 Quickdraw フォルダを開いて、ContoursLog.svy というファイ ルを選択します。

ファイルをアップロードしたら、メモリカードから ContoursLog.svy ファイルを削除して、今後のアップロードに関 する問題を回避します。 データが消失することはありません。

### Garmin Connect を使用した Garmin Quickdraw コミュニティ 地図のダウンロード

他のユーザーが作成し、Garmin Quickdraw コミュニティと共有 している Garmin Quickdraw 等深線図をダウンロードできます。 デバイスに Wi-Fi テクノロジーが搭載されていない場合は、 Garmin Connect Web サイトを使用して Garmin Quickdraw コ ミュニティにアクセスできます。

デバイスに Wi-Fi テクノロジーが搭載されている場合、 ActiveCaptain アプリを使用して Garmin Quickdraw コミュニティにアクセスすることをお勧めします (ActiveCaptain で Garmin Quickdraw コミュニティとつながる, 10 ページ)。

- 1 メモリカードをコンピュータに挿入します。
- **2** Garmin Quickdraw コミュニティにアクセスします (Garmin Connect で Garmin Quickdraw コミュニティとつながる, 11 ページ)。
- 3 等高線を検索を選択します。
- 4 地図と検索機能を使用して、ダウンロードする領域を検索します。

赤色のドット領域は、当該領域の共有されている Garmin Quickdraw 等高線地図を示します。

- 5 ダウンロードする範囲を選択を選択します。
- 6 ダウンロードする範囲を選択するには、ボックスの端をドラ ッグします。
- 7 ダウンロードを開始を選択します。
- 8 ファイルをメモリカードに保存します。

**ヒント**:ファイルを検索できない場合は、「Downloads」フォ ルダを確認します。ブラウザによって、そのフォルダにファ イルが保存されていることがあります。

9 コンピュータからメモリカードを取り外します。

10 メモリーカードをカードスロットに挿入します (メモリカー ドを挿入する, 1 ページ)。 海図プロッタが等高線地図を自動認識します。 海図プロッタ で地図を読み込むのに数分かかる場合があります。

# Garmin Quickdraw Contours の設定

チャートから、MENU > Quickdraw Contours > 設定</mark>を選択しま す。

オフセットを記録中: ソナー深度と等高線記録深度の間の間隔を 設定します。 最後の記録から水位が変化した場合は、この設 定を調整して、両方の記録で記録深度が同じになるようにし ます。

たとえば、最後に記録されたソナー深度が 3.1 m(10.5 ft.) で、今日のソナー深度が 3.6 m(12 ft.)の場合は、オフセッ トを記録中値に-0.5 m(-1.5 ft.)を入力します。

- ユーザー表示オフセット:等高線深度と深度ラベルの差異を独自の等高線地図に設定し、水域の水位の変化または記録された地図の深度エラーを補正します。
- コミュニティ表示オフセット: 等高線深度と深度ラベルの差異を コミュニティ等高線地図に設定し、水域の水位の変化または 記録された地図の深度エラーを補正します。
- **カラーを調査する**: Garmin Quickdraw 等深線表示の色を設定し ます。この設定をオンにすると、記録の質が色で示されま す。この設定をオフにすると、等高線エリアでは標準地図の 色が使用されます。

緑色は適切な深度および GPS 位置、ならびに 16 km/h (10 mph)を下回る速度を示します。 黄色は適切な深度およ び GPS 位置、ならびに 16 ~ 32 km/h (10 ~ 20 mph)の速度 を示します。 赤色は適切でない深度または GPS 位置、なら びに 32 km/h (20 mph)を上回る速度を示します。

チャートプロッタを使ったナビゲーショ

### ▲ 警告

チャートプロッターに表示されるルートとナビラインはすべて、 一般的なルートガイダンスを提供したり、適切な航路を特定した りすることのみを目的としたものであり、厳密にたどることを目 的としたものではありません。 船舶の破損、人体への負傷およ び死亡事故を招く恐れがある座礁や危険物を回避するため、ナビ ゲーション時は必ずナビエイドと水上の状況に従ってください。

Auto Guidance 機能は、電子的な海図情報に基づいています。 このデータは、障害物や海底の状況について、内容を保証するも のではありません。 表示される航路と目視による情報をすべて 慎重に比較して、陸地、浅瀬、進路上のその他の障害物を避ける ようにしてください。

Go To 機能を使用する場合、直線の航路や補正された航路が、陸 地や浅瀬を横切っていることもあります。 目視の情報に基づい て操船し、陸地、浅瀬、その他の危険な障害物を避けるようにし ます。

### ▲ 注意

自動操舵システムが船舶に搭載されている場合は、自動操舵シス テムを無効化できるように、専用の自動操舵制御ディスプレイを 各操舵装置に取り付ける必要があります。

**注**: プレミアムチャートでは、海域によって特定のチャートビューを使用できます。

ナビゲーションを開始するには、目的地を選択し、コースを設定 するか、ルートを作成して、コースまたはルートを進みます。 ナビゲーションチャート、釣りチャート、Perspective 3D チャー トビュー、または Mariner's Eye 3D チャートビュー上のコース またはルートを進むことができます。

へ行く、ルートへ、または自動ガイドのいずれかの方法を使用し て、目的地までのコースを設定して進むことができます。

- ヘ行く:目的地まで直接移動します。これは、目的地までナビゲーションする標準のオプションです。チャートプロッタにより、目的地までの直線コースまたはナビラインが作成されます。経路が陸地やその他の障害物の上を通過する場合があります。
- ルートへ:現在の位置から目的地までのルートを作成します。また、途中に方向転換を追加することができます。このオプションでは、目的地までの直線コースが提供されますが、陸地やその他の障害物を避けるために、ルートに方向転換を追加することができます。
- 自動ガイド:指定された船舶に関する情報およびチャートデータ を使用して、目的地までの最適な経路を決定します。 このオ プションは、互換性のあるチャートプロッタで互換性のある プレミアムチャートを使用する場合にのみ利用できます。 こ のオプションでは、目的地までの詳細な進路方向を含む経路 が提供され、陸地やその他の障害物が回避されます (オートガ イダンス,14ページ)。

NMEA 2000<sup>®</sup>を使用するチャートプロッタに接続された互換 性のある Garmin 自動操舵装置を使用すると、自動操舵装置が Auto Guidance ルートをたどります。

**注:**プレミアムチャートでは、海域によって、Auto Guidance を使用できます。

# ナビゲーションに関する基本的な質問

| 質問                                                                                       | 回答                                                                                                    |
|------------------------------------------------------------------------------------------|----------------------------------------------------------------------------------------------------|
| 海図プロッタが進みたい方<br>向(方位)を示すようにす<br>るにはどうすればよいです<br>か?                                       | 直線航法機能を使用してナビゲーション<br>してください (Go To 機能を使用して直線<br>コースを設定して進む, 12 ページ)。                                                                   |
| デバイスが現在の位置から<br>目的地までの直線ルート<br>(最小限のクロストラック)<br>に沿った最短距離でガイド<br>するようにするにはどうす<br>ればよいですか? | 単一区間のルートを作成し、航路航法機能<br>を使用してそのルートをナビゲーション<br>してください (現在の位置からのルートを<br>作成してナビゲーションする, 13 ペー<br>ジ)。                                        |
| 示された障害物を避けなが<br>ら、デバイスが目的地まで<br>ガイドするようにするには<br>どうすればよいですか?                              | 複数区間のルートを作成し、航路航法機能<br>を使用してそのルートをナビゲーション<br>してください (現在の位置からのルートを<br>作成してナビゲーションする, 13 ペー<br>ジ)。                                        |
| デバイスが自動操舵を使っ<br>て操船するようにするには<br>どうすればよいですか?                                              | 航路航法機能を使用してナビゲーション<br>してください (現在の位置からのルートを<br>作成してナビゲーションする, 13 ペー<br>ジ)。                                                               |
| デバイスは経路を作成でき<br>ますか?                                                                     | オートガイダンスをサポートするプレミ<br>アム地図を持っていて、現在の位置がオー<br>トガイダンスによってカバーされるエリ<br>アである場合は、オートガイダンスを使用<br>してナビゲーションしてください (自動ガ<br>イド経路を設定して進む, 15 ページ)。 |
| 自分の船舶用にオートガイ<br>ダンスの設定を変更するに<br>はどうすればよいですか?                                             | (オートガイダンス, 14 ページ)を参照し<br>てください。                                                                                                    |

# 目的地

さまざまなチャートおよび 3D チャートビューを使用して、また はリストを使用して目的地を選択できます。

### 名前で目的地を検索する

保存したウェイポイント、保存したルート、保存したトラック、 および海洋サービスの目的地を名前で検索できます。

- 1 ナビ情報 > 名前で検索するの順に選択します。
- 2 目的地の名前の少なくとも一部を入力します。
- 3 必要に応じて、OKを選択します。 検索条件を含む最寄りの目的地が 50 地点表示されます。

4 目的地を選択します。

### ナビゲーションチャートを使用して目的地を選択する ナビゲーションチャートから目的地を選択します。

### 海洋サービスの目的地を検索する

**注**: プレミアムチャートでは、海域によって、この機能を使用 できます。

海図プロッタには、海洋サービスを提供する数千の目的地に関す る情報が含まれています。

- 1 ナビ情報を選択します。
- 2 沖合サービスまたは内陸サービスを選択します。
- 3 必要に応じて、海洋サービスのカテゴリーを選択します。 海図プロッタには、最寄りの目的地および各目的地までの距離と方位のリストが表示されます。
- 4 目的地を選択します。 くまたは > を選択して、チャートに追加情報や目的地を表示 できます。

### Go To 機能を使用して直線コースを設定して進む

### ▲ 警告

Go To 機能を使用する場合、直線の航路や補正された航路が、陸 地や浅瀬を横切っていることもあります。 目視の情報に基づい て操船し、陸地、浅瀬、その他の危険な障害物を避けるようにし ます。

現在の位置から選択した目的地までの直線コースを設定して進 むことができます。

- 1 目的地を選択します(目的地,12ページ)。
- 2 航法開始 > へ行くの順に選択します。 ピンクの線が表示されます。ピンクの線の中央には、現在の 位置から目的地までの補正されたコースを表す細い紫の線が あります。補正されたコースは動的であり、船舶がコースを 外れると船舶とともに移動します。
- 3 ピンクの線をたどって操船し、陸地、浅瀬、その他の障害物 を避けるようにします。
- 4 船舶がコースを外れた場合は、紫の線(補正されたコース) をたどって目的地に進むか、ピンクの線(直線コース)に戻 るよう操船します。

船舶がコースに戻るための推奨旋回半径を示す、オレンジ色 の針路矢印を使用することもできます。

#### ▲ 警告

旋回を実行する前に、航路に障害物がないことを確認しま す。 航路が安全でない場合は、船舶の速度を落とし、コース に戻る安全な航路を決定します。

ナビゲーションを停止する

ナビゲーションチャートまたは釣りチャートから、**MENU** > **ストップ航法**の順に選択します。

# ウェイポイント

ウェイポイントとは、デバイスに記録して保存した場所です。 ウェイポイントでは、今いる場所、これから行く場所、今までい た場所を登録することができます。 名前、高度、深度など、場 所に関する詳細情報を追加できます。

**現在の位置をウェイポイントとしてマークする** いずれかの画面から、MARK を選択します。

### さまざまな位置にウェイポイントを作成する

- 1 ナビ情報 > ポイント > 新規ポイントの順に選択します。
- 2 次の中からオプションを選択します。
  - 位置座標を入力してウェイポイントを作成するには、座標の入力を選択し、座標を入力します。

- チャートを使用してウェイポイントを作成するには、使用 チャートを選択し、位置を選択してから SELECT を選択し ます。
- 範囲(距離)と方位を使用してウェイポイントを作成する には、範囲/方位を入力を選択して、情報を入力します。

### MOB 位置を登録する

MARK > **マンオーバーボード**を選択します。

国際的な落水(MOB)記号はアクティブな MOB ポイントをマークし、チャートプロッターはそのマークされた位置までの直線コースを設定します。

### ウェイポイントの予想

別の場所からの距離と方位を予想して、新しいウェイポイントを 作成できます。 この機能は、セーリングレースのスタートライ ンとゴールラインを作成するときに役立つことがあります。

- **1 ナビ情報 > ポイント > 新規ポイント > 範囲/方位を入力**を選 択します。
- 2 必要に応じて、チャート上で参照ポイントを選択します。
- 3 範囲/方位を入力を選択します。
- 4 距離を入力して、OKを選択します。
- 5 方位を入力して、OKを選択します。
- 6 ポジションを選択します。
- すべてのウェイポイントのリストを表示する ナビ情報 > ポイントの順に選択します。

### 保存したウェイポイントを編集する

- 1 ナビ情報 > ポイントの順に選択します。
- **2** ウェイポイントを選択します。
- 3 編集ウェイポイントの順に選択します。
- 4 次の中からオプションを選択します。
  - 名前を追加するには、名前を選択し、名前を入力します。
    記号を変更するには、シンボルを選択します。
  - 深度を変更するには、水深を選択します。
  - 水温を変更するには、水温を選択します。
  - コメントを変更するには、コメントを選択します。
  - ウェイポイントの位置を移動するには、移動を選択します。

### 保存したウェイポイントを移動する

- 1 ナビ情報 > ポイントの順に選択します。
- 2 ウェイポイントを選択します。
- 3 レビュー > 移動の順に選択します。
- 4 ウェイポイントの新しい位置を示します。
  - チャートを使用しているときにウェイポイントを移動するには、使用チャートを選択し、チャート上で新しい位置を選択してから、移動を選択します。
  - 座標を使用してウェイポイントを移動するには、座標の入 力を選択し、新しい座標を入力します。
  - 範囲(距離)と方位を使用してウェイポイントを移動する
     には、範囲/方位を入力を選択して、情報を入力します。

### 保存したウェイポイントを参照してナビゲーションする

### ▲警告

チャートプロッターに表示されるルートとナビラインはすべて、 一般的なルートガイダンスを提供したり、適切な航路を特定した りすることのみを目的としたものであり、厳密にたどることを目 的としたものではありません。 船舶の破損、人体への負傷およ び死亡事故を招く恐れがある座礁や危険物を回避するため、ナビ ゲーション時は必ずナビエイドと水上の状況に従ってください。

Auto Guidance 機能は、電子的な海図情報に基づいています。 このデータは、障害物や海底の状況について、内容を保証するも のではありません。 表示される航路と目視による情報をすべて 慎重に比較して、陸地、浅瀬、進路上のその他の障害物を避ける ようにしてください。

Go To 機能を使用する場合、直線の航路や補正された航路が、陸 地や浅瀬を横切っていることもあります。 目視の情報に基づい て操船し、陸地、浅瀬、その他の危険な障害物を避けるようにし ます。

**注:** プレミアムチャートでは、海域によって、Auto Guidance を使用できます。

ウェイポイントにナビゲーションする前に、ウェイポイントを作 成する必要があります。

1 ナビ情報 > ポイントの順に選択します。

- 2 ウェイポイントを選択します。
- 3 航法開始を選択します。
- 4 次の中からオプションを選択します。
  - 選択した位置に直接ナビゲーションするには、へ行くを選 択します。
  - 選択した位置までの方向転換を含めたルートを作成する には、ルートへを選択します。
  - Auto Guidance を使用するには、自動ガイドを選択します。
- 5 ピンクの線で示されたコースを確認します。

注: Auto Guidance を使用している場合、マゼンタのライン の一部でグレーになっている部分は、Auto Guidance がその ラインの一部を計算できないことを表しています。 この現象 が発生する原因は、安全と判断するために指定された最低限 の水深と障害物の高さにあります。

6 ピンクの線をたどって操船し、陸地、浅瀬、その他の障害物を避けるようにします。

### ウェイポイントまたは MOB を削除する

- 1 ナビ情報 > ポイントの順に選択します。
- 2 ウェイポイントまたは MOB を選択します。
- 3 削除の順に選択します。
- すべてのウェイポイントを削除する ナビ情報 > データの管理 > ユーザーデータクリアー > ポイ ント > 全体の順に選択します。

### ルート

ルートとは、ある場所から1つ以上の目的地までの経路のことで す。

### 現在の位置からのルートを作成してナビゲーションする

ナビゲーションチャートまたは釣りチャートでルートを作成して即座にナビゲーションすることができます。 この方法では、 ルートまたはウェイポイントデータが保存されません。

- 1 ナビゲーションチャートまたは釣りチャートから目的地を選 択します。
- 2 SELECT > **航法開始** > **ルートへ**の順に選択します。
- 3 目的地の手前の最後の方向転換の位置を選択します。
- 4 SELECT > 変針追加を選択します。
- 5 必要に応じて手順を繰り返し、目的地から船舶の現在の位置 に至るまでの方向転換を追加します。 追加する最後の方向転換は、現在の位置から見て最初の方向 転換になる必要があります。その方向転換は船舶に最も近い 位置にある方向転換です。
- 6 必要に応じて、MENUを選択します。
- 7 SELECT > OKを選択します。
- 8 ピンクの線で示されたコースを確認します。
- 9 ピンクの線をたどって操船し、陸地、浅瀬、その他の障害物を避けるようにします。

### ルートを作成して保存する

この手順では、ルートと、ルートにあるすべてのウェイポイント を保存します。 始点として、現在の位置または別の位置を使用 できます。

- 1 つのルートに最大 250 個のウェイポイント (方向転換)を追加 できます。
- 1 ナビ情報 > ルート > 新規 > ルートの順に選択します。
- 2 ルートの出発地を選択します。
- 3 変針追加を選択します。
- 4 チャート上の次の方向転換の位置を選択します。
- 5 変針追加を選択します。 チャートプロッタは、ウェイポイントで方向転換の位置をマ ークします。
- 6 必要に応じて、手順4と5を繰り返し、方向転換を追加します。
- 7 最終目的地を選択します。

# ルートおよび Auto Guidance 経路のリストを表示する

- 1 ナビ情報 > ルートの順に選択します。
- 2 必要に応じて、フィルタを選択し、ルートのみ、または Auto Guidance 経路のみを表示します。

### 保存したルートを編集する

ルートの名前を変更したり、ルートに含まれる方向転換を変更し たりできます。

- 1 ナビ情報 > ルートの順に選択します。
- 2 ルートを選択します。
- 3 編集ルートの順に選択します。
- 4 次の中からオプションを選択します。
  - 名前を変更するには、名前を選択し、名前を入力します。
  - 方向転換のリストからウェイポイントを選択するには、編集変針 > 変針リストを使用して、の順に選択し、リストからウェイポイントを選択します。
  - チャートを使用して方向転換を選択するには、編集変針 > 使用チャートの順に選択し、チャート上の位置を選択します。

### 保存したルートを参照してナビゲーションする

ルートのリストを参照して、いずれかのルートをナビゲーション する前に、少なくとも1つのルートを作成して保存する必要があ ります。

- 1 ナビ情報 > ルートの順に選択します。
- 2 ルートを選択します。
- 3 航法開始を選択します。
- 4 次の中からオプションを選択します。
  - ルートを作成したときに使用した出発地点からのルート をナビゲーションするには、前方を選択します。
  - ルートを作成したときに使用した目的地点からのルート をナビゲーションするには、逆方向を選択します。

ピンクの線が表示されます。 ピンクの線の中央には、現在の 位置から目的地までの補正されたコースを表す細い紫の線が あります。 補正されたコースは動的であり、船舶がコースを 外れると船舶とともに移動します。

- 5 ピンクの線で示されたコースを確認します。
- 6 ルートの各区間でピンクの線をたどって操船し、陸地、浅瀬、 その他の障害物を避けるようにします。
- 7 船舶がコースを外れた場合は、紫の線(補正されたコース) をたどって目的地に進むか、ピンクの線(直線コース)に戻 るよう操船します。

### 保存したルートを参照してルートに並行してナビゲーシ ョンする

ルートのリストを参照して、いずれかのルートをナビゲーション する前に、少なくとも1つのルートを作成して保存する必要があ ります。

- 1 ナビ情報 > ルートの順に選択します。
- 2 ルートを選択します。
- 3 航法開始を選択します。
- 4 オフセットを選択し、ルートから特定の距離をオフセットして、ルートに並行してナビゲーションします。
- 5 ルートをナビゲーションする方法を示します。
  - ルートを作成したときに使用した出発地点からの元のル ートの左側をナビゲーションするには、前方 - 左舷を選択 します。
  - ルートを作成したときに使用した出発地点からの元のル ートの右側をナビゲーションするには、前方 - 右舷を選択 します。
  - ルートを作成したときに使用した目的地点からの元のル ートの左側をナビゲーションするには、逆方向 - 左舷を選 択します。
  - ルートを作成したときに使用した目的地点からの元のル ートの右側をナビゲーションするには、逆方向 - 右舷を選 択します。

6 必要に応じて、OKを選択します。

ピンクの線が表示されます。ピンクの線の中央には、現在の 位置から目的地までの補正されたコースを表す細い紫の線が あります。補正されたコースは動的であり、船舶がコースを 外れると船舶とともに移動します。

- 7 ピンクの線で示されたコースを確認します。
- 8 ルートの各区間でピンクの線をたどって操船し、陸地、浅瀬、 その他の障害物を避けるようにします。
- 9 船舶がコースを外れた場合は、紫の線(補正されたコース) をたどって目的地に進むか、ピンクの線(直線コース)に戻 るよう操船します。

### 保存したルートを削除する

- 1 ナビ情報 > ルートの順に選択します。
- 2 ルートを選択します。
- 3 レビュー > 削除の順に選択します。

### 保存したすべてのルートを削除する

**ナビ情報 > データの管理 > ユーザーデータクリアー > ルー** トの順に選択します。

# オートガイダンス

### ▲ 警告

Auto Guidance 機能は、電子的な海図情報に基づいています。 このデータは、障害物や海底の状況について、内容を保証するも のではありません。 表示される航路と目視による情報をすべて 慎重に比較して、陸地、浅瀬、進路上のその他の障害物を避ける ようにしてください。

チャートプロッターに表示されるルートとナビラインはすべて、 一般的なルートガイダンスを提供したり、適切な航路を特定した りすることのみを目的としたものであり、厳密にたどることを目 的としたものではありません。 船舶の破損、人体への負傷およ び死亡事故を招く恐れがある座礁や危険物を回避するため、ナビ ゲーション時は必ずナビエイドと水上の状況に従ってください。

**注:** プレミアムチャートでは、海域によって、Auto Guidance を使用できます。

オートガイダンスを使用して、目的地までの最適な経路を描画で きます。オートガイダンスはチャートプロッタを使用して、水 深や既知の障害物などのチャートデータをスキャンし、推奨経路 を計算します。ナビゲーション中に経路を調整できます。

### 自動ガイド経路を設定して進む

- 1 目的地を選択します (目的地, 12 ページ)。
- 2 航法開始 > 自動ガイドの順に選択します。
- 3 ピンクの線で示された経路を確認します。
- 4 **ナビゲーションを開始する**を選択します。
- 5 ピンクの線をたどって操船し、陸地、浅瀬、その他の障害物を避けるようにします。

注: Auto Guidance を使用している場合、マゼンタのライン の一部でグレーになっている部分は、Auto Guidance がその ラインの一部を計算できないことを表しています。 この現象 が発生する原因は、安全と判断するために指定された最低限 の水深と障害物の高さにあります。

### 自動ガイド経路を作成して保存する

- 1 ナビ情報 > ルート > 新規 > 自動ガイドの順に選択します。
- 2 出発地点を選択し、次へを選択します。
- 3 目的地を選択し、次へを選択します。
- 4 次の中からオプションを選択します。
  - ハザードを表示して、ハザードの近くの経路を調整するには、ハザードレビューを選択します。
  - 経路を調整するには、経路の調整を選択し、画面に表示される指示に従います。
  - 経路を削除するには、削除を選択します。
  - 経路を保存するには、OKを選択します。

### Auto Guidance 経路を調整する

- 1 ナビ情報 > ルートの順に選択します。
- 2 経路を選択し、レビュー > 編集 > 経路の調整を選択します。 ヒント:自動ガイド経路をナビゲーションしているときに、 ナビゲーションチャート上の経路を選択し、経路の調整を選 択します。
- 3 経路上で位置を選択します。
- 4 そのポイントを矢印キーまたはドラッグで新しい位置に移動 します。
- 5 必要に応じて、ポイントを選択し、削除するを選択します。
- 6 OKを選択します。

### 進行中の自動ガイド計算をキャンセルする

- ナビゲーションチャートから、**MENU>キャンセル**の順に選 択します。
- **ヒント**: BACK を選択します。

### 日時を定めた到着を設定する

ルートまたは自動ガイド経路でこの機能を使用して、選択したポ イントに到着する日時に関するフィードバックを取得できま す。これにより、橋の開口部やレースのスタートラインなどの 位置に到着する日時を定めることができます。

- 1 ナビゲーションチャートから MENU を選択します。
- 2 到着時間の順に選択します。

**ヒント**: 経路またはルート上のポイントを選択することにより、到着時間メニューをすばやく開くことができます。

### Auto Guidance 経路の設定

#### ▲ 注意

推奨深度と垂直クリアランスの設定は、海図プロッタが自動ガイ ド経路を計算する方法に影響します。海域に未知の水深や未知 の障害物の高さがある場合、その海域の自動ガイド経路は計算さ れません。自動ガイド経路の開始または終了にある海域が推奨 深度設定よりも浅いか、その海域にある障害物が垂直クリアラン ス設定よりも低い場合、その海域では、地図データによっては自 動ガイド経路が計算されない場合があります。チャートでは、 こうしたエリアを通過するコースは、グレイの線またはピンクと グレイの縞模様の線で表示されます。船舶がこうしたエリアの 1つに進入すると、警告メッセージが表示されます。 **注:** プレミアムチャートでは、海域によって、Auto Guidance を使用できます。

**注:** すべての設定がすべての地図に適用されるわけではありま せん。

海図プロッタが自動ガイド経路を計算するときに使用するパラ メータを設定できます。

**推奨深度**: チャートの深度データに基づいて、船舶が安全に航行 できる最低限の水深を設定します。

注: (2016 年よりも前に作成された)プレミアムチャートの 最低水深は 0.9144 メートルです。 0.9144 メートル未満の値 を入力しても、チャートでは、自動ガイド経路の計算に 0.9144 メートルの深度のみが使用されます。

- **垂直クリアランス**: チャートデータに基づいて、船舶が安全に下 を通過できる橋または障害物の最低限の高さを設定します。
- 海岸線距離:自動ガイド経路を海岸線にどの程度近づけるかを設定します。ナビゲーション中にこの設定を変更すると、自動ガイド経路が移動する場合があります。この設定に使用できる値は、絶対的な値ではなく、相対的な値です。Auto Guidance 経路が海岸線から適切な距離を隔てた位置に配置されるようにするために、狭い水路のナビゲーションが必要になる複数の既知の目的地を使用して、自動ガイド経路の配置を評価します(海岸線からの距離を調整する,15ページ)。

#### 海岸線からの距離を調整する

海岸線距離の設定は、自動ガイドラインを海岸線にどの程度近づ けるかを示します。 ナビゲーション中にこの設定を変更する と、自動ガイドラインが移動する場合があります。 海岸線距離 の設定に使用できる値は、絶対的な値ではなく、相対的な値で す。 自動ガイドラインが海岸線から適切な距離を隔てた位置に 配置されるようにするために、狭い水路のナビゲーションが必要 になる複数の既知の目的地を使用して、自動ガイドラインの配置 を評価します。

- 1 船舶をドックに入れるか、錨を下ろします。
- 2 設定 > 航法 > 自動ガイド > 海岸線距離 > ノーマルの順に選択します。
- 3 以前のナビゲーション先の目的地を選択します。
- 4 航法開始 > 自動ガイドの順に選択します。
- 5 Auto Guidance ラインの配置を確認し、ラインが既知の障害 物を回避して、方向転換により効率的な航行が可能になって いるかどうかを判定します。
- 6 次の中からオプションを選択します。
  - Auto Guidance ラインの配置が適切である場合は、MENU
     > ストップ航法の順に選択し、手順 10 に進みます。
  - Auto Guidance ラインが既知の障害物に接近しすぎている 場合は、設定 > 航法 > 自動ガイド > 海岸線距離 > 遠いの 順に選択します。
  - Auto Guidance ラインの方向転換が大回りすぎる場合は、
     設定 > 航法 > 自動ガイド > 海岸線距離 > 近くにの順に選択します。
- 7 手順6で近くにまたは遠いを選択した場合は、Auto Guidance ラインの配置を確認し、ラインが既知の障害物を回避して、 方向転換により効率的な航行が可能になっているかどうかを 判定します。

[海岸線距離]の設定を近くにまたは最も近いに設定した場合でも、自動ガイドは、開けた水域で障害物から十分なクリアランスを保ちます。その結果、狭い水路を通過して選択済みの目的地にナビゲーションする必要がない限り、海図プロッタは自動ガイドラインを再配置しません。

- 8 次の中からオプションを選択します。
  - Auto Guidance ラインの配置が適切である場合は、MENU
     > **ストップ航法**の順に選択し、手順 10 に進みます。
  - Auto Guidance ラインが既知の障害物に接近しすぎている 場合は、設定 > 航法 > 自動ガイド > 海岸線距離 > 最も遠 いの順に選択します。

- Auto Guidance ラインの方向転換が大回りすぎる場合は、
   設定 > 航法 > 自動ガイド > 海岸線距離 > 最も近いの順に 選択します。
- 9 手順8で最も近いまたは最も遠いを選択した場合は、自動ガ イドラインの配置を確認し、ラインが既知の障害物を回避して、方向転換により効率的な航行が可能になっているかどうかを判定します。

[海岸線距離]の設定を近くにまたは最も近いに設定した場合でも、自動ガイドは、開けた水域で障害物から十分なクリアランスを保ちます。その結果、狭い水路を通過して選択済みの目的地にナビゲーションする必要がない限り、海図プロッタは自動ガイドラインを再配置しません。

**10**[海岸線距離]の設定機能に慣れるまで、異なる目的地を使用して、手順3~9を少なくとももう一度繰り返してください。

# トラック

トラックは、船舶の経路の記録です。 現在記録されているトラックは、アクティブトラックと呼ばれ、保存することができます。 それぞれのチャートまたは 3D チャートビューにトラックを表示できます。

### トラックを表示する

- チャートから、MENU > レイヤー > ユーザーデータ > 航跡の 順に選択します。
- 2 表示するトラックを選択します。

チャート上のトレイルラインは、トラックを示します。

### アクティブトラックの色を設定する

- ナビ情報 > 航跡 > 有効航路オプション > 航跡色の順に選択 します。
- 2 トラックの色を選択します。

### アクティブトラックを保存する

現在記録されているトラックは、アクティブトラックと呼ばれま す。

- 1 ナビ情報 > 航跡 > 動作中 航跡を保存の順に選択します。
- 2 次の中からオプションを選択します。
  - アクティブトラックが開始された時刻を選択します。
     全ログを選択します。
- 3 保存を選択します。

### 保存したトラックのリストを表示する

ナビ情報 > 航跡 > 保存済 航跡の順に選択します。

### 保存したトラックを編集する

- 1 ナビ情報 > 航跡 > 保存済 航跡の順に選択します。
- 2 トラックを選択します。
- 3 編集航跡の順に選択します。
- 4 次の中からオプションを選択します。
  - 名前を選択し、新しい名前を入力します。
  - 航跡色を選択し、色を選択します。

### トラックをルートとして保存する

- 1 ナビ情報 > 航跡 > 保存済航跡の順に選択します。
- 2 トラックを選択します。
- **3 編集航跡 > 名前をつけて保存 > 名前を付けて保存ルート**を選 択します。

### 記録したトラックを参照してナビゲーションする

トラックのリストを参照して、トラックをナビゲーションする前に、少なくとも1つのトラックを記録して保存する必要があります(トラック、16ページ)。

- 1 ナビ情報 > 航跡 > 保存済 航跡の順に選択します。
- 2 トラックを選択します。
- 3 航跡追尾を選択します。
- 4 次の中からオプションを選択します。

- トラックを作成したときに使用した出発地点からのトラックをナビゲーションするには、前方を選択します。
- トラックを作成したときに使用した目的地点からのトラ ックをナビゲーションするには、逆方向を選択します。
- 5 色付きの線で示されたコースを確認します。
- 6 ルートの各区間で線をたどって操船し、陸地、浅瀬、その他の障害物を避けるようにします。

### 保存したトラックを削除する

- 1 ナビ情報 > 航跡 > 保存済航跡の順に選択します。
- 2 トラックを選択します。
- 3 削除の順に選択します。
- 保存したすべてのトラックを削除する ナビ情報 > データの管理 > ユーザーデータクリアー > 保存 済 航跡の順に選択します。

### アクティブトラックを再トレースする

現在記録されているトラックは、アクティブトラックと呼ばれま す。

- 1 ナビ情報 > 航跡 > 動作中 航跡追従の順に選択します。
- 2 次の中からオプションを選択します。
  - アクティブトラックが開始された時刻を選択します。
  - **全ログ**を選択します。
- 3 色付きの線で示されたコースを確認します。
- 4 色付きの線をたどって操船し、陸地、浅瀬、その他の障害物 を避けるようにします。

# アクティブトラックを消去する

**ナビ情報 > データの管理 > 航跡 > 動作中 航路クリアー**の順 に選択します。 トラックのメモリが消去され、アクティブトラックが引き続 き記録されます。

### 記録中にトラックのログメモリを管理する

- 1 ナビ情報 > 航跡 > 有効航路オプションの順に選択します。
- 2 記録モードを選択します。
- 3 次の中からオプションを選択します。
  - トラックのメモリがいっぱいになるまでトラックログを 記録するには、満了を選択します。
  - トラックログを継続して記録し、古いトラックデータを新しいデータに置き換えるには、ラップを選択します。

### トラックログの記録間隔を設定する

トラックプロットが記録される頻度を示すことができます。より頻度の高いプロットを記録すると、精度が向上しますが、トラックログが早くいっぱいになります。メモリをより効率的に使用するために、解像度間隔を設定することをお勧めします。

- **1 ナビ情報 > 航跡 > 有効航路オプション > 記録間隔**の順に選 択します。
- 2 次の中からオプションを選択します。
  - ポイント間の距離に基づいてトラックを記録するには、インターバル > 距離 > 変更の順に選択し、距離を入力します。
  - 時間間隔に基づいてトラックを記録するには、インターバル>時間>変更の順に選択し、時間間隔を入力します。
  - コースとの不一致に基づいてトラックプロットを記録するには、インターバル > 解像度 > 変更の順に選択し、トラックポイントを記録する前に、正しいコースからの許容される最大誤差を入力します。これは推奨される記録オプションです。

### 境界

境界を使用すると、水域の指定エリアを避けたり、指定エリアに 留まったりできます。 境界に進入または境界から離脱したとき にアラートを出すようにアラームを設定できます。 地図を使用して、境界エリア、境界線、境界サークルを作成でき ます。また、保存したトラックとルートを境界線に変換できま す。ウェイポイントからルートを作成することにより、ウェイ ポイントを使用して境界エリアを作成し、ルートを境界線に変換 できます。

アクティブな境界として機能する境界を選択できます。アクティブな境界データは、チャート上のデータ項目に追加できます。

### 境界を作成する

- 1 ナビ情報 > 境界 > 新規の順に選択します。
- 2 境界の形状を選択します。
- 3 画面に表示される手順に従います。

### ルートを境界に変換する

ルートを境界に変換する前に、少なくとも1つのルートを作成して保存する必要があります (ルートを作成して保存する, 14ページ)。

- 1 ナビ情報 > ルートの順に選択します。
- 2 ルートを選択します。

3 編集ルート > 境界として保存の順に選択します。

### トラックを境界に変換する

トラックを境界に変換する前に、少なくとも1つのトラックを記録して保存する必要があります(アクティブトラックを保存する,16ページ)。

- 1 ナビ情報 > 航跡 > 保存済 航跡の順に選択します。
- 2 トラックを選択します。
- 3 編集航跡 > 名前をつけて保存 > 境界として保存の順に選択します。

### 境界を編集する

- 1 ナビ情報 > 境界の順に選択します。
- 2 境界を選択します。
- 3 編集境界の順に選択します。
- 4 次の中からオプションを選択します。
  - チャート上の境界の外観を編集するには、オプションを表示するを選択します。
  - 境界線または境界名を変更するには、**編集境界**を選択します。
  - 境界アラームを編集するには、警報を選択します。

### 境界アラームを設定する

設定した境界の指定された距離内にいるときに、境界アラームは アラートを出します。 これは特定のエリアを回避する場合や、 船舶航路など、特定のエリアで非常に警戒しなければならない場 合に役立ちます。

- 1 ナビ情報 > 境界の順に選択します。
- 2 境界を選択します。
- 3 警報 > オンの順に選択します。
- 4 オプションを選択します。
  - 船舶が境界から指定距離にあるときのアラームを設定するには、距離の警告を選択し、距離を入力し、OKを選択します。
  - 境界に進入したときのアラームを設定するには、面積 > エリア内に移動 > エリア外へ移動の順に選択します。
  - 境界を離脱したときのアラームを設定するには、面積 > エ リア外へ移動の順に選択します。

### 境界を削除する

- 1 ナビ情報 > 境界の順に選択します。
- 2 境界を選択します。
- 3 編集境界 > 削除の順に選択します。

保存したすべてのウェイポイント、ルート、ト ラックを削除する

**ナビ情報 > データの管理 > ユーザーデータクリアー > 全体 >** OK の順に選択します。

# セーリング機能

### 船舶のタイプの設定

船舶のタイプを選択して、海図プロッタを設定し、船舶のタイプ 向けにカスタマイズされた機能を使用できます。

- 1 設定 > 船舶設定 > 船舶タイプを選択します。
- 2 オプションを選択します。

### セイルレーシング

このデバイスを使用して、レースの開始と同時にボートがレース のスタートラインを通過する可能性を高めることができます。 レースタイマーを公式のレースカウントダウンタイマーと同期 すると、レースの開始が近づくにつれ1分間隔で通知されます。 レースタイマーと仮想スタートラインを組み合わせると、デバイ スによって速度、方位、カウントダウンタイマーの残り時間が測 定されます。このデータを使用して、レースの開始前、開始後、 開始と同時のいずれのタイミングでボートがスタートラインを 通過するかが示されます。

### スタートラインガイダンス

セーリングのスタートラインガイダンスは、最適な時間と速度で スタートラインを通過するために必要な情報を視覚的に表した ものです。

右舷と左舷のスタートラインピンと目標速度および時間を設定 して、レースタイマーを起動した後、予測ラインが表示されま す。 予測ラインは、現在の位置からスタートラインとレイライ ン(各ピンから伸びる)に向けて伸びています。

予測ラインのエンドポイントと色は、現在のボートの速度に基づいて、タイマーの期限が切れたときのボートの位置を示します。 エンドポイントがスタートラインの手前にある場合は、ラインが

白になります。これは、ボートがスタートラインに時間どおり に到達するには、速度を上げる必要があることを示しています。 エンドポイントがスタートラインを越える場合は、ラインが赤に なります。これは、タイマーの期限が切れる前にスタートライ ンに到達した場合のペナルティを避けるために、ボートの速度を 落とす必要があることを示しています。

エンドポイントがスタートライン上にある場合は、ラインが白に なります。 これは、タイマーの期限が切れたときにスタートラ インに到達する最適な速度でボートが動いていることを示しま す。

デフォルトでは、スタートラインガイダンスのウィンドウとレー スタイマーのウィンドウは、セーリングレース組み合わせ画面に 表示されます。

### スタートラインを設定する

- 1 スタートラインガイダンスゲージから、MENU > **スタートラ** インの順に選択します。
- 2 次の中からオプションを選択します。
  - ・ 左舷と右舷のスタートラインマークをボートが通過する ときにこれらのマークを登録するには、
     ピンマークを選択 します。
  - 座標を入力して、左舷と右舷のスタートラインマークを登録するには、座標の入力を選択します。

### スタートラインガイダンスを使用する

スタートラインガイダンス機能を使用すると、セーリングレース 時に最適な速度でスタートラインを通過できます。

- 1 スタートラインを登録します (スタートラインを設定する, 17 ページ)。
- スタートラインガイダンスゲージから、MENU > 目標速度の 順に選択し、スタートラインを横切るときの目標速度を選択 します。
- 3 目標時間を選択し、スタートラインを通過する目標時間を選 択します。
- **4 BACK**を選択します。
- レースタイマーを開始します (レースタイマーを使用する, 18 ページ)。
- レースタイマーを使用する
- スタートラインガイダンスゲージから、 または + を選択して、タイマーを設定します。
- 2 SELECT を選択して、タイマーを開始 / 停止します。

### 船首と GPS アンテナ間の距離を設定する

ボートの船首から GPS アンテナの位置までの距離を入力できま す。これにより、ボートの船首がスタートラインを正確なスタ ート時間に通過することが可能になります。

- スタートラインガイダンスゲージから、MENU > スタートラ イン > GPS 船首オフセットを選択します。
- 2 距離を入力します。
- 3 OKを選択します。

# レイラインの設定

レイライン機能を使用するには、風センサーをチャートプロッタ に接続する必要があります。

セーリングモードのときに (船舶のタイプの設定,2ページ)、ナ ビゲーションチャートにレイラインを表示できます。 レイライ ンは、レースするときに非常に便利です。

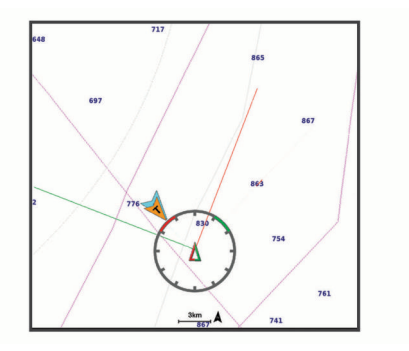

ナビゲーションチャートから、MENU > レイヤー > 船舶設定 > レイライン > 設定メニューの順に選択します。

- **表示**: チャートにレイラインと船舶を表示する方法を設定し、レ イラインの長さを設定します。
- **セーリング角度**: デバイスがレイラインを計算する方法を選択で きるようにします。現在オプションでは、風センサーから計 測した風角度を使用してレイラインが計算されます。 手動設 定オプションでは、手動で入力した風上および風下に対する 角度を使用してレイラインが計算されます。
- **風下に対する角度**: 風上セーリング角度に基づいてレイラインを 設定できます。
- **風下に対する角度**: 風下セーリング角度に基づいてレイラインを 設定できます。
- 潮流修正:潮流に基づいてレイラインを修正します。
- フィルタ時間定数:入力した時間間隔に基づいてレイラインデー タをフィルタリングします。ボートの船首方向または真風角 の変化をフィルタリングするスムーズなレイラインにする場 合は、大きい数を入力します。ボートの船首方向または真風 角の変化を高感度で表示するレイラインにする場合は、小さ い数を入力します。

# キールオフセットを設定する

キールオフセットを入力して、振動子の取り付け位置の水深測定 値を補正できます。 これにより、必要に応じて、キールの下の 水深または真の水深を表示できます。

キールの下、またはボートの最も低い位置の下の水深を知りたい 場合で、振動子が喫水線、またはキールの末尾よりも上の位置に 取り付けられている場合、振動子の位置からボートのキールまで の距離を測定します。

真の水深を知りたい場合に振動子が喫水線の下に取り付けられ ている場合は、振動子の最下部から喫水線までの距離を測定しま す。

**注:** このオプションは、有効な深度データがある場合にのみ使 用できます。

- 1 次のようにして距離を測定します。
  - 振動子が喫水線①またはキールの末尾よりも上の位置に 取り付けられている場合は、振動子の位置からボートのキ ールまでの距離を測定します。この値を正の数として入 力します。
  - 振動子がキール②の最下部に取り付けられていて、真の水 深を知りたい場合は、振動子から喫水線までの距離を測定 します。この値を負の数として入力します。

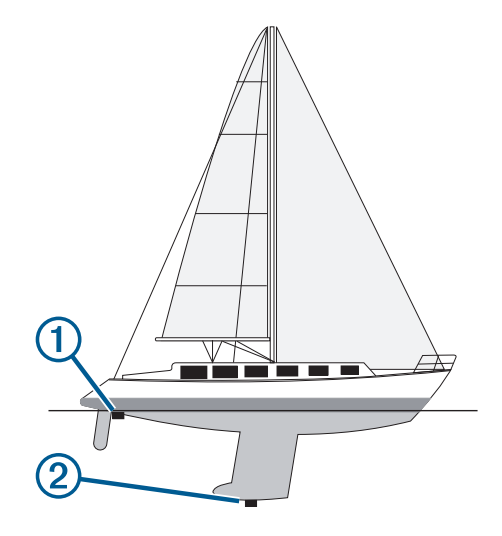

- 2 設定 > 船舶設定 > キールオフセットを選択します。
- 3 振動子が喫水線に取り付けられている場合はを選択し、振動 子がキールの最下部に取り付けられている場合はを選択しま す。

### ヨットの自動操舵

### ▲ 注意

自動操舵では、舵だけが制御されます。 自動操舵を使用する場 合でもクルーは帆走の責任を負います。

方向保持に加えて、自動操舵を使用して風保持を維持できます。 また、自動操舵を使用して、タッキングとジャイビングを行いな がら舵を制御できます。

### 風保持

現在の風角度に相対した特定の方位を維持するように自動操舵 を設定できます。 風保持または風を利用したタッキングとジャ イビングを行うには、自動操舵装置が、NMEA 2000 または NMEA<sup>®</sup> 0183 と互換性のある風センサーに接続されている必要 があります。

### 風保持のタイプを設定する

風保持のタイプを有効にする前に、NMEA 2000 または NMEA 0183 風センサーを自動操舵装置に接続する必要があります。 自動操舵の高度な設定については、自動操舵装置に付属のインス トールガイドを参照してください。

- 自動操舵画面から、MENU > オートパイロットの設定 > 風の 保持タイプを選択します。
- 2 相対または真方位を選択します。

### 風保持を使用する

風保持のタイプを有効にする前に、NMEA 2000 または NMEA 0183 風センサーを自動操舵装置に接続する必要があります。

自動操舵がスタンバイモードのときに、**風保持**を選択します。

### 方向保持から風保持を使用する

風保持のタイプを有効にする前に、NMEA 2000 または NMEA 0183 風センサーを自動操舵装置に接続する必要があります。

方向保持を使用しているときに、**MENU > 風保持**の順に選択 します。

### 自動操舵で風保持角度を調整する

風保持を使用しているときに、自動操舵で風保持角度を調整でき ます。

- 風保持角度を 1°単位で調整するには、 ◀または ▶を選択します。
- 風保持角度を 10°単位で調整するには、 ◀または ▶を選択します。

### タッキングとジャイビング

方向保持と風保持を使用しているときに、タッキングとジャイビングを行うように自動操舵を設定できます。

### 方向保持からタッキングとジャイビングを行なう

- 1 方向保持を使用します(自動操舵をエンゲージする, 28 ページ)。
- 2 MENU を選択します。
- 3 オプションを選択します。

自動操舵により、タッキングまたはジャイビングを行ってボ ートが操舵されます。

### 風保持からタッキングとジャイピングを行なう

風保持を使用する前に、風センサーを取り付ける必要がありま す。

- 1 風保持を使用します(風保持を使用する, 19ページ)。
- 2 MENU を選択します。
- 3 オプションを選択します。

自動操舵により、タッキングまたはジャイビングを行ってボ ートが操舵され、タッキングまたはジャイビングの状況に関 する情報が画面に表示されます。

### タッキングとジャイビングの遅延を設定する

タッキングとジャイビングの遅延を使用すると、操船を開始した 後、タッキングとジャイビングの操作を遅らせることができま す。

- 1 自動操舵画面から、MENU > オートパイロットの設定 > セー リング設定 > タック / ジャイブ遅延の順に選択します。
- 2 遅延の長さを選択します。
- 3 必要に応じて、OKを選択します。

### ジャイピング抑制機能を有効にする

注: ジャイビング抑制機能は、操舵装置またはステップステア リングを使ったジャイビングを手動で行うことを防ぎません。 ジャイビング抑制機能は、自動操舵によるジャイビングを防ぎま す。

1 自動操舵画面から、MENU > オートパイロットの設定 > セー リング設定 > ジャイブ抑制機能の順に選択します。

2 有効を選択します。

# ソーナー魚群探知機

チャートプロッタを互換性のある振動子に接続できる場合は、チャートプロッタを魚群探知機として使用できます。

ニーズに合った最適な振動子の詳細については、garmin.com /transducers にアクセスしてください。

さまざまなソーナー表示により、エリア内の魚群を表示できま す。 使用できるソーナー表示は、チャートプロッタに接続され ている振動子と発振回路のタイプによって異なります。 たとえ ば、特定の Panoptix<sup>™</sup>ソーナー画面は、互換性のある Panoptix 変換器を接続している場合にのみ表示できます。

使用できるソーナー表示の基本的なタイプには、全画面表示、2 つ以上の画面を組み合わせた分割画面表示、分割ズーム表示、2 つの異なる周波数を表示する分割周波数表示の4つがありま す。 画面で各表示の設定をカスタマイズすることができます。 たとえば、分割周波数表示を表示している場合、各周波数の感度 を個別に調整できます。

ソーナー表示の準備がニーズに合っていない場合でも、カスタム の組み合わせ画面を作成できます (ECHOMAP UHD 70/90 で新 しい組み合わせページを作成する, 2 ページ)。

# ソナー信号の送信を停止する

- ソナー画面でアクティブなソナーを無効にするには、MENU
   >魚探送信を選択します。
- ソナー送信をすべて無効にするには、 ○を押して、ソナーを 無効にします

# ソナー表示を変更する

- 1 ソナーを使用した組み合わせ画面から、MENU > マルチ画面 を構成する > 編集マルチ画面の順に選択します。
- 2 変更するウィンドウを選択します。
- 3 ソナー表示を選択します。

# 通常魚探ソナー表示

接続している変換器に応じて、いくつかの全画面表示が使用でき ます。

通常魚探全画面ソナー表示には、変換器からのソナー計測が大き な画像で表示されます。 画面の右側にある目盛りは、画面を右 から左にスクロールするときに、検出されたオブジェクトの深度 を示します。

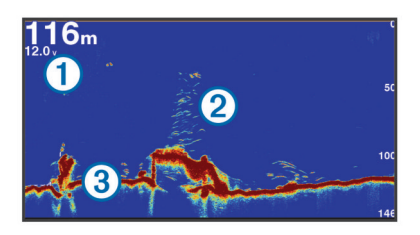

| 1 | 深度情報         |
|---|--------------|
| 2 | 浮遊ターゲットまたは魚群 |
| 3 | 水底           |

### 周波数ソーナーの分割表示

周波数ソナーの分割表示で、画面の両側には異なる周波数のソナ ーデータのグラフ全体が表示されます。

注: 周波数ソーナーの分割表示には二重周波数変換器が必要で す。

### ズームソーナーの分割表示

ズームソーナーの分割表示は、ソーナー測定値のグラフ全体とそ のグラフの拡大部分を同じ画面に表示します。

# Garmin ClearVü ソナー表示

注: Garmin ClearVü スキャンソーナーを受信するには、互換性 のあるチャートプロッタまたは魚群探知機および互換性のある 変換器が必要です。 互換性のある変換器の詳細については、 garmin.com/transducers を参照してください。 Garmin ClearVü 高周波ソナーはボート周辺の釣り環境の詳細画 像を提供し、航行中のボートの下にある物体を詳細に表示しま す。

# 41.4ť

従来の変換器は円錐ビームを放射します。 Garmin ClearVü ス キャンソナーテクノロジーは、コピー機のビームの形状に類似し た2本の細いビームを放射します。 このようなビームにより、 ボートの下にある物体をより明瞭な写真のような画像を提供し ます。

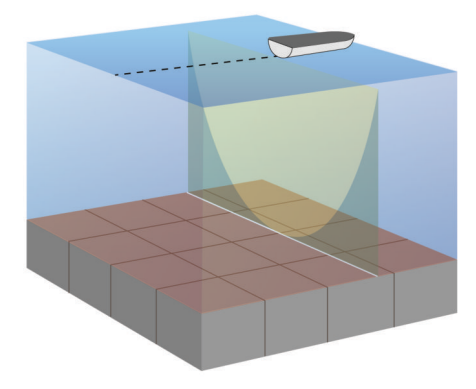

# SideVü ソーナー表示

注: すべてのモデルが組み込みの SideVü ソーナーをサポートし ているわけではありません。 お使いのモデルが組み込みの SideVü ソーナーを備えていない場合は、互換性のある音響器モ ジュールおよび互換性のある SideVü 変換器が必要です。 お使いのモデルが組み込みの SideVü ソーナーを備えていない

場合は、互換性のある SideVü 変換器が必要です。

SideVü スキャンソーナー技術によって、船舶側面にあるものの 画像が表示されます。 これを構造物や魚を見つけるための検索 ツールとして使用できます。

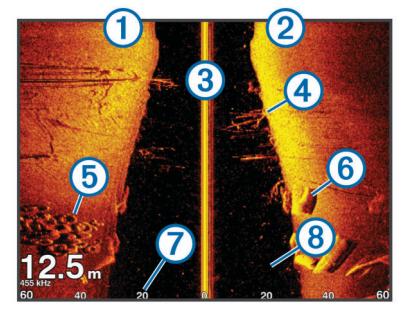

| 1 | 船舶の左側     |
|---|-----------|
| 2 | 船舶の右側     |
| 3 | 船舶の変換器    |
| 4 | 樹木        |
| 5 | 古タイヤ      |
| 6 | 丸太        |
| 7 | 船舶側面からの距離 |
| 8 | 船舶と底の間の水中 |

# SideVü スキャン技術

より一般的な円錐ビームではなく、SideVü 変換器はフラットビ ームを使用して、船舶側面の水中と底をスキャンします。

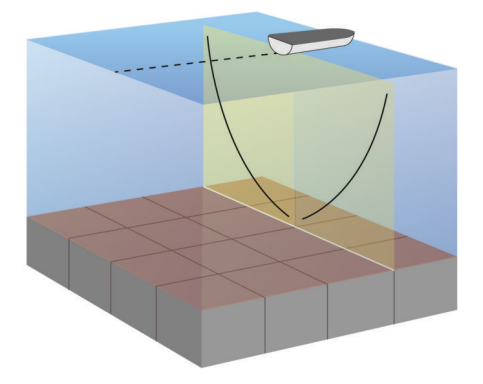

# Panoptix ソーナー表示

注: 一部のモデルでは Panoptix 変換器がサポートされていませ ん。

Panoptix ソーナーを受信するには、互換性のある海図プロッタ および互換性のある変換器が必要です。

Panoptix ソーナー表示では、ボートの周辺をリアルタイムで見 ることができます。 また水中の餌魚と船舶の前面または下にい る餌魚の群れを監視することもできます。

LiveVü ソーナー表示によって、船舶の前面または下のどちらか のライブの動きを表示できます。 この画面は非常にすばやく更 新され、ライブビデオのように見えるソーナー表示が作成されま す。

RealVü 3D ソーナー表示によって、船舶の前面または下にあるも のを3次元で表示できます。この画面には、変換器の各スイー プが更新されます。

5 つの Panoptix ソーナー表示すべてを表示するには、下部ビュ ーを表示するための変換器と前方のビューを表示するための2 番目の変換器が必要です。

Panoptix ソーナー表示にアクセスするには、ソナーを選択し、 表示を選択します。

### LiveVü 下部ソーナー表示

このソーナー表示は、船舶の下にあるものを2次元で表示し、ベ イトボールや餌魚を見るために使用できます。

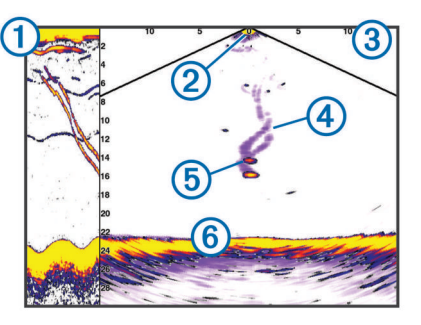

| 1 | スクロールしているソーナービューの Panoptix 下部表示履歴 |
|---|-----------------------------------|
| 2 | 船舶                                |
| 3 | 範囲                                |
| 4 | トレイル                              |
| 5 | ドロップショットリグ                        |
| 6 | 一番下                               |

### LiveVü 前方ソーナー表示

このソーナー表示は、船舶の前方にあるものを2次元で表示し、 ベイトボールや餌魚を見るために使用できます。

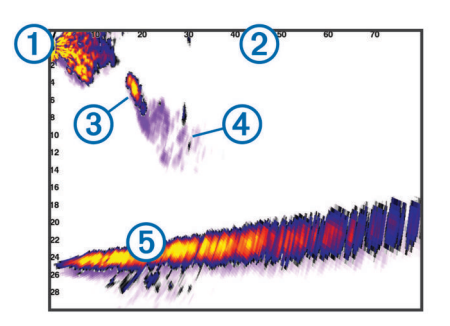

| 1 | 船舶   |
|---|------|
| 2 | 範囲   |
| 3 | 魚    |
| 4 | トレイル |
| 5 | 一番下  |

### RealVü 3D 前方ソーナー表示

このソーナー表示は、変換器の前方にあるものを3次元で表示します。 このビューは、自分が停止中に下部と船舶に近づいてくる魚を見る必要がある場合に使用できます。

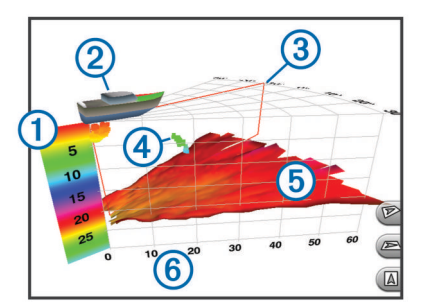

| 1 | 色の凡例     |
|---|----------|
| 2 | 船舶       |
| 3 | ピンインジケータ |
| 4 | 魚        |
| 5 | 一番下      |
| 6 | 範囲       |

### RealVü 3D 下方ソナー表示

このソナー表示は、変換器の下にあるものを3次元で表示し、自 分が停止中に船舶の周辺にあるものを見る場合に使用できます。

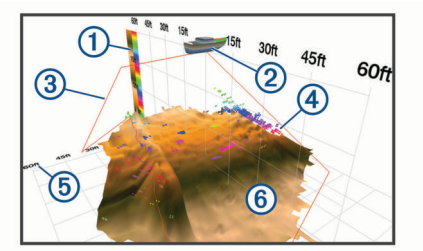

| 1 | 色の凡例   |
|---|--------|
| 2 | 船舶     |
| 3 | ソナービーム |
| 4 | 範囲     |
| 5 | 魚      |
| 6 | 一番下    |

# RealVü 3D 履歴ソーナー表示

このソーナー表示によって、移動中に船舶の背後にあるものを3次元で表示でき、水中の底から最上部までの水柱全体を3次元で表示します。このビューは、魚を見つけるために使用されます。

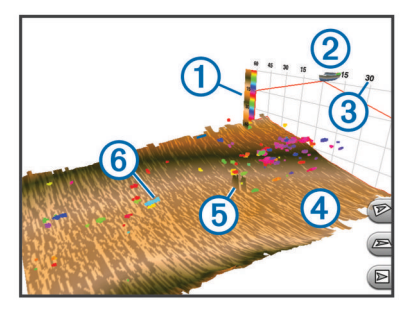

| 1 | 色の凡例 |
|---|------|
| 2 | 船舶   |
| 3 | 範囲   |
| 4 | 一番下  |
| 5 | 構造物  |
| 6 | 魚    |

# FrontVü ソーナー表示

Panoptix FrontVü ソーナー表示は、ボートの前方 91 m(300 フィート)以内の水面下の障害物を表示することで、状況認識を向上させます。

速度が8ノットを超えるにつれて、FrontVüソーナーで前方衝突を効果的に回避できる能力が低下します。

FrontVü ソーナー表示を表示するには、PS21 変換器などの互換 性のある変換器を取り付けて接続する必要があります。また、 変換器ソフトウェアの更新が必要になります。

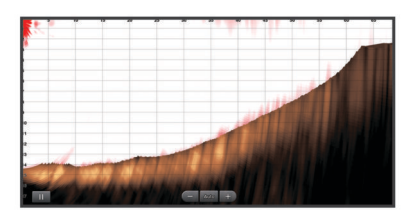

### Panoptix LiveScope<sup>™</sup>ソナー表示

このソナー表示は、船舶の前方または下方にあるものをライブ表 示するため、魚や構造物を確認するのに使用できます。

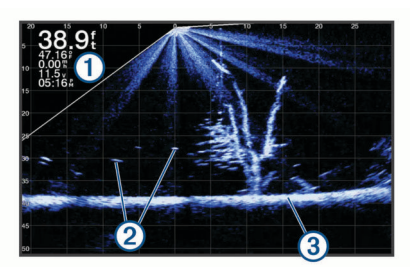

| 2 | 浮遊ターゲットまたは魚群 |
|---|--------------|

(3) 水底

### フラッシャー表示

フラッシャーでは、円形の深度スケールにソナー情報が表示され、船舶の下にあるものを示します。 これは上部から始まるリングとして構成され、時計回りに進みます。 深度はリング内の スケールによって示されます。 示された深度で受信されると、 ソナー情報がリングで点滅します。 フラッシャーの色はソナーリターンのさまざまな強度を示しま す。デフォルトのカラースキームは従来のソナーカラーパレッ トに準じています。黄色は最も強いリターン、橙色は強いリター ン、赤は弱いリターン、青は最も弱いリターンを示しています。 フラッシャーを選択します。

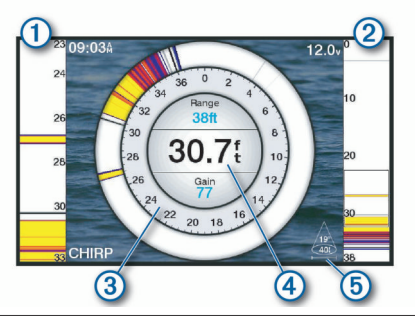

① A スコープ、右側表示の拡大表示

⑦ ズーム領域の範囲を示した A スコープ<sup>1</sup>

- (3) 深度スケール
- 現在位置の深度
- (5) 現在の周波数での振動子のコーンの角度とスパン

### フラッシャーページのショートカット

タッチスクリーンデバイスでは、フラッシャーと A スコープを 操作することができます。

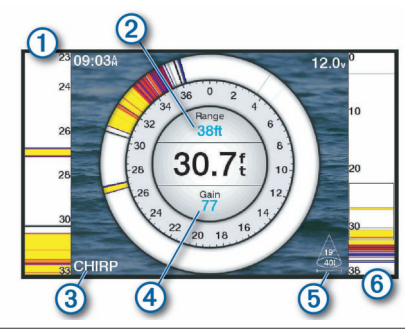

- ① 上下にドラッグして、ズーム領域を動かします。
- ②範囲を調整する時に選択します。
- ③ 周波数を調整する時に選択します。
- (4) ゲインを調整する時に選択します。
- (5) ビーム幅を調整する時に選択します。
- ぼームウィンドウをドラッグして、左側のAスコープにあるズーム 領域を動かします。
   2本の指を広げるとズームインします。
- 2本の指でつまむとズームアウトします。

### 変換器選択

変換器の選択の前に接続されている変換器の型式を確認してく ださい。

このチャートプロッターは、一連の補助変換器(Garmin ClearVü<sup>™</sup>変換器を含む。garmin.com/transducers で購入可能) と互換性があります。

チャートプロッタに含まれていない変換器に接続している場合、 ソナーを正しく機能させるには、変換器型式指定の設定が必要な 場合があります。

- 1 ソナー表示から、MENU > **魚探設定 > インストール** > Transdcr タイプを選択します。
- 2 変更する変換器を選択します。
- 3 次の中からオプションを選択します。

<sup>1</sup> ECHOMAP UHD 60 モデルでは、▲と★を押して、ズーム領域を上下に移動で きます。

- 変換器がリストに表示されている場合は、リストから選択 します。
- 200/77 kHz の 2 周波数変換器をご使用の場合は、2 周波 (77/200Khz)を選択してください。
- 200/50 kHz の2周波数変換器をご使用の場合は、2周波 (50/200Khz)を選択してください。

### コンパスを校正する

コンパスを校正する前に、磁気干渉を回避するために変換器をト ローリングモーターから十分に離してシャフトに取り付け、水中 に配置する必要があります。内部コンパスを有効にするには、 校正の品質が十分である必要があります。

**注:** コンパスを使用するには、変換器をトランサムまたはトロ ーリングモーターシャフトに取り付ける必要があります。 変換 器をモーターに取り付けるとコンパスが機能しない場合があり ます。

**注**:最適な結果を得るには、SteadyCast<sup>™</sup>ヘディングセンサーの ようなヘディングセンサーを使用してください。 ヘディングセ ンサーは、ボートに対する振動子の方法を示しています。

**注:** コンパスの校正は、PS21-TR 変換器など、コンパスを内蔵 している変換器にのみ利用できます。

船舶の回転を開始してから校正を行いますが、校正中に船舶を1 周半完全に回転させる必要があります。

- 該当するソナー表示から、MENU > 魚探設定 > インストール の順に選択します。
- 必要に応じて、AHRS(姿勢方位基準装置)を使用する
   扱して、AHR センサーをオンにします。
- 3 コンパスを校正するを選択します。
- 4 画面に表示される手順に従います。

# ソーナーソースを選択する

この機能を利用できないモデルもあります。

特定のソーナー表示で複数のソーナーデータソースを使用して いる場合、そのソーナー表示に使用するソースを選択できます。 例えば、Garmin ClearVü に 2 つのソースがある場合、Garmin ClearVü ソーナー表示から使用するソースを選択できます。

- 1 ソースを変更するソーナー表示を選択します。
- 2 MENU > 魚探設定 > ソースを選択します。
- 3 このソーナー表示のソースを選択します。

### ソーナーソース名を変更する

ソースの特定を簡単にするためにソーナーソース名を変更でき ます。 例えば、船舶の船首にある変換器の名前として"Bow"を使 用します。

ソース名を変更するには、ソースに対応するソナー表示を開いて いる必要があります。 例えば、Garmin ClearVü のソーナーソー ス名を変更するには、Garmin ClearVü ソーナー表示を開く必要 があります。

- ソーナー表示から、MENU > 魚探設定 > ソース > ソース名を 変更するを選択します。
- **2** 名前を入力します。

### ソナー画面上でウェイポイントを作成する

- **1** 位置を選択します。
- 2 必要に応じて、ウェイポイント情報を編集します。

ソーナーディスプレイを一時停止する ソーナー表示から、MENU > Ⅲを選択します。

### ソナー画面で距離を測定する

SideVü ソナー表示上で 2 つのポイント間の距離を測定できま す。

- 1 SideVü ソナー表示から、 Ⅲを選択します。
- 2 画面上で位置を選択します。

- 3 ▲を選択します。 画面上の選択した位置にピンが表示されます。
- 4 別の位置を選択します。 ピンからの距離と角度が左上隅に表示されます。
  ヒント: ピンおよびピンの現在位置からの測定値をリセットするには、環境設定を選択します。

# ソーナー履歴を表示する

ソーナーディスプレイをスクロールしてソーナーデータの履歴 を表示できます。

注: 一部の変換器ではソーナーデータの履歴は表示されません。 履歴を終了するには、BACK を選択します。

# ソナー共有

Garmin Marine Network 上のすべての互換性のあるソースから ソナーデータを表示できます。GCV<sup>™</sup>ソナーモジュールなどの 互換性のある外部ソナーモジュールからソナーデータを表示で きます。 さらに、組み込みのソナーモジュールがある別のチャ ートプロッターからソナーデータを表示できます。

ネットワーク上のチャートプロッターは、チャートプロッターお よび変換器が船舶のどこに取り付けられていても、ネットワーク 上のすべての互換性のあるソナーモジュールおよび変換器から ソナーデータを表示できます。 例えば、船舶の後部に取り付け られている ECHOMAP UHD 92sv デバイスから、船舶の前部に 取り付けられている別の ECHOMAP UHD デバイスと Garmin ClearVü 振動子のソナーデータを表示できます。

ソナーデータの共有時に、レンジおよび感度などの一部のソナー 設定の値がネットワーク上のデバイスと同期します。 表示設定 などのその他の設定の値は同期されないため、個々のデバイス上 で設定する必要があります。 さらに、さまざまな一般的なソナ ーおよび Garmin ClearVü ソナーのビューのスクロールレート は、分割表示の結合性を高めるために同期されます。

**注**: 複数の振動子を同時に使用すると混線が生じることがあり ますが、干渉ソナー設定を調整することで解消できます。

# 詳細度を調整する

一般的な変換器のゲインを調整するか、Garmin ClearVü 変換器 の輝度を調整することで、ソーナー画面に表示される詳細度とノ イズを制御できます。

最強度の信号リターンを画面に表示する場合、ゲインまたは輝度 を低くして低強度のリターンとノイズを除去します。 すべての リターン情報を表示する場合、ゲインまたは輝度を増加させて画 面に情報をさらに表示します。 これによってノイズも増加する ため、実際のリターンを識別しづらくなる場合があります。

- 1 ソーナー表示から、MENUを選択します。
- 2感度または輝度を選択します。
- 3 次の中からオプションを選択します。
  - ゲインまたは輝度を手動で増加または減少させるには、アップまたはダウンを選択します。
  - 海図プロッタがゲインまたは輝度を自動的に調整できる ようにするには、自動オプションを選択します。

# 色の強度を調整する

ー般的な変換器のカラーゲインまたは Garmin ClearVü および SideVü/ClearVü 変換器のコントラストを調整することで、色の 強度を調整して対象エリアをソーナー画面で強調表示できま す。ゲインまたは輝度の設定を使用して画面に表示される詳細 度を調整すると、この設定が最もよく機能します。

ターゲットの小魚を強調表示するか、ターゲットを高強度で表示 する場合、カラーゲインまたはコントラスト設定を増加させま す。これにより底での高強度のリターンの識別で損失が発生し ます。リターンの強度を削減する場合、カラーゲインまたはコ ントラストを削減します。

1 ソーナー表示から、MENUを選択します。

- 2 次の中からオプションを選択します。
  - Garmin ClearVü または SideVü ソーナー表示では、コント ラストを選択します。
  - Panoptix LiveVü ソーナー表示では、カラーゲインを選択 します。
  - 別のソナー表示では、魚探設定 > 表示 > カラーゲインを選択します。
- 3 次の中からオプションを選択します。
  - 色の強度を手動で増加または減少させるには、アップまたはダウンを選択します。
  - デフォルトの設定を使用するには、既定値を選択します。

# ソーナー記録

### ソナーディスプレイを記録する

- **注:** ソナー記録をサポートしていないモデルもあります。
- 1 メモリカードをカードスロットに挿入します。
- 2 ソナー表示から、MENU > 魚探録画を選択します。 15 分のソナー記録で、挿入されたメモリーカードの約 200 MB の領域が使用されます。個々の記録は、4 GB のサイ ズに達すると自動的に終了します。容量に達するまでソナー データを記録できます。
- ソナー記録を停止する

ソナー表示から、MENU > 記録停止の順に選択します。

### ソナー記録を削除する

- 1 ソナー記録を含むメモリーカードをカードスロットに挿入します。
- 2 ソナー > 魚探録画リストの順に選択します。
- 3 記録を選択します。
- 4 削除を選択します。

### ソーナー記録を再生する

ソーナー記録を再生する前に、HomePort<sup>™</sup>アプリケーションをダ ウンロードしてインストールし、ソーナーデータをメモリカード に記録する必要があります。

- 1 デバイスからメモリカードを取り出します。
- コンピュータに接続されているカードリーダーにメモリカー ドを挿入します。
- 3 HomePort アプリケーションを開きます。
- 4 デバイスリストからソーナー記録を選択します。
- 5 下部ウィンドウでソーナー記録を右クリックします。
- 6 再生中を選択します。

# 通常、Garmin ClearVü、および SideVü ソナー 設定

**注:** 一部のモデル、音響器モジュール、および変換器には適用 できないオプションおよび設定があります。

- ソナー表示から、MENU > 魚探設定の順に選択します。
- **水深線**: すぐに参照できる深度線を表示します。
- 送画速度: ソナーが右から左へスクロールするレートを設定しま す。

浅瀬では、情報が画面に表示される時間が長くなるように、 スクロール速度を遅くすることができます。 水が深いところ では、スクロール速度を上げることができます。

**範囲ライン**: ボートの左右の距離を示す縦線を表示します。 こ の設定は SideVü ソナー表示で使用できます。

**カラースキーム**: ソナー表示のカラースキームを設定します。 この設定は表示メニューで使用できる場合があります。 高コントラストのカラースキームは、低強度のリターンへの より暗いカラー割り当てを提供します。 低コントラストのカ ラースキームは、バックグラウンドカラーに似た低強度のリ ターンへのカラー割り当てを提供します。

表示:「ソナー表示設定, 24 ページ」を参照してください。 複表示データ: ソナー画面に表示されるデータを設定します。 高等設定:「詳細ソナー設定, 24 ページ」を参照してください。 インストール: 初期ソナー設定を復元します。

## ソナー画面のズームレベルを設定する

- 1 ソナー表示から、MENU > ズームを選択します。
- 2 次の中からオプションを選択します。
  - 深度とズームを自動的に設定するには、自動を選択します。

**ヒント**: その他のオプションについては、 ≫を選択でき ます。

- ・ 拡大領域の深度範囲を手動で設定するには、手動設定 >
   ▶●を選択し、上を表示または下を表示を選択して拡大領域の深度範囲を設定し、ズームインまたはスームアウトを選択して拡大領域の倍率を増減します。
- 画面の特定領域を拡大するには、拡大を選択します。
   ヒント:拡大ボックスを画面上の新しい場所にドラッグできます。
- 底の深度からのソナーデータにズームインするには、海底 固定を選択します。

ズームをキャンセルするには、オプションを選択解除します。

### スクロール速度を設定する

ソナー画像が画面全体を移動するレートを設定できます。スク ロール速度が速いほど、表示する追加の詳細がなくなるまでに多 くの詳細が表示されます。表示する追加の詳細がなくなると、既 存の詳細を利用します。これが役に立つのは、移動中やトロー リング中、または非常に深い水中でソナー音が非常にゆっくりと している場合です。スクロール速度が遅いと、ソナー情報が画 面に長く表示されます。

多くの場合、既定値設定によって画像のスクロールの速さとター ゲットのゆがみの少なさのバランスがとれます。

- ソナー表示から、MENU > 魚探設定 > 送画速度の順に選択します。
- 2 次の中からオプションを選択します。
  - 地表速度または航行速度データを使用してスクロール速度を自動的に調整するには、自動を選択します。
     自動設定によって、船舶速度と一致するスクロールレートが選択されるため、水中のターゲットが正確なアスペクト比で描画され、ゆがみが少なくなります。Garmin ClearVüまたは SideVü ソナー表示を表示したり、構造物を検索したりする場合は、自動設定を使用することをお勧めします。
  - スクロール速度を上げるには、アップを選択します。
  - スクロール速度を下げるには、ダウンを選択します。

### 深度または幅のスケールの範囲を調整する

従来のソーナーおよび Garmin ClearVü ソーナー表示の深度ス ケールの範囲と、SideVü ソーナー表示の幅スケールの範囲を調 整できます。

デバイスが範囲を自動的に調整できるようにすることで、底がソ ーナー画面の下部または外側三分の一に固定され、地形の変化が 最小限または中程度である底の追跡に便利です。

手動での範囲の調整によって指定の範囲を表示できるようになり、ドロップオフまたは崖などの地形の変化が大規模である底の 追跡に便利です。 底は、設定した範囲内にある限り画面に表示 されます。

- 1 ソーナー表示から、MENU > レンジを選択します。
- 2 次の中からオプションを選択します。
  - 海図プロッタが範囲を自動的に調整できるようにするには、自動を選択します。

範囲を手動で増加または減少させるには、アップまたはダウンを選択します。

**ヒント**: ソーナー画面から **+** または **-** を選択して範囲を手動で調整できます。

**ヒント**: 複数のソーナー画面を表示している場合は、SELECT を選択してアクティブな画面を選択します。

### ソナー表示設定

ソナービューから、MENU > 魚探設定 > 表示の順に選択します。

- **カラースキーム**: カラースキームを設定します。
- A スコープ: 垂直のフラッシャーを画面の右側に沿って表示しま す。これにより、ターゲットまでの縮尺に沿った距離がすぐ にわかります。
- **エッジ**: 最も強い信号を下から強調表示し、信号の強弱を定義で きるようにします。
- 魚記号: ソナーによる浮遊ターゲットの解釈方法を設定します。
  - 浮遊ターゲットを記号およびバックグラウンドソナー情報として表示します。
  - 浮遊ターゲットを記号として、ターゲット深度情報およびバックグラウンドソナー情報とともに表示します。
  - 浮遊ターゲットを記号として表示します。

### ソナーアラーム

**注:** 一部の変換器には使用できないオプションがある場合があ ります。

- 設定>警報>ソナーの順に選択します。
- 浅水域: 深さが指定した値より小さい場合にアラームが鳴るよう に設定します。
- **深水**: 深さが指定した値より大きい場合にアラームが鳴るように 設定します。
- FrontVü アラーム: 深度が指定した値よりも小さい場合にアラ ームが鳴るように設定して、座礁の回避に役立てることがで きます (FrontVü 深度アラームを設定する, 26 ページ)。 こ のアラームは Panoptix FrontVü 振動子でのみ使用できます。
- 水温:変換器から報告された温度が指定した温度より 1.1℃ (2℃F)高い、または低い場合にアラームが鳴るように設定し ます。
- フィッシュ
- **フィッシュ**: デバイスによって、浮遊ターゲットが検出された場合にアラームが鳴るように設定します。
  - ・ 金融を設定して、あらゆる大きさの魚が検出された場合に アラームが鳴るようにします。

  - ■を設定して、大型の魚が検出された場合にのみアラームが鳴るようにします。

### 詳細ソナー設定

**注**: 一部のモデルおよび変換器には適用できないオプションお よび設定があります。

ソナー表示から、**MENU > 魚探設定 > 高等設定**の順に選択しま す。

干渉:感度を調整して近くのノイズソースからの干渉の影響を抑えます。

干渉を画面から取り除くには、必要な改善を実現する最低の 干渉設定を使用する必要があります。 干渉を取り除くには、 ノイズの原因となる取り付けの問題を修正するのが最善の方 法です。

表層雑音:表面ノイズを非表示にしてクラッタを削減できます。 ビーム幅を広くすると(周波数を低くする)、表示されるター ゲットの数が増えますが、より多くの表面ノイズが生成され る場合があります。 **カラーゲイン**:「詳細度を調整する, 23 ページ」を参照してくだ さい。

TVG: リターンの外観を調整して、深海の弱いソナー信号を補正 し、表面近くのノイズの表示を減らします。 この値の設定を 増やすと、低レベルノイズに関連する色と魚のターゲットが さまざまな水深でより一貫して表示されます。 この設定で は、水の表面近くのノイズも減少します。

### 変換器取り付け設定

**注**: 一部のモデルおよび変換器には適用できないオプションお よび設定があります。

- ソーナービューで、**MENU > 魚探設定 > インストール**の順に選 択します。
- 魚探初期に戻す: ソーナービューの工場出荷時のデフォルト設定 を復元します。
- Transdcr タイプ: デバイスに接続される変換器のタイプを選択 できます。
- 左右反転:変換器を後ろ向きに取り付けた場合に、SideVü ソーナ ービューの方向を変更します。
- **反転**: 変換器を船舶の左舷に向けてケーブルに取り付けた場合 に、Panoptix ソーナービューの方向を設定します。
- ビーム幅: Panoptix 変換器ビームの幅を設定します。

ビーム幅を狭めると、より深く、より遠くを見ることができ ます。 ビーム幅を広くすると、より広い範囲のエリアを見る ことができます。

AHRS(姿勢方位基準装置)を使用する:内蔵姿勢方位測定シス テム(AHRS)センサーで Panoptix 変換器の取り付け角度を 検出できるようにします。この設定をオフにすると、変換器 が 45 度の角度で取り付けられていると見なされます。

### ソーナー周波数

**注**: 使用される海図プロッタ、音響器モジュール、および変換 器によって利用できる周波数は異なります。

周波数を調整すると、ソーナーを特定の目標と現在の水深に適用 させやすくなります。

高周波数は狭いビーム幅を使用します。これは、高速での操作や 海が荒れている状況に適しています。 底の定義や水温躍層の定 義は、高周波数を使用している場合に適しています。

低周波数は幅広いビーム幅を使用します。これにより、漁師は多 くのターゲットを見つけることができるようになりますが、海が 荒れた状況にあると表面ノイズが多く生成され、底の信号が途切 れる可能性があります。 ビーム幅が広いほど、ターゲットであ る魚のリターンに対するアーチが大きくなり、魚の場所の特定に は理想的です。 また広いビーム幅は深海での動作に適していま す。それは低周波数では深海での通過率がすぐれているためで す。

CHIRP 周波数により、周波数の範囲全体の各パルスをスイープ でき、結果として深海でターゲットを適切に分離できます。 CHIRP は、群れの中のそれぞれの魚などのターゲットを明確に 特定するため、そして深海での応用に使用できます。 CHIRP は

一般的に、単一周波数の応用よりもすぐれています。 魚のター ゲットによっては、固定周波数を使用する方がうまく表示できる 場合がありますが、CHIRP 周波数を使用する場合は目標と水の 状況を考慮する必要があります。

ー部のソーナーのブラックボックスと変換器にも、各変換器要素 のプリセット周波数をカスタマイズする機能があります。これ により、水や目標が変化するにつれてプリセットを使用して周波 数をすばやく変更できます。

周波数の分割表示を使用して2つの周波数を同時に表示すると、 低周波数のリターンを詳細に表示できるのと同時に、高周波数の リターンの詳細も表示できます。

### 変換器の周波数の選択

**注:** すべてのソーナー表示と変換器の周波数を調整できるわけ ではありません。

ソーナー画面に表示する周波数を選択することができます。

### 注記

ソーナーの周波数に関する地域の規制を常に確認してください。たとえば、シャチの群れを保護するために、シャチの群れ から½マイル以内で 50~80 khz の周波数を使用することが禁止 されている場合があります。 適用される法律や条例に従ってデ バイスを使用することは、お客様の責任となります。

- 1 ソーナー表示から、MENU > 周波数を選択します。
- 2 ニーズと水深に適した周波数を選択します。

周波数の詳細については、ソーナー周波数, 25 ページを参照 してください。

### 周波数プリセットを作成する

**注:**利用できない変換器もあります。

プリセットを作成して特定のソーナー周波数を保存できること で、周波数をすばやく変更できます。

- 1 ソーナー表示から、MENU > 周波数を選択します。
- 2 追加を選択します。
- 3 周波数を入力します。

### A スコープの電源をオンにする

注: この機能は、通常魚探ソナー表示で使用できます。

A スコープは、ビューの右側にある垂直のフラッシャーで、今変 換器の下にあるものを表示します。 ボートが高速で移動すると きなど、ソナーデータが画面をすばやくスクロールする場合に見 逃す可能性があるターゲットの応答を、A スコープを使用して識 別できます。 これは底の付近にいる魚を検出する際にも役立ち ます。

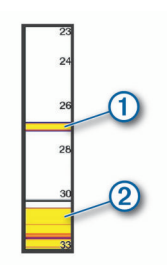

上記の A スコープは、魚のリターン ① と柔らかい底のリタ ーン ② を示しています。

ソナー表示から、**MENU > 魚探設定 > 表示 > A スコープ**の順 に選択します。

## Panoptix ソーナー設定

### RealVü の表示角度とズームレベルを調整する

RealVü ソーナー表示の表示角度を変更できます。 表示をズー ムインまたはズームアウトすることもできます。

RealVü ソーナー表示から、次のオプションを選択します。

- 表示角度を調整するには、矢印キーを使用します。
- ズームインまたはズームアウトするには、ノブを回します。

### RealVü スイープ速度を調整する

変換器がスイープする速度を更新できます。 スイープレートが 速いほど画像が詳細ではなくなりますが、画面のリフレッシュは 速くなります。 スイープレートが遅いほど画像が詳細になりま すが、画面のリフレッシュは遅くなります。

**注:** この機能は、RealVü 3D 履歴ソナー表示では利用できません。

1 RealVü ソーナー表示から、MENU > スイープ速度を選択しま す。

2 オプションを選択します。

### LiveVü 前方および FrontVü ソーナーメニュー

LiveVü 前方または FrontVü ソーナー表示から、MENU を選択し ます。 **感度**: ソーナー画面に表示される詳細度とノイズを制御できま す。

最高強度の信号リターンを画面に表示する場合、ゲインを低 くして低強度のリターンとノイズを除去します。 すべてのリ ターン情報を表示する場合、ゲインを増加させて画面に情報 をさらに表示します。 これによってノイズも増加するため、 実際のリターンを識別しづらくなる場合があります。

深度レンジ:深度スケールの範囲を調整します。

デバイスが範囲を自動的に調整できるようにすることで、底 がソーナー画面の下部に固定され、地形の変化が最小限また は中程度である底の追跡に便利です。

手動での範囲の調整によって指定の範囲を表示できるように なり、ドロップオフまたは崖などの地形の変化が大規模であ る底の追跡に便利です。 底は、設定した範囲内にある限り画 面に表示されます。

レンジを前進:前方スケールの範囲を調整します。

デバイスに範囲を自動的に調整することを許可すると、深度 に対して前方スケールが調整されます。範囲を手動で調整す ると、指定した範囲を表示できます。底は、設定した範囲内 にある限り画面に表示されます。このオプションを手動で減 らすと、FrontVüアラームの効果が減少し、低深度の測定値 に対する反応時間が短くなることがあります。

**発射角度**: 変換器の焦点を左舷または右舷側に調整します。 こ の機能は、PS30、PS31、PS60 など、RealVü 対応の Panoptix 変換器でのみ使用できます。

魚探送信:アクティブな変換器の送信を停止します。

- FrontVü アラーム: 深度が指定した値よりも小さい場合にアラ ームが鳴るように設定します (FrontVü 深度アラームを設定 する, 26 ページ)。 これは Panoptix FrontVü 変換器でのみ 使用できます。
- **魚探設定**: 変換器の設定とソーナーリターンの外観を調整します。

### LiveVü および FrontVü の振動子の送信角度を設定する

この機能は、PS30、PS31、PS60 などの、RealVü 対応の Panoptix 振動子でのみ使用できます。

振動子の送信角度を変更して、特定の対象領域を目標にすること ができます。例えば、振動子で餌ボールを追跡したり、特定の 木を通過する際にフォーカスすることができます。

 LiveVü または FrontVü のソーナー表示から、MENU > 発射角 度を選択します。

2 オプションを選択します。

### FrontVü 深度アラームを設定する

#### ▲ 警告

FrontVü 深度アラームは状況認識のみに使用されるツールであり、すべての状況において座礁を回避できるわけではありません。 船舶を安全に運航させることは船舶操縦者の義務です。

このアラームは PanoptixFrontVü 振動子でのみ使用できます。 深度が指定されたレベルを下回った場合に音が鳴るようにアラ ームを設定できます。 最良の結果を得るには、前方衝突アラー ムを使用するときは船首オフセットを設定する必要があります (船首オフセットを設定する, 27 ページ)。

- FrontVü ソーナー表示から、MENU > FrontVü アラームの順 に選択します。
- 2 オンを選択します。
- 3 アラームをトリガーする深度を入力し、OKを選択します。

FrontVü の画面に、アラームが設定されている深度の深度線が表示されます。 安全な深度の場合、線は緑色で表示されます。 前方の範囲によって得られる反応時間の猶予(10秒)よりも速く移動しているときは、線が黄色に変わります。 システムが障害物を検出した場合、または深度が入力値を下回る場合、線が赤色に変わり、アラームが鳴ります。

#### △注意

速度が8ノットを超えると、FrontVü ソーナーで座礁を効果的に 回避できる能力が低下します。

### LiveVü と FrontVü の外観設定

LiveVü または FrontVü Panoptix ソーナー表示から、**MENU > 魚 探設定 > 表示**の順に選択します。

- **カラースキーム**: カラーパレットを設定します。
- **カラーゲイン**: 画面に表示される色の強度を調整します。 水柱の高い所にあるターゲットを見るには、大きなカラーゲ インの値を選択します。カラーゲインの値を大きくすると、 水柱の高い所にある強度の低いリターンも識別できるように なります。ただし、底のリターンの識別で損失が発生しま す。ターゲットが底の近くにある場合は、小さなカラーゲイ ンの値を選択します。これはターゲットと砂、岩、泥などの 高強度のリターンを区別するのに役立ちます。
- 航跡:トレイルを画面に表示する時間の長さを設定します。トレイルはターゲットの動きを示します。

**ボトムフィル:**海底に茶色の色を付けて、水帰路と区別します。

- グリッドオーバーレイ:レンジ線のグリッドを表示します。
- **履歴スクロ ル**: 従来のソーナービューのソーナー履歴を表示します。

### RealVü の外観設定

RealVü ソーナー表示から、**MENU > 魚探設定 > 表示**の順に選択 します。

- **ポイント色**: ソーナーのリターン点に異なるカラーパレットを設 定します。
- ボトムカラー:底にカラースキームを設定します。
- **ボトムスタイル**:底にスタイルを設定します。水が深いところ では、地点オプションを選択し、手動で範囲をより浅い値に 設定します。
- カラーキー: 色が表す深さの凡例を表示します。

### Panoptix 振動子取り付け設定

Panoptix ソーナービューで、**MENU > 魚探設定 > インストール** の順に選択します。

- 設置水深: Panoptix 振動子が取り付けられる水線より下の深度 を設定します。 振動子が取り付けられる実際の深度を入力す ると、水中の様子がより正確に表示されます。
- **船首オフセット**: 船首と、前方の Panoptix 振動子の取り付け位置 との間の距離を設定します。 これにより、振動子の位置から ではなく、船首からの前方距離を表示できます。 これは、FrontVü、LiveVü 前方、および RealVü 3D 前方ソー ナー表示の Panoptix 振動子に適用されます。
- ビーム幅: 下方の Panoptix 振動子ビームの幅を設定します。 ビ ーム幅を狭めると、より深く、より遠くを見ることができま す。 ビーム幅を広くすると、より広い範囲のエリアを見るこ とができます。

これは、FrontVü、LiveVü下方、および LiveVü 前方ソーナー 表示の Panoptix 振動子に適用されます。

- AHRS(姿勢方位基準装置)を使用する: 内蔵姿勢方位測定シス テム(AHRS)センサーで Panoptix 振動子の取り付け角度を 自動的に検出できるようにします。 この設定がオフの場合、 ピッチ角度設定を使用して振動子の固有の取り付け角度を入 力できます。 多くの前方振動子は 45 度の角度で取り付けら れ、下方振動子は 0 度の角度で取り付けられます。
- 反転: 下方振動子がボートの左舷を向いたケーブルで取り付けら れている場合に Panoptix ソーナービューの方向を設定しま す。

これは、LiveVü 下方、RealVü 3D 下方、および RealVü 3D 履 歴ソーナー表示の Panoptix 振動子に適用されます。

**コンパスを校正する**: Panoptix 振動子の内部コンパスを校正し ます (変換器取り付け設定, 25 ページ)。

これは、内部コンパス付きの Panoptix 振動子(PS21-TR 振動 子など)に適用されます。 **方向**: 振動子が下方取り付けモードであるか前方取り付けモード であるかを制御します。 自動設定では、AHRS センサーを使 用して方向を決定します。

これは PS22 および LiveScope 振動子に適用されます。

フォーカス: ソナー表示を調整して、水中での音の速度に対する 補正を行います。 自動設定では、水の温度を使用して音の速 度を計算します。

これは LiveScope 振動子に適用されます。

**魚探初期に戻す**: ソーナー設定を工場出荷時の初期設定値に戻し ます。

### 船首オフセットを設定する

前方の Panoptix 振動子では、船首オフセットを入力して、振動 子の取り付け位置の前方距離の測定値を補正できます。 これに より、振動子の取り付け位置からではなく、船首からの前方距離 を表示できます。

この機能は、FrontVü、LiveVü 前方、および RealVü 3D 前方ソ ーナー表示の Panoptix 振動子に適用されます。

1 振動子から船首までの距離①を測定します。

- 2 該当するソーナー表示から、MENU > 魚探設定 > インストール > 船首オフセットの順に選択します。
- 測定した距離を入力し、OKを選択します。

該当するソーナー表示では、入力された距離だけ前方範囲がシフ トします。

# 自動操舵

### ▲警告

自動操舵機能は、操舵装置、スロットル、および操舵装置制御デ バイスの横に取り付けられたステーションでのみ使用できます。

ユーザーは、船舶を安全かつ慎重に操縦する責任があります。 自動操舵機能は、船舶を操作するユーザーの能力を強化するツー ルですが、 船舶を安全に操作する責任を免除するものではあり ません。 操舵上の危険を回避してください。また、操舵装置か ら目を離さないでください。

船舶を迅速に手動で操作する準備を常に調えておいてください。

自動操舵機能の操作方法は、凪いでいて、危険のない解放水域で 学習してください。

ドックや杭、他の船舶など、近くに危険な要素がある水域で自動 操舵を使用する時には、十分注意してください。

注: この機能は、NMEA 2000 ネットワーク機能を備えたモデル でのみ使用できます。

自動操舵システムは船舶のステアリングを自動調整して一定の 方向を維持します(方向保持)。また、手動ステアアリングおよ び自動ステアリング機能とパターンの複数のモードも使用でき ます。 互換性のある Garmin 自動操舵システムに互換性のあるチャートプロッタを接続すると、チャートプロッタから自動操舵に接続して自動操舵を制御できます。

互換性のある Garmin 自動操舵システムについては、garmin.com をご覧ください。

# 自動操舵画面

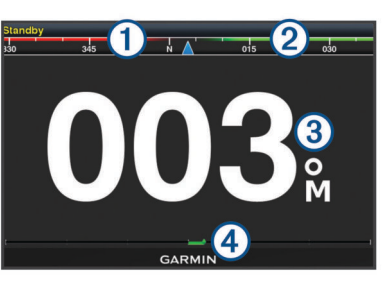

### 実際の方向

- 目的の方向(自動操舵で向かっている方向)
- ③ 実際の方向(スタンバイモードの場合)
- 目的の方向(エンゲージする場合)

④ 舵位置インジケータ(この機能は舵センサーが接続されている場合のみ使用できます)

### ステップステアリングインクリメントを調整する

- 1 自動操舵画面で、MENU > オートパイロットの設定 > ステッ プターンサイズの順に選択します。
- 2 インクリメントを選択します。

### 節電を設定する

舵アクティビティのレベルを調整することができます。

- 自動操舵画面で、MENU > オートパイロットの設定 > パワー モード設定 > パワーセーバー(省電力機能)の順に選択しま す。
- 2 パーセンテージを選択します。 高いパーセンテージを選択すると 蛇ア

高いパーセンテージを選択すると、舵アクティビティとヘデ ィングの性能が下がります。 パーセンテージが高いほど、自 動操舵が修正するまでコースから外れることが多くなりま す。

**ヒント**: 低速の不安定な状況で、パワーセーバー(省電力機 能)のパーセンテージを上げると舵アクティビティが低下し ます。

### 推奨方位ソースの選択

#### 注記

最良の結果を得るには、自動操舵 CCU の内部コンパスを使用し てください。サードパーティ製の GPS コンパスを使用すると、 データの配信が不安定になり、余分な遅延が発生する可能性があ ります。 自動操舵はタイムリーな情報を必要とするため、多く の場合、GPS 位置や GPS 速度にサードパーティ製の GPS コン パスのデータを使用することはできません。サードパーティ製 の GPS コンパスが使用されている場合、自動操舵では、ナビゲ ーションデータや速度ソースの損失が定期的に報告される可能 性があります。

ネットワーク上に複数の方位ソースがある場合は、推奨ソースを 選択できます。 ソースは、互換性のある GPS コンパスの場合も あれば、磁気方位センサーの場合もあります。

- 1 自動操舵画面から、MENU > オートパイロットの設定 > 最適 データ源を選択します。
- 2 ソースを選択します。 選択した方位ソースが利用できない場合、自動操舵画面にデ ータが表示されません。

# 自動操舵をエンゲージする

自動操舵をエンゲージすると、自動操舵が操舵装置を制御し、ボ ートを操船して方向を維持します。

画面で、**接続**を選択します。

目的の方向が自動操舵画面の中央に表示されます。

# ステアリングパターン

### ∧ 警告

ユーザーは、ボートを安全かつ慎重に操縦する責任があります。 水域に障害物がないことを確認するまでパターンは開始しない でください。

自動操舵では釣り用のプリセットパターンでボートを操縦でき、 Uターンやウィリアムソンターンなど特殊操作も実行できます。

### U ターンパターンを追跡する

U ターンパターンを使用してボートを 180 度方向転換し、新し い方向を維持できます。

- 1 自動操舵画面で、MENU > パターンステアリング > U ターン を選択します。
- 2「左旋回」を実行または「右旋回」を実行を選択します。

### サークルパターンを設定して追跡する

サークルパターンを使用すると、連続するサークルで、指定した 方向に、指定した時間間隔でボートを操縦することができます。

- 自動操舵画面で、MENU > パターンステアリング > サークル の順に選択します。
- 2 必要に応じて、時間を選択し、自動操舵が1つの完全なサー クルを操縦する時間を選択します。
- 3「左旋回」を実行または「右旋回」を実行を選択します。

### ジグザグパターンを設定して追跡する

ジグザグパターンを使用すると、現在のヘディングに対して横方 向に、指定した時間と角度で、左舷から右舷へ操縦し、戻ってく ることができます。

- 自動操舵画面で、MENU > パターンステアリング > ジグザグ の順に選択します。
- 2 必要に応じて、振幅を選択し、度数を選択します。
- 3 必要に応じて、期間を選択し、時間の長さを選択します。
- 4 ジグザグを使用するを選択します。

### ウィリアムソンターンパターンを追跡する

ウィリアムソンターンパターンを使用すると、ウィリアムソンタ ーンパターンが開始された場所に沿って走行する目的でボート を操縦できます。 ウィリアムソンターンパターンは落水の状況 で使用できます。

- 1 自動操舵画面で、MENU > パターンステアリング > ウィリア ムソンターンの順に選択します。
- 2「左旋回」を実行または「右旋回」を実行を選択します。

# Reactor<sup>™</sup>自動操舵リモートコントロール

### ▲ 警告

ユーザーは、船舶を安全かつ慎重に操縦する責任があります。 自動操舵機能は、船舶を操作するユーザーの能力を強化するツー ルですが、 船舶を安全に操作する責任を免除するものではあり ません。 操舵上の危険を回避してください。また、操舵装置か ら目を離さないでください。

Reactor 自動操舵リモートコントロールをチャートプロッター にワイヤレスで接続して、互換性のある Reactor 自動操舵システ ムを制御できます。

リモートコントロールの使用の詳細については、garmin.com に ある Reactor 自動操舵リモートコントロールの使用説明書を参 照してください。

### Reactor 自動操舵リモートコントロールとチャートプロ ッターのペアリング

- 設定 > 通信 > ワイヤレスデバイス > 自動操舵リモートの順 に選択します。
- **2** 必要に応じて、**有効**を選択します。
- 3 新規接続を選択します。
- 4 リモートコントロールで、国 > Pair with MFD を選択します。 チャートプロッターでビープ音が鳴り、確認メッセージが表 示されます。
- 5 チャートプロッターではいを選択して、ペアリングプロセス を完了します。

# Reactor 自動操舵リモートコントロールアクションキーの機能の変更

Reactor 自動操舵リモートコントロールアクションキーに割り 当てられているパターンまたはアクションは変更できます。

- 1 設定 > 通信 > ワイヤレスデバイス > 自動操舵リモート > ボ タンアクションの順に選択します。
- 2 変更するアクションキーを選択します。
- アクションキーに割り当てるパターンまたはアクションを選択します。

# Force<sup>™</sup>トローリングモーターの制御

### ▲ 警告

プロペラが水中から出ているときは、モーターを作動させないで ください。 回転するプロペラに触れると、重傷を負うおそれが あります。

ご自身や水中の他の人が回転するプロペラに接触する可能性の あるエリアではモーターを使用しないでください。

怪我をしないようするために、プロペラのクリーニングまたは整 備を行う前に、必ずバッテリーからモーターを取り外してくださ い。

ユーザーは、船舶を安全かつ慎重に操縦する責任があります。 自動操舵機能は、船舶を操作するユーザーの能力を強化するツー ルですが、 船舶を安全に操作する責任を免除するものではあり ません。 操舵上の危険を回避してください。また、操舵装置か ら目を離さないでください。

自動操舵機能の操作方法は、凪いでいて、危険のない解放水域で 学習してください。

ドックや杭、他の船舶など、近くに危険な要素がある水域で自動 操舵を使用する時には、十分注意してください。

### △注意

自動操舵機能を使用する場合は、急な停止、加速、方向転換に備 えてください。

モーターを収納または設置するときは、可動部への巻き込みや挟 み込みによって負傷するおそれがあるので注意してください。

モーターを収納または設置するときは、モーターの周囲の滑らか な面に注意してください。 モーターを収納または設置するとき に滑ると、怪我をする可能性があります。

Force トローリングモーターをチャートプロッターに接続する と、チャートプロッターを使用してモーターを表示したり制御で きます。

# トローリングモーターへの接続

チャートプロッターを船舶上の互換性のある Garmin Force トロ ーリングモーターにワイヤレスで接続すると、チャートプロッタ ーからトローリングモーターを制御できます。

- チャートプロッターとトローリングモーターの電源をオンに します。
- 2 チャートプロッターで Wi-Fi ネットワークを有効にします (Wi-Fi ワイヤレスネットワークの設定, 38 ページ)。

- 3 Garmin Marine Network に複数のチャートプロッターが接続 されている場合は、このチャートプロッターが Wi-Fi ネット ワークのホストであることを確認してください。
- 4 チャートプロッターで、設定>通信>ワイヤレスデバイス> Garmin トローリングモーターの順に選択します。
- 5 トローリングモーターのディスプレイパネルで、①を3回押してペアリングモードにします。 トローリングモーターのディスプレイパネルにあるごは、チャートプロッターへの接続を検索している間は青色で点灯し、接続に成功すると緑色に変わります。

チャートプロッターとトローリングモーターが正常に接続され たら、トローリングモーターのオーバーレイバーを有効にしてモ ーターを制御します (トローリングモーターのコントロールを画 面に追加, 29 ページ)。

# トローリングモーターのコントロールを画面に 追加

チャートプロッターを Force トローリングモーターに接続した ら、トローリングモーターを制御するためにトローリングモータ ーコントロールバーを画面に追加する必要があります。

- 1 トローリングモーターを制御する画面を開きます。
- 2 次の中からオプションを選択します。
  - 組み合わせページまたは SmartMode<sup>™</sup>レイアウトで、 MENU > 編集 > 複表示データの順に選択します。
  - ・ フルスクリーン画面で、MENU > xxx を選択します。
- 3 一番上のバーまたは下部バーを選択します。
- 4 トローリングモーターバーを選択します。

以上の手順を繰り返して、トローリングモーターを制御するすべての画面にトローリングモーターのコントロールを追加します。

トローリングモーターコントロールバー

トローリングモーターコントロールバーでは、Force トローリン グモーターを制御したり、モーターの状態を確認できます。 連動させる項目を選択します。 選択するとボタンが点灯しま す。 連動を解除する項目をもう一度選択します。

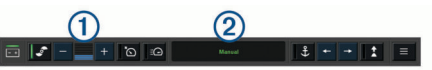

| <u>- +</u> | トローリングモーターの電池の状態です。                                                                   |
|------------|---------------------------------------------------------------------------------------|
| <b>_</b>   | プロペラのオン/オフを切り替えます。                                                                    |
| -          | 速度を落とします。                                                                             |
| 1          | 速度計です。                                                                                |
| +          | 速度を上げます。                                                                              |
| ۵          | 現在の地表速度(SOG)でクルーズコントロールを有効にしま<br>す。                                                   |
| E          | プロペラを全速力で作動させます。                                                                      |
| 2          | トローリングモーターの状態です。                                                                      |
| Ĵ          | 錨ロックを有効にします。これはトローリングモーターを使用し<br>て位置を保持します。                                           |
| <b>←→</b>  | トローリングモーターを操舵します。<br>錨ロックの場合は、錨ロックの位置を前方、後方、左、または右<br>に動かします。                         |
| 1          | 方向保持を有効にします(現在の方向を設定して維持します)。<br>トローリングモーターが方向保持中の場合は、トローリングモー<br>ターバーに自動操舵バーが表示されます。 |
|            | トローリングモーターの設定を開きます。                                                                   |

# トローリングモーターの設定

トローリングモーターバーで、

校正: トローリングモーターコンパスを校正し (トローリングモ ーターコンパスの校正, 29 ページ)、トローリングモーター の船首オフセットを設定します (船首オフセットを設定する, 29 ページ)。

- 錨ゲイン: 錨ロックモードのときに、トローリングモーターの応答を設定します。トローリングモーターの応答性を高め、すばやく動くようにする必要がある場合は、値を大きくします。モーターが動きすぎる場合は、値を小さくします。
- 航法ゲイン: ナビゲーション時に、トローリングモーターの応答 を設定します。 トローリングモーターの応答性を高め、すば やく動くようにする必要がある場合は、値を大きくします。 モーターが動きすぎる場合は、値を小さくします。
- 方向保持モード: 方向保持モードを設定します。 船舶のアライ メントオプションは、船舶が同じ方向を向くようにします。 航法開始 オプションは、要求された方向の直線コースをナビ ゲートします。
- 自動電源オン:システムの電源を入れる場合は、トローリングモ ーターの電源をオンにします。
- プロペラ搭載側:トローリングモーターの収納時にプロペラがトローリングモーターのどちら側に回転するかを設定します。 これが役に立つのは、収納したプロペラの近くに他のアイテムを保管するときです。
- ショートカットキー: このチャートプロッタで機能するように、 トローリングモーターのリモートコントロールでショートカ ットキーを有効にします。 キーは一度に1台のチャートプ ロッターでのみ機能します。
- **既定値に戻す**: トローリングモーターの設定を工場出荷時の初期 値にリセットします。

### トローリングモーターのリモートコントロールショート カットキーへのショートカットの割り当て

よく使用する画面をすばやく開くには、トローリングモーターの リモートコントロールにショートカットキーを割り当てます。 ソナー画面やチャートなどの画面を開くショートカットを作成 できます。

**注**: ネットワーク上に複数のチャートプロッターがある場合、 ショートカットキーを割り当てることができるのは1つのチャ ートプロッターのみです。

- 1 画面を開きます。
- ショートカットキーを押し続けます。
   ヒント:ショートカットは、ショートカットキー番号を付け て高頻度カテゴリーにも保存されます。

### トローリングモーターコンパスの校正

自動操舵機能を使用する前に、トローリングモーターのコンパス を校正する必要があります。

- 1 船舶を開けた平水区域まで運転します。
- 2 トローリングモーターバーで、■>校正>コンパス校正を選択します。
- 3 画面に表示される手順に従います。

### 船首オフセットを設定する

取り付け角度によっては、トローリングモーターが船舶の中心線 と一致しない場合があります。 最良の結果を得るには、船首オ フセットを設定してください。

1 トローリングモーターの角度を調整して①、船舶の中心線と 一致させて②、まっすぐ前方を向くようにします。

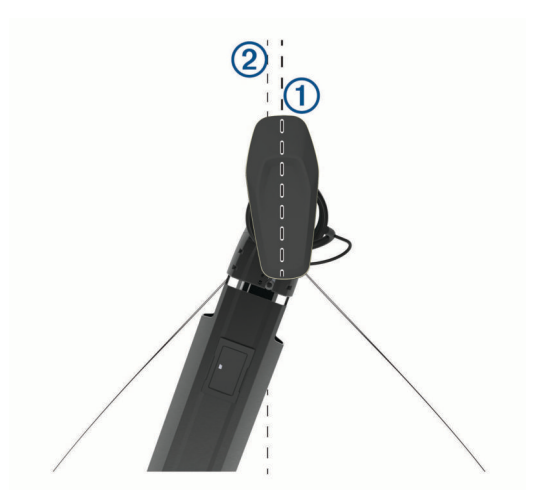

2 トローリングモーターバーで、 ≥> 校正 > 船首オフセットの 順に選択します。

# デジタル選択式通話

### チャートプロッタと NMEA 0183 VHF 無線機能

チャートプロッタが NMEA 0183 VHF 無線に接続されると、こ れらの機能が有効になります。

- 海図プロッタは GPS 位置を無線に転送します。 無線が対応 している場合、GPS 位置情報は DSC 通話で送信されます。
- 海図プロッタはデジタル選択式通話(DSC)の遭難信号および位置情報を無線から受信できます。
- 海図プロッタは、位置レポートを送信している船舶の位置を 追跡できます。

### DSC をオンにする

設定 > その他の船舶 > DSC の順に選択します。

### DSC リスト

DSC リストは最新の DSC 通話および入力した他の DSC 連絡先 のログです。 DSC リストには 100 個までのエントリを追加す ることができます。 DSC リストにはボートからの最新の通話 が表示されます。 同じボートから 2 回目の通話を受信すると、 通話リストの 1 回目の通話が置き換えられます。

### DSC リストを表示する

DSC リストを表示する前に、海図プロッタを DSC をサポートす る VHF 無線に接続する必要があります。

ナビ情報 > その他の船舶 > DSC 一覧の順に選択します。

### DSC 連絡先を追加する

船舶を DSC リストに追加できます。 海図プロッタから DSC 連 絡先に電話することができます。

- ナビ情報 > その他の船舶 > DSC 一覧 > 接点追加の順に選択 します。
- 2 船舶の海上移動業務識別コード(MMSI)を入力します。
- 3 船舶の名前を入力します。

### 着信遭難信号

互換性のある海図プロッタと VHF 無線を NMEA0183 を使用し て接続している場合に、VHF 無線で DSC 遭難信号を受信すると 海図プロッタからアラートを受け取ります。 遭難信号とともに 位置情報が送信された場合、その情報も使用でき、通話とともに 記録されます。

■では、DSC リストで遭難信号が指定され、DSC 遭難信号の発 生時にはナビゲーションチャートに船舶の位置が示されます。

### 遭難中の船舶にナビゲーションする

N では、DSC リストで遭難信号が指定され、DSC 遭難信号の発 生時にはナビゲーションチャートに船舶の位置が示されます。

- 1 ナビ情報 > その他の船舶 > DSC 一覧の順に選択します。
- 2 位置レポート通話を選択します。
- 3 航法開始を選択します。
- **4 へ行く**または**ルートへ**を選択します。

### 位置のトラッキング

海図プロッタを NMEA 0183 を使用している VHF 無線に接続し ている場合、位置レポートを送信する船舶を追跡できます。 この機能は、船舶が適切な PGN データ (PGN 129808 : DSC 通 話情報)を送信すると、NMEA 2000 でも使用できます。 受信したすべての位置レポート通話は DSC リストに記録されま す (DSC リスト, 30 ページ)。

### 位置レポートを表示する

- 1 ナビ情報 > その他の船舶 > DSC 一覧の順に選択します。
- 2 位置レポート通話を選択します。
- 3 次の中からオプションを選択します。
  - ・ 位置レポートの詳細を表示するには、 > を選択します。
  - 位置をマークするチャートを表示するには、くを選択します。

### 追跡される船舶にナビゲーションする

- 1 ナビ情報 > その他の船舶 > DSC 一覧の順に選択します。
- 2 位置レポート通話を選択します。
- 3 航法開始を選択します。
- 4 へ行くまたはルートへを選択します。

### 追跡される船舶の位置にウェイポイントを作成する

1 ナビ情報 > その他の船舶 > DSC 一覧の順に選択します。

- 2 位置レポート通話を選択します。
- 3 ウェイポイントを作成します。<br />
  を選択します。

### 位置レポートの情報を編集する

- 1 ナビ情報 > その他の船舶 > DSC 一覧の順に選択します。
- 2 位置レポート通話を選択します。
- 3 編集を選択します。
  - 船舶の名前を入力するには、名前を選択します。
  - 新しい記号を選択する場合は、(使用可能な場合)シンボ ルを選択します。
  - コメントを入力するには、コメントを選択します。
  - 無線で船舶の位置を追跡している場合に船舶のトレイル 線を表示するには、航跡点を選択します。
  - トレイル線の色を選択するには、航跡線を選択します。

### 位置レポート通話を削除する

1 ナビ情報 > その他の船舶 > DSC 一覧の順に選択します。

- 2 位置レポート通話を選択します。
- 3 編集 > レポートクリアーの順に選択します。

### チャートに船舶のトレイルを表示する

ー部のチャートビューでは追跡されているすべての船舶のトレ イルを表示できます。 初期設定で、黒い線は船舶の経路を示し、 黒い点は追跡されている船舶の以前レポートされた各位置を示 し、青のフラグは船舶の最後のレポート位置を示します。

- チャートまたは 3D チャートビューから、MENU > レイヤー
   その他の船舶 > DSC > DSC 航跡の順に選択します。
- 2 追跡されている船舶をチャートに表示する時間数を選択します。

たとえば、4 時間を選択すると、追跡されているすべての船 舶の 4 時間前からのすべてのトレイルポイントが表示されま す。

# 個別の日常通話

海図プロッタを Garmin VHF 無線に接続している場合、海図プロ ッタインターフェイスを使用して個別の通常通話を設定できま す。

個別の通常通話を海図プロッタから設定する場合は、通信する DSC チャンネルを選択できます。 この要求は無線により通話 とともに送信されます。

### DSC チャンネルを選択する

注: DSC チャンネルの選択は、すべての周波数帯で使用できる チャンネルに制限されます。 初期設定のチャンネルは 72 で す。 別のチャンネルを選択すると、海図プロッタでは別のチャ ンネルを使用して通話するまで後続の通話にそのチャンネルが 使用されます。

- 1 ナビ情報 > その他の船舶 > DSC 一覧の順に選択します。
- 2 通話する船舶またはステーションを選択します。
- 3 無線でコール > チャンネルの順に選択します。
- 4 使用可能なチャンネルを選択します。

### 個別の日常通話を行う

**注**: チャートプロッタから通話を開始するときに、無線に MMSI 番号がプログラムされていない場合、無線は通話情報を受信しま せん。

- 1 ナビ情報 > その他の船舶 > DSC 一覧の順に選択します。
- 2 通話する船舶またはステーションを選択します。
- 3 無線でコールを選択します。
- 4 必要に応じて、**チャンネル**を選択し、新しいチャンネルを選 択します。
- 5 送信を選択します。

チャートプロッタは、通話に関する情報を無線に送信します。 6 Garmin VHF 無線で、通話を完了します。

### AIS ターゲットに個別の日常通話を行う

- 1 チャートまたは 3D チャートビューで、AIS ターゲットを選択 します。
- 2 AIS 船 > 無線でコールの順に選択します。
- 3 必要に応じて、**チャンネル**を選択し、新しいチャンネルを選 択します。
- 4 送信を選択します。

チャートプロッタは、通話に関する情報を無線に送信します。

5 お使いの Garmin VHF 無線で通話を行います。

# ゲージとグラフ

ゲージとグラフは、エンジンと環境に関するさまざまな情報を提 供します。 情報を表示するには、互換性のある変換器またはセ ンサーをネットワークに接続する必要があります。

# コンパスを表示する

コンパスを使用して、方位、船首方向、およびルートに関する情 報を表示できます。

**計器 > コンパス**の順に選択します。

# トリップゲージを表示する

トリップゲージには、現在のトリップのオドメーター、速度、時間および燃料に関する情報が表示されます。 計器 > トリップの順に選択します。

# トリップゲージをリセットする

- 1 計器 > トリップ > MENU の順に選択します。
- 2 次の中からオプションを選択します。
  - 現在のトリップのすべての表示をゼロに設定するには、再 設定トリップを選択します。

- 最高速度表示をゼロに設定するには、最高速度を再設定を 選択します。
- オドメーターの表示をゼロに設定するには、オドメーターの再設定を選択します。
- すべての表示をゼロにリセットするには、全再設定を選択します。

# エンジンゲージと燃料ゲージを表示する

エンジンゲージと燃料ゲージを表示するには、エンジンおよび燃 料データを感知できるネットワークに NMEA 2000 を接続する 必要があります。 詳細については、インストールガイドを参照 してください。

計器 > エンジンの順に選択します。

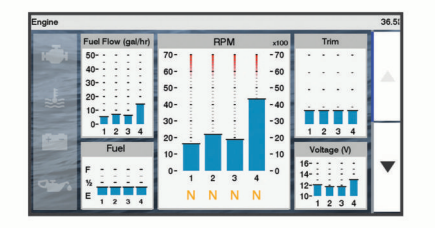

ゲージに表示されるエンジンの数を選択する

最大4つのエンジンに関する情報を表示できます。

- 1 エンジンゲージ画面で、MENU > 計器設定 > エンジン選択 > エンジンの数の順に選択します。
- 2 次の中からオプションを選択します。
  - エンジンの数を選択します。
  - エンジン数を自動的に検出するには自動形成を選択します。

### ゲージに表示されるエンジンをカスタマイズする

ゲージでのエンジンの表示方法をカスタマイズする前に、エンジ ン数を手動で選択する必要があります(ゲージに表示されるエン ジンの数を選択する, 31 ページ )。

- エンジンゲージ画面で、MENU > 計器設定 > エンジン選択 > エンジンの数の順に選択します。
- 2 第1エンジンを選択します。
- 3 最初にゲージに表示するエンジンを選択します。
- 4 残りのエンジンバーに対して手順を繰り返します。

### エンジンゲージのステータスアラームを有効にする

海図プロッタでのエンジンステータスアラームの表示を有効に することができます。

エンジンゲージ画面で、**MENU > 計器設定 > 警報 状態 > オン**の順に選択します。

エンジンアラームがトリガされると、ゲージステータスアラーム メッセージが表示され、アラームの種類に応じてゲージが赤にな る場合があります。

### 一部のエンジンゲージステータスアラームを有効にする

- エンジンゲージ画面で、MENU > 計器設定 > 警報 状態 > カス タムの順に選択します。
- 2 オンまたはオフにする1つ以上のエンジンゲージを選択します。

### 燃料アラームを設定する

燃料レベルアラームを設定する前に、互換性のある燃料フローセ ンサーを海図プロッタに接続する必要がります。

残りの搭載燃料の合計が指定したレベルに達したときにアラー ムが鳴るように設定することができます。

- 1 設定 > 警報 > 燃料 > 総燃料オンボードの設定 > オンの順に 選択します。
- 2 アラームをトリガーする燃料の残量を入力し、OKを選択し ます。

### 船舶の燃料容量を設定する

1 設定 > 船舶設定 > 燃料容量の順に選択します。

2 燃料タンクの結合合計容量を入力します。

### 燃料データを実際の船舶の燃料と同期する

船舶に燃料を追加するときに、海図プロッタの燃料レベルを船舶 の実際の燃料と同期できます。

- 1 計器 > エンジン > MENU の順に選択します。
- 2 次の中からオプションを選択します。
  - 船舶のすべての燃料タンクを満タンにしたた後に、全タン クを満たすを選択します。燃料レベルが最大容量にリセットされます。
  - 燃料のフルタンクに満たない量を追加した後は、船に燃料 追加、追加した量を入力します。
  - ・ 船舶のタンクの合計燃料を指定するには、総燃料オンボー ドの設定を選択し、タンクの燃料の合計量を入力します。

# 風ゲージを表示する

風情報を表示する前に、海図プロッタに風センサーを接続する必 要があります。

計器>風の順に選択します。

### セーリング風ゲージを設定する

真風または視風の速度と角度を表示するようにセーリング風ゲ ージを設定できます。

- 1 風ゲージで、MENU > セーリング風ゲージを選択します。
- 2 次の中からオプションを選択します。
  - 真風または視風の角度を表示するには、針を選択し、オプションを選択します。
  - 真風または視風の速度を表示するには、風速を選択し、オ プションを選択します。

### 速度ソースを設定する

ゲージに表示されたり、風の計算に使用される船舶の速度データ が水速または GPS 速度のどちらに基づくかを指定できます。

- 風ゲージで、MENU > コンパス計器 > スピード表示の順に選択します。
- 2 次の中からオプションを選択します。
  - 水速センサーからのデータに基づいて船舶の速度を計算 するには、対水速度を選択します。
  - GPS データに基づいて船の速度を計算するには、GPS ス ピードを選択します。

### 風ゲージの方位ソースを設定する

風ゲージに表示される方位のソースを指定できます。 磁気方向 は方位センサーから受信した方位データで、GPS 方向は海図プ ロッタの GPS で計算されます (地表進路)。

- 風ゲージで、MENU > コンパス計器 > 船首方位ソースの順に 選択します。
- 2 GPS 方位または磁気の順に選択します。

**注**: 低速で移動している場合や、静止している場合は、磁気 コンパスソースの方が GPS ソースよりも正確です。

### 詰め開き風ゲージをカスタマイズする

向かい風スケールと追い風スケール両方の詰め開き風ゲージの 範囲を指定できます。

- 風ゲージで、MENU > コンパス計器 > 設定計器タイプ > 閉じる連行計器の順に選択します。
- 2 次の中からオプションを選択します。
  - 向かい風詰め開き風ゲージが表示されるときに、そのゲージに表示される最小値と最大値を設定するには、変更風上スケールを選択し、角度を設定します。
  - 追い風詰め開き風ゲージが表示されるときに、そのゲージ に表示される最小値と最大値を設定するには、変更 Dwnwind スケールを選択し、角度を設定します。

• 真風または視風を表示するには、風を選択し、オプション を選択します。

# デジタルスイッチ

**注**: この機能を利用できないモデルもあります。

互換性のあるシステムが接続されている場合は、チャートプロッ ターを使用して回路を監視または制御できます。

例えば、船舶の室内灯や航海灯を制御できます。 また、ライブ ウェル回路を監視することもできます。

デジタルスイッチコントロールにアクセスするには、**切り替え**の 順に選択します。

デジタルスイッチシステムの購入および設定の詳細については、 Garmin ディーラーにお問い合わせください。

### デジタルスイッチページの追加と編集

チャートプロッターにデジタルスイッチページを追加してカス タマイズできます。

- 1 切り替え > MENU の順に選択します。
- 2 ページの追加を選択するか、編集するページを選択します。。
- 3 必要に応じて、次のようにページを設定します。
  - ページの名前を入力するには、名前を選択します。
  - スイッチを設定するには、スイッチの編集を選択します。

# 潮汐、潮流、および天体情報

### 潮汐観測点情報

潮汐の高さや次の満潮と干潮の発生時期など、特定の日時の潮汐 観測点に関する情報を表示できます。 初期設定では、チャート プロッタに最近表示された潮汐観測点、現在の日付、および過去 の時間が示されます。

ナビ情報 > 潮汐と潮流 > 潮汐の順に選択します。

# 潮流予報点情報

注: 特定の詳細な地図を示す潮流予測点情報を利用できます。 潮流の速度や潮流のレベルなど、特定の日時の潮流予報点に関す る情報を表示できます。 初期設定では、海図プロッタに最近表 示された潮流予報点と現在の日時の潮流情報が示されます。 ナビ情報 > 潮汐と潮流 > 潮流の順に選択します。

### 天体情報

日の出、日の入り、月の出、月の入り、月相、および空における 太陽と月のおおよその表示位置に関する情報を表示できます。 画面の中央は上空を表し、円の一番外側が水平線を表します。 初期設定では、海図プロッタに現在の日時の天体情報が表示され ます。

ナビ情報 > 潮汐と潮流 > スカイビューの順に選択します。

# 別の日付の潮汐観測点、潮流予報点、および天 体情報を表示する

- 1 ナビ情報 > 潮汐と潮流の順に表示します。
- 2 潮汐、潮流またはスカイビューを選択します。
- 3 次の中からオプションを選択します。
  - 別の日付の情報を表示するには、データ変更 > 手動設定の 順に選択し、日付を入力します。
  - 今日の情報を表示するには、データ変更 > 現在の日付を使用するの順に選択します。
  - 指定可能な場合、表示されている日の翌日の情報を表示するには、次の日を選択します。
  - 指定可能な場合、表示されている日付の前の日の情報を表示するには、前日を選択します。

# 別の潮汐観測点または潮流予報点の情報を表示 する

- 1 ナビ情報 > 潮汐と潮流の順に表示します。
- 2 潮汐または潮流を選択します。
- 3 近隣のポイントを選択します。
- 4 ステーションを選択します。

# メディアプレイヤー

**注**:メディアプレイヤー機能は、すべての海図プロッタモデル と互換性があるわけではありません。

**注**: 接続されているメディアプレーヤーによっては使用できない機能もあります。

対応ステレオを NMEA 2000 ネットワークに接続している場合 は、海図プロッタを使用してステレオを制御できます。 海図プ ロッタは、メディアプレイヤーを最初に接続したときに自動的に 検出します。

メディアはメディアプレイヤーに接続されているソースおよび NMEA 2000 ネットワークに接続されているソースに接続でき ます。

# メディアプレイヤーを開く

メディアプレイヤーを開く前に、互換性のあるデバイスを海図プ ロットに接続する必要があります。

**メディア**を選択します。

# アイコン

注: これらのアイコンがないデバイスもあります。

| アイコン           | 説明                      |
|----------------|-------------------------|
| *              | チャンネルをプリセットとして保存または削除する |
| U              | 全曲を繰り返す                 |
| $\mathbf{Q}_1$ | 1 曲を繰り返す                |
|                | ステーションをスキャンする           |
|                | ステーションをスキャンするか、曲をスキップする |
| ₩              | シャッフルする                 |

# メディアソースを選択する

複数のメディアデバイスを NMEA 2000 ネットワークなどのネットワークに接続している場合、海図プロッタから制御するメディアソースを選択できます。

**注:** デバイスに接続されているソースからのみメディアを再生 できます。

注:メディアソースによっては使用できない機能もあります。

メディア画面で、MENU > ソースを選択します。
 注: 複数のメディアソースをサポートするデバイスのみソースメニューが表示されます。

2 ソースを選択します。

# 音楽を再生する

### 音楽を参照する

メディア画面で、参照または MENU > 参照を選択します。
 SELECT を選択するか、オプションを選択します。

### アルファベット検索を有効にする

アルファベット検索機能を有効にして、大きなリストで曲または アルバムを検索できます。

メディア画面で、**MENU > インストール > Alpha 検索**の順に 選択します。

### 1曲の繰り返しを設定する

1 曲を再生中に、MENU > 繰り返しの順に選択します。

2 必要に応じて、シングルを選択します。

**全曲の繰り返しを設定する** メディア画面で、MENU > **繰り返し** > **全体**の順に選択します。

### 曲のシャッフルを設定する

- 1 メディア画面から、MENU > シャッフルの順に選択します。
- 2 必要に応じて、オプションを選択します。

# 音量を調整する

### ゾーンを有効または無効にする

船舶のスピーカーをゾーンに配線した場合は、必要なゾーンを有 効にし、使用していないゾーンを無効にすることができます。

- メディア画面から、MENU > オーディオレベル > ゾーンの有 効化 / 無効化の順に選択します。
- 2 ゾーンを選択します。

### メディアのボリュームをミュートする

1 メディア画面で ⊠ を選択します。

2 必要に応じて、SELECTを選択します。

# **VHF Radio**

**注:** これらの機能は、VHF レシーバーを搭載した一部のステレ オで使用できます。

### VHF チャンネルのスキャン

VHF チャンネルをスキャンする前に、ソースを VHF に設定する 必要があります。

プリセットとして保存されている VHF チャンネルのアクティビ ティを監視し、アクティブなチャンネルに自動的に切り替えるこ とができます。

VHF メディア画面から、**MENU > スキャン**の順に選択しま す。

### VHF スケルチの調整

**注:** この機能は VHF レシーバーを搭載した一部のステレオで使用できます。

- VHF ソースページから、MENU > スケルチの順に選択します。
- 2 スライダバーを使用して、VHF スケルチを調整します。

# ラジオ

AM または FM ラジオを聞くには、適切な航海用 AM/FM アンテ ナをステレオに正しく接続し、放送局の受信範囲内にいる必要が あります。 AM/FM アンテナの接続方法については、ステレオ設 置ガイドを参照してください。

SiriusXM<sup>®</sup>ラジオを聞くには、適切な機器とサブスクリプション が必要です (SiriusXM 衛星ラジオ, 34 ページ)。 SiriusXM Connect Vehicle Tuner の接続方法については、ステレオ設置ガ イドを参照してください。

DAB 放送局を聞くには、適切な機器が必要です (DAB の再生, 34 ページ)。 DAB アダプタとアンテナの接続手順については、 アダプタとアンテナに付属しているインストールガイドを参照 してください。

### チューナーの地域を設定する

- メディア画面から、MENU > インストール > チューナーの地 域の順に選択します。
- 2 オプションを選択します。

### ラジオ局の変更

1 メディア画面から、FM などの適切なソースを選択します。

2 ◄ または ▶ を選択し、放送局にチューニングを合わせます。

### チューニングモードを変更する

FM ラジオや AM ラジオなど一部のメディアタイプについて、局 の選択方法を変更できます。

**注**: 一部のチューニングモードは、メディアソースによっては 使用できません。

- メディア画面から、MENU > チューニングモードの順に選択 します。
- 2 オプションを選択します。
- **3** 必要に応じて、SELECT を選択します。

### プリセット

お気に入りの AM 放送局および FM 放送局をプリセットとして 保存して、簡単にアクセスできるようにすることができます。

オプションの SiriusXM チューナとアンテナが接続されている場合は、お気に入りの SiriusXM チャンネルを保存できます。

オプションの DAB アンテナが接続されている場合は、お気に入りの DAB 放送局を保存できます。

### 放送局をプリセットとして保存する

- 1 該当するメディア画面から、放送局にチューニングを合わせ、 プリセットとして保存します。
- 2 プリセット > 現在のチャンネルを追加の順に選択します。

### プリセットの削除

- 1 該当するメディア画面から、プリセットを選択します。
- 2 リストからプリセットを選択します。

3 現在のチャンネルを削除を選択します。

### DAB の再生

互換性のあるステレオに FUSION<sup>®</sup> MS-DAB100A など、互換性の あるデジタル音声放送(DAB)モジュールとアンテナを接続する と、DAB 放送局にチューニングを合わせて再生することができ ます。

DAB ソースを使用するには、DAB が利用可能な地域内で、チュ ーナー地域を選択する必要があります (DAB チューナーの地域 を設定する, 34 ページ)。

### DAB チューナーの地域を設定する

DAB 放送局を正しく受信するには、所在している地域を選択す る必要があります。

- 1 メディア画面から、MENU > インストール > チューナーの地 域の順に選択します。
- 2 所在している地域を選択します。

### DAB 放送局のスキャン

DAB 放送局をスキャンするには、互換性のある DAB モジュール とアンテナ(別売)をステレオに接続する必要があります。 DAB 信号は一部の国でのみ放送されているため、チューナの地域を DAB 信号が放送されている場所に設定する必要もあります。

- **1 DAB** ソースを選択します。
- 2 スキャン を選択して、利用できる DAB 放送局をスキャンします。

スキャンが完了すると、検出された最初のアンサンブルの1 つ目の放送局の再生が開始されます。

**注**: 最初のスキャンの完了後に、再度スキャンを選択して DAB 放送局をスキャンできます。 再スキャンが完了すると、 再スキャンの開始時に聴いていたアンサンブルの最初の放送 局の再生が開始されます。

### DAB 放送局の変更

- **1 DAB** ソースを選択します。
- 2 必要に応じて、**スキャン**を選択して、現地の DAB 放送局をス キャンします。
- 3 I≪ または ≫Iを選択して放送局を変更します。 現在のアンサンブルの最後に到達したら、次のアンサンブル で利用できる1つ目の放送局に自動的に変更されます。

**ヒント**: I≪ または ▶ を押し続けると、アンサンブルを変更 できます。

### DAB 放送局をリストから選択する

- 1 DABメディア画面から、参照 > 放送局の順に選択します。
- 2 リストから放送局を選択します。

### DAB 放送局をカテゴリから選択する

- DAB メディア画面から、参照 > カテゴリーの順に選択します。
- 2 リストからカテゴリを選択します。
- 3 リストから放送局を選択します。

### DAB プリセット

お気に入りの DAB 放送局をプリセットとして保存して、簡単に アクセスできるようにすることができます。

DAB 放送局のプリセットは 15 件まで保存できます。

### DAB 放送局をプリセットとして保存する

- 1 該当する DAB メディア画面から、放送局にチューニングを合わせ、プリセットとして保存します。
- 2 参照 > プリセット > 現在値の保存の順に選択します。

### リストからの DAB プリセットの選択

- 該当する DAB メディア画面から、参照 > プリセット > プリ セットの表示の順に選択します。
- 2 リストからプリセットを選択します。

### DAB プリセットの削除

- DAB メディア画面から、参照 > プリセットの順に選択します。
- 2 次の中からオプションを選択します。
  - プリセットを個別に削除するには、プリセットを削除を選 択して、そのプリセットを選択します。
  - すべてのプリセットを削除するには、すべてのプリセット を削除を選択します。

# SiriusXM 衛星ラジオ

FUSION-Link<sup>™</sup>対応ステレオと SiriusXM 接続チューナーが取り 付けられ、海図プロッタに接続されている場合、サブスクリプシ ョンに応じて、SiriusXM 衛星ラジオにアクセスできます。

### SiriusXM ラジオ ID の確認

SiriusXM サブスクリプションを有効化する前に、SiriusXM 接続 チューナーのラジオ ID を用意する必要があります。

SiriusXM ラジオ ID は、SiriusXM 接続チューナーの背面かそのパ ッケージの背面で、または海図プロッタをチャンネル 0 にチュー ニングすることで確認できます。

- 1 メディア > ソース > SiriusXM の順に選択します。
- チャンネル0にチューニングします。
   SiriusXM ラジオ ID には、I、O、S、F の文字は含まれません。

### SiriusXM サブスクリプションの有効化

選択した SiriusXM ソースで、チャンネル1 にチューニングします。

プレビューチャンネルを聴取できる必要があります。 聴取で きない場合は、SiriusXM 接続チューナーやアンテナの設置お よび接続を確認し、もう一度試してください。

- 2 チャンネル0にチューニングして、ラジオ ID を確認します。
- 3 米国で購読するには、SiriusXM リスナーサポートに電話 ((866)635-2349)で問い合わせるか、www.siriusxm.com /activatenow にアクセスします。カナダで購読するには、 SiriusXM に電話((877)438-9677)で問い合わせるか、 www.siriusxm.ca/activatexm にアクセスします。
- 4 ラジオ ID を入力します。 有効化処理には通常 10~15 分かかりますが、最大で 1 時間か かることもあります。 SiriusXM 接続チューナーで有効化メ

ッセージを受信するには、チューナーの電源をオンにし、 SiriusXM 信号を受信する必要があります。

5 1時間以内にサービスが有効化されない場合は、 http://care.siriusxm.com/refresh にアクセスするか、SiriusXM リスナーサポートに電話(1-866-635-2349)でお問い合わせ ください。

# チャンネルガイドのカスタマイズ

SiriusXM ラジオチャネルは、カテゴリーに分類されています。 チャンネルガイドに表示されるチャンネルのカテゴリーを選択 できます。

次の中からオプションを選択します。

- メディアデバイスが FUSION-Link 対応ステレオの場合は、
   メディア > 参照 > チャンネルの順に選択します。
- メディアデバイスがGXM<sup>™</sup>アンテナの場合は、メディア > MENU > カテゴリーの順に選択します。

### プリセットリストへの SiriusXM チャンネルの保存

お気に入りのチャンネルをプリセットリストに保存できます。 1 メディアを選択します。

- 2 プリセットとして保存するチャンネルを選択します。
- 3 次の中からオプションを選択します。
  - メディアデバイスが FUSION-Link 対応ステレオの場合は、
     参照 > プリセットの順に選択します。
  - メディアデバイスが GXM アンテナの場合は、MENU > プ リセット > 現在のチャンネルを追加の順に選択します。

### SiriusXM ペアレンタルコントロールのロック解除

- 1 メディア画面から、参照 > ペアレンタル > ロック解除の順に 選択します。
- 2 パスコードを入力します。
- 初期設定のパスコードは 0000 です。

### SiriusXM ラジオチャネルに対するペアレンタルコントロールの 設定

ペアレンタルコントロールを設定する前に、ペアレンタルコント ロールのロックを解除する必要があります。

ペアレンタルコントロール機能を使用すると、成人向けコンテン ツを含むチャンネルなど、特定の SiriusXM チャンネルへのアク セスを制限できます。 ペアレンタルコントロール機能が有効に なっている場合、ロックされたチャンネルにチューニングする際 にパスコードの入力を求められます。

**参照 > ペアレンタル > ロック / ロック解除**の順に選択しま す。

チャンネルのリストが表示されます。 チェックマークはロッ クされたチャンネルを示します。

**注**: ペアレンタルコントロールを設定すると、チャンネルの 表示が次のように変化します。

- ●はロックされたチャンネルを示します。
- ・
   はロックされていないチャンネルを示します。

### SiriusXM ラジオのペアレンタルパスコードの変更

パスコードを変更する前に、ペアレンタルコントロールのロック を解除する必要があります。

- メディア画面から、参照 > ペアレンタル > PIN の変更の順に 選択します。
- 2 パスコードを入力し、OKを選択します。
- 3 新しいパスコードを入力します。
- 4 新しいパスコードを確認します。

### ペアレンタルコントロールの初期設定値の復元

この手順により、入力したすべての設定情報が削除されます。 ペアレンタルコントロール設定を初期設定値に戻すと、パスコー ド値は 0000 にリセットされます。

- メディアメニューから、インストール > ファクトリーデフォ ールトの順に選択します。
- 2はいを選択します。

SiriusXM ラジオのロックされたすべてのチャンネルのクリア ロックされたすべてのチャンネルをクリアする前に、ペアレンタ ルコントロールのロックを解除する必要があります。

- 1 メディア画面から、参照 > ペアレンタル > ロック状態を全解 除の順に選択します。
- 2 パスコードを入力します。

# デバイス名の設定

- メディア画面から、MENU > インストール > デバイス名を設 定の順に選択します。
- 2 デバイス名を入力します。
- 3 SELECT またはOKを選択します。

# メディアプレイヤーソフトウェアの更新

接続した互換性のあるステレオとアクセサリーのソフトウェア を更新できます。

 www.fusionentertainment.com/marine にアクセスし、ソフト ウェア更新を USB フラッシュドライブにダウンロードしま す。

ソフトウェア更新と指示はデバイス製品ページにあります。

- 2 USB フラッシュドライブをステレオの USB ポートに挿入し ます。
- 3 海図プロッタメディア画面で、MENU > インストール > ソフトウェア更新を選択します。
- 4 更新するアイテムを選択します。

# デバイス設定

### 海図プロッタの電源を自動的にオンにする

電源が投入されたときに自動的にオンになるように海図プロッ タを設定できます。 それ以外の場合は、①を押して海図プロッ タをオンにする必要があります。

設定 > システム > 自動起動の順に選択します。

**注**: 自動起動がオンの場合に、①を使用して海図プロッタを オフにし、2分以内に電源を停止して再投入するときは、①を 押さないと海図プロッタが再起動されないことがあります。

# システム設定

設定 > システムの順に選択します。

**表示**: バックライトの輝度とカラースキームを調整します。

**発信音**: アラームおよび選択時に聞こえる音をオン/オフします。 GPS: GPS 衛星の設定と修正に関する情報を表示します。

- 自動起動:電源が供給されると自動的にデバイスがオンになりま す海図プロッタの電源を自動的にオンにする, 35 ページ。
- 言語: 画面に表示されるテキストの言語を設定します。
- **速度ソース**: 実際の風速または燃費を計算するために使用される 速度データのソースを設定します。水速は航行速度センサー から読み取った速度で、GPS 速度は GPS の位置から計算さ れます。
- **システム情報**: デバイスとソフトウェアのバージョンに関する情報を提供します。
- **シミュレーター**: シミュレーターをオンにして、速度とシミュレ ーションした場所を設定できます。
- 規制情報: デバイスの規制情報を表示します。

### ディスプレイ設定

- モデルによっては使用できないオプションもあります。
- 設定 > システム > 表示の順に選択します。
- バックライト: バックライトレベルを設定します。
- **カラーモード**: デバイスが昼または夜の色を表示するように設定します。
- **キャプチャ**: 画面の画像を保存できます。

**バックグラウンド**: デバイスが背景画像または背景色を表示する ように設定します。

### GPS 設定

- 設定 > システム > GPS を選択します。
- スカイビュー: 上空の GPS 衛星の相対的な位置を示します。
- GLONASS: GLONASS(ロシアの衛星システム)のデータをオ ンまたはオフにします。 空の視界が悪い状況でシステムを使 用する場合、GLONASSのデータを GPS と組み合わせること でより正確な位置情報を提供することができます。
- WAAS/EGNOS: WAAS(北アメリカ)のデータまたは EGNOS (ヨーロッパ)のデータをオンまたはオフにすると、より正確 な GPS 位置情報を提供できます。 WAAS または EGNOS の データを使用すると、デバイスが衛星を捕捉する時間が長く なる場合があります。
- **ガリレオ**: Galileo(EU の衛星システム)のデータをオンまたは オフにします。 空の視界が悪い状況でシステムを使用する場 合、Galileo のデータを GPS と組み合わせることでより正確 な位置情報を提供することができます。
- **速度フィルタ**: 短時間の船舶の平均速度を算出し滑らかな速度値 を提供します。
- **ソース**: GPS のデータに適したソースを選択することができま す。

# イベントログの表示

イベントログには、システムイベントのリストが表示されます。 設定 > システム > システム情報 > イベントログの順に選択 します。

### システムソフトウェア情報の表示

ソフトウェアバージョン、ベースマップバージョン、すべての補 足地図情報(該当する場合)、オプションの Garmin レーダーの ソフトウェアバージョン(該当する場合)、およびユニット ID 番 号を表示できます。 この情報は、システムソフトウェアを更新 する場合や、追加の地図データ情報を購入する場合に必要となる ことがあります。

ソフトウェアバージョン、ベースマップバージョン、すべての補 足地図情報(該当する場合)、およびユニット ID 番号を表示でき ます。 この情報は、システムソフトウェアを更新する場合や、 追加の地図データ情報を購入する場合に必要となることがあり ます。

**設定 > システム > システム情報 > ソフトウェア情報**の順に 選択します。

### Eラベルの規制およびコンプライアンス情報の表示

このデバイスのラベルは電子的に添付されています。 E ラベル には、FCC または地域のコンプライアンスマークによって提供 される識別番号、適用製品およびライセンス情報などの規制情報 が記載されている場合があります。 すべてのモデルに該当する わけではありません。

- 1 設定を選択します。
- 2 システムを選択します。
- 3 規制情報を選択します。

# 船舶設定の設定

**注**: 一部の設定およびオプションには、追加の海図やハードウ ェアが必要です。

設定 > 船舶設定の順に選択します。

- キールオフセット: キールの深さについて測定値を補正して、振動子の位置からではなくキールの底部から深さを測定できるようにします(キールオフセットを設定する, 18 ページ)。
- **水速計算**: 速度感知変換器またはセンサーを校正します (航行速 度デバイスの校正, 37 ページ) )。
- **船舶タイプ**:ボートのタイプに応じて特定のチャートプロッター 機能を有効にします。
- 燃料容量: 船舶にあるすべての燃料タンクの総燃料容量を設定します (船舶の燃料容量を設定する, 32 ページ)。

- **全タンクを満たす**: タンクレベルを満タンに設定します (燃料データを実際の船舶の燃料と同期する, 32 ページ)。
- **船に燃料追加**: タンクを満タンにしなかった場合は、タンクに追加した燃料の量を入力できます (燃料データを実際の船舶の 燃料と同期する, 32 ページ)。
- 総燃料オンボードの設定: 船舶のすべての燃料タンクを合算した 燃料の合計量を設定します (燃料データを実際の船舶の燃料 と同期する, 32 ページ)。
- 計器 限度 設定:各種ゲージの上限と下限を設定します (エンジンゲージと燃料ゲージの制限をカスタマイズする,37ページ)。
- **船体識別番号**: 船体識別番号(Hin)を入力できます。HIN は、 トランサムまたは船外側面の右舷上部に完全に固定されてい る場合があります。

### キールオフセットを設定する

キールオフセットを入力して、振動子の取り付け位置の水深測定 値を補正できます。 これにより、必要に応じて、キールの下の 水深または真の水深を表示できます。

キールの下、またはボートの最も低い位置の下の水深を知りたい 場合で、振動子が喫水線、またはキールの末尾よりも上の位置に 取り付けられている場合、振動子の位置からボートのキールまで の距離を測定します。

真の水深を知りたい場合に振動子が喫水線の下に取り付けられ ている場合は、振動子の最下部から喫水線までの距離を測定しま す。

**注:** このオプションは、有効な深度データがある場合にのみ使 用できます。

- 1 次のようにして距離を測定します。
  - 振動子が喫水線①またはキールの末尾よりも上の位置に 取り付けられている場合は、振動子の位置からボートのキ ールまでの距離を測定します。この値を正の数として入 力します。
  - 振動子がキール②の最下部に取り付けられていて、真の水 深を知りたい場合は、振動子から喫水線までの距離を測定 します。この値を負の数として入力します。

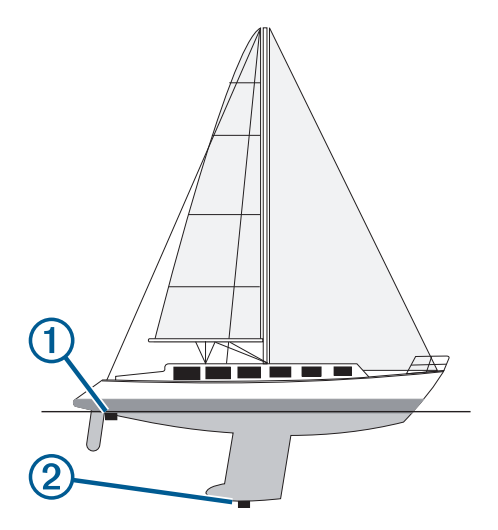

- 2 設定 > 船舶設定 > キールオフセットを選択します。
- 3 振動子が喫水線に取り付けられている場合はを選択し、振動 子がキールの最下部に取り付けられている場合はを選択します。

### 水温オフセットの設定

水温オフセットを設定するには、NMEA 0183 水温センサーまた は水温を測定するための温度対応変換器が必要です。

温度オフセットによって、温度センサーの温度測定値を補正しま す。

1 海図プロッタに接続されている温度センサーまたは温度対応 変換器を使用して、水温を測定します。

- 2 正確であるとわかっている別の温度センサーまたは温度計を 使用して、水温を測定します。
- 3 手順2で測定した水温から手順1で測定した水温を減算しま す。

この値が温度オフセットです。 海図プロッタに接続されてい るセンサーによって測定された水温が実際の温度よりも低い 場合は、手順5でこの値を正の数として入力します。 海図プ ロッタに接続されているセンサーによって測定された水温が 実際の温度よりも高い場合は、手順5でこの値を負の数とし て入力します。

4 設定 > 船舶設定 > 温度オフセットの順に選択します。

5 手順3で算出された温度オフセットを入力します。

### 航行速度デバイスの校正

速度感知変換器が海図プロッタに接続されている場合は、その速 度感知デバイスを校正して、海図プロッタで表示される航行速度 データの精度を向上させることができます。

- 1 設定 > 船舶設定 > 水速計算の順に選択します。
- 2 画面に表示される指示に従います。 ボートの移動速度が不十分な場合や、速度センサーで速度が 記録されていない場合、メッセージが表示されます。
- 3 OK を選択し、ボートの速度を安全に上げます。
- 4 メッセージが再度表示される場合は、ボートを停止し、速度 センサーの回転板が動かなくなっていないか確認します。
- 5 回転板が問題なく回転する場合は、ケーブル接続を確認しま す。
- 6 メッセージが引き続き表示される場合は、Garmin 製品サポートまでお問い合わせください。

### 船舶の燃料容量を設定する

- 1 設定 > 船舶設定 > 燃料容量の順に選択します。
- 2 燃料タンクの結合合計容量を入力します。

### 燃料データを実際の船舶の燃料と同期する

船舶に燃料を追加するときに、海図プロッタの燃料レベルを船舶 の実際の燃料と同期できます。

- 1 計器 > エンジン > MENU の順に選択します。
- 2 次の中からオプションを選択します。
  - 船舶のすべての燃料タンクを満タンにしたた後に、全タン クを満たすを選択します。燃料レベルが最大容量にリセットされます。
  - 燃料のフルタンクに満たない量を追加した後は、船に燃料 追加、追加した量を入力します。
  - 船舶のタンクの合計燃料を指定するには、総燃料オンボードの設定を選択し、タンクの燃料の合計量を入力します。

### エンジンゲージと燃料ゲージの制限をカスタマイズする

ゲージの上限と下限およびゲージの望ましい標準動作の範囲を 設定できます。

**注:** 一部のゲージで、使用できないオプションがある場合があ ります。

- 該当するゲージ画面で、MENU > 計器設定 > 計器 限度 設 定の順に選択します。
- カスタマイズ対象のゲージを選択します。
- 3 計器の制限 > カスタムの順に選択します。
- 4 次の中からオプションを選択します。
  - 標準動作範囲の最小値を設定するには、最小の評価を受けています。
  - 標準動作範囲の最大値を設定するには、最大の評価を受けています。
  - ゲージの下限を最小定格よりも低く設定するには、最小ス ケール.を選択します。
  - ゲージの上限を最大定格よりも高く設定するには、最大スケール.を選択します。

- 5 制限値を選択します。
- 6 追加のゲージ制限を設定するには手順と4と5を繰り返しま す。

# 通信設定

**注:** 一部の設定およびオプションには、追加の海図やハードウ ェアが必要です。

設定 > 通信の順に選択します。

- **シリアルポート**: 海図プロッタを外部 NMEA デバイス、コンピュ ータ、またはその他の Garmin デバイスに接続するときに使用 するシリアルポートの入力 / 出力形式を設定します。
- NMEA 0183 の設定: 海図プロッタが送信する NMEA0183 セン テンス、NMEA 出力で送信される小数点以下の桁数、ウェイ ポイントの識別方法を設定します (NMEA 0183 設定, 37 ペ ージ)。
- NMEA2000 の設定: NMEA 2000 ネットワーク上のデバイスを表示およびラベル付けができます (NMEA 2000 設定, 37 ページ)。
- **マリンネットワーク**: 地図、ソーナー、またはレーダーを共有しているデバイスを表示できます。 すべての海図プロッタモデルで利用できるわけではありません。

**注**: データをサポートするモデルのネットワーク化されたデ ータのみを表示できます。 たとえば、レーダーをサポートし ていないモデルのネットワーク化されたレーダーを表示する ことはできません。

Wi-Fi ネットワーク: Wi-Fi ネットワークを設定できます (Wi-Fi ワイヤレスネットワークの設定, 38 ページ )。

### **NMEA 0183**

チャートプロッタは、NMEA 0183 標準をサポートしています。 この標準は、VHF 無線、NMEA 計器類、自動操舵、風センサー、 ヘディングセンサーなど、さまざまな NMEA 0183 デバイスを接 続するために使用されます。

チャートプロッタをオプションの NMEA 0183 デバイスに接続 するには、チャートプロッタの取り付け手順を参照してください。

チャートプロッタの承認済み NMEA 0183 センテンスは、 GPAPB、GPBOD、GPBWC、GPGGA、GPGLL、GPGSA、 GPGSV、GPRMB、GPRMC、GPRTE、GPVTG、GPWPL、 GPXTE です。また Garmin 固有のセンテンスは PGRME、 PGRMM、および PGRMZ です。

またこのチャートプロッタは、DPT(深度), DBT、MTW(水 温), VHW(水温、速度、および船首方向)センテンスととも に、WPL センテンス、DSC、およびソナー NMEA 0183 入力も サポートしています。

### NMEA 0183 設定

- 設定 > 通信 > NMEA 0183 の設定の順に選択します。
- **魚探**: 音響器の NMEA0183 出力センテンスを有効にします(該 当する場合)。
- **ルート:** ルートの NMEA0183 出力センテンスを有効にします。
- **システム**: システム情報の NMEA0183 出力センテンスを有効に します。
- **ガーミン**: Garmin 専用のセンテンスの NMEA 0183 出力センテ ンスを有効にします。
- POSN プレシジョン: NMEA 出力の伝送における小数点以下の 桁数を調節します。

**ウェイポイントの ID**: ナビゲーション時に NMEA 0183 によっ てウェイポイントの名前または番号を伝送するようにデバイ スを設定します。 番号を使用すると、以前の NMEA 0183 自 動操舵に関する互換性の問題が解決することがあります。

診断: NMEA 0183 の診断情報を表示します。

### NMEA 2000 設定

設定 > 通信 > NMEA2000の設定の順に選択します。

既定値: NMEA 0183 設定を工場出荷時の初期設定に戻します。

機器リスト: ネットワークに接続されているデバイスを表示します。

ラベル機器:利用可能な接続デバイスのラベルを変更します。

### ネットワーク上のデバイスとセンサーの命名

Garmin Marine Network および NMEA 2000 ネットワークに接 続されているデバイスとセンサーに名前を付けることができま す。

- 1 設定 > 通信の順に選択します。
- 2 マリンネットワークまたは NMEA2000 の設定 > 機器リスト の順に選択します。
- 3 左側のリストからデバイスを選択します。
- 4 名前の変更を選択します。

5 名前を入力し、OKを選択します。

### Wi-Fi ネットワーク

### Wi-Fi ワイヤレスネットワークの設定

チャートプロッターでは、ワイヤレスデバイスを接続できる Wi-Fi ネットワークを作成できます。 ワイヤレスネットワーク 設定に初めてアクセスする場合は、ネットワークを設定するよう 求めるメッセージが表示されます。

- 設定 > 通信 > ワイヤレスデバイス > Wi-Fi ネットワーク > Wi-Fi > オン > OK の順に選択します。
- 2 必要に応じて、このワイヤレスネットワークの名前を入力します。
- 3 パスワードを入力します。

このパスワードは、ワイヤレスデバイスからワイヤレスネットワークにアクセスする場合に必要となります。パスワードは大文字と小文字が区別されます。

### チャートプロッタへのワイヤレスデバイスの接続

ワイヤレスデバイスをチャートプロッタワイヤレスネットワー クに接続する前に、チャートプロッタワイヤレスネットワークを 設定する必要があります (Wi-Fi ワイヤレスネットワークの設定, 38 ページ)。

複数のワイヤレスデバイスをチャートプロッタプロッタに接続 してデータを共有することができます。

- ワイヤレスデバイスから、Wi-Fi技術を有効にし、ワイヤレス ネットワークを検索します。
- 2 チャートプロッタワイヤレスネットワークの名前を選択します((Wi-Fiワイヤレスネットワークの設定,38ページ))。
- 3 チャートプロッタのパスワードを入力します。

### ワイヤレスチャンネルの変更

デバイスの検出またはデバイスへの接続で問題が発生する場合 や、干渉が発生する場合は、ワイヤレスチャンネルを変更できま す。

- 設定 > 通信 > Wi-Fi ネットワーク > 高等設定 > チャンネルの 順に選択します。
- 2 新しいチャンネルを入力します。

このネットワークに接続されているデバイスのワイヤレスチャ ネルを変更する必要はありません。

# アラートの設定

### ナビゲーションアラート

設定 > 警報 > 航法の順に選択します。

- **到着**: 方向転換または目的地まで指定した距離または時間になったときにアラートを鳴らすよう設定します。
- **アンカー移動**: 錨泊時に指定した偏流距離を超えたときにアラー トを鳴らすよう設定します。
- **経路離脱**: 指定した距離だけコースから外れたときにアラートを 鳴らすよう設定します。

### システムアラート

**アラーム時刻**: アラームクロックを設定します。

- 機器電圧: バッテリーが指定した低電圧になったときにアラーム を鳴らすよう設定します。
- GPS 精度: GPS 位置精度がユーザー定義の値の範囲外になった ときにアラームを鳴らすよう設定します。

### 燃料アラームを設定する

燃料レベルアラームを設定する前に、互換性のある燃料フローセ ンサーを海図プロッタに接続する必要がります。

- 残りの搭載燃料の合計が指定したレベルに達したときにアラー ムが鳴るように設定することができます。
- 1 設定 > 警報 > 燃料 > 総燃料オンボードの設定 > オンの順に 選択します。
- アラームをトリガーする燃料の残量を入力し、OKを選択します。

### 単位設定

### 設定 > 単位の順に選択します。

- システムユニット:デバイスの単位形式を設定します。
- **北基準分散**:現在の場所の磁気偏角、つまり磁北と真北のなす角 度を設定します。
- 北方位: 方向情報の計算に使用する方向の基準を設定します。 真方位を選択すると、地理的な北が北の基準として設定され ます。 グリッドを選択すると、グリッド北が北の基準(000 °)として設定されます。 磁気を選択すると、磁北が北の基準 として設定されます。
- 位置フォーマット:指定された場所の測定値を表示する際の位置 フォーマットを設定します。別の位置フォーマットを指定す る地図や海図を使用していない限り、この設定は変更しない でください。
- **地図データム**: 地図の構築に使用する座標系を設定します。 別 の地図の基準面を指定する地図や海図を使用していない限 り、この設定は変更しないでください。
- **気圧測定間隔**: 気圧傾向の計算に使用する基準時を設定します。 この傾向は気圧計フィールドに示されます。
- **時刻の形式**: 時間表示を 12 時間、24 時間、または UTC に設定し ます。
- **タイムゾーン**: タイムゾーンを設定します。または GPS 位置に 基づいて自動的に選択できます。

# ナビゲーション設定

**注:** 一部の設定およびオプションには、追加の海図やハードウ ェアが必要です。

- 設定 > 航法の順に選択します。
- **ルートラベル**: 地図上でルートの方向転換と共に表示されるラベ ルのタイプを設定します。
- 自動ガイド: 一部のプレミアム地図を使用しているときに、自動 ガイド経路の計算で海図プロッタが使用するパラメータを設 定します。
- **旋廻遷移有効**: 方向転換トランジションを時間または距離に基づ いて計算するように設定します。
- **旋廻遷移時間**:時間設定で旋廻遷移有効を選択したときに、次の 区間としてトランジションする方向転換までの分数を設定し ます。頻繁に何回も方向転換したり、高速で航行したりする ルートや自動ガイド経路をナビゲーションしているときは、 この値を上げて自動操舵の精度を向上することができます。 まっすぐなルートや低速の場合は、この値を減らすと、自動 操舵の精度を向上させることができます。
- **旋廻遷移距離**: 距離設定で旋廻遷移有効を選択したときに、次の 区間としてトランジションする方向転換までの距離を設定し ます。 頻繁に何回も方向転換したり、高速で航行したりする ルートや自動ガイドをナビゲーションしているときは、この 値を上げて自動操舵の精度を向上することができます。まっ すぐなルートや低速の場合は、この値を減らすと、自動操舵 の精度を向上させることができます。
- **ルートスタート**: ルートナビゲーションの始点を選択します。

# 他の船舶設定

互換性のあるチャートプロッタが AIS デバイスまたは VHF ラジ オに接続されている場合、チャートプロッタで他の船舶を表示す る方法を設定できます。

設定 > その他の船舶の順に選択します。

AIS: AIS 信号受信を有効または無効にします。

- DSC: デジタル選択式通話(DSC)を有効または無効にします。
- **衝突アラーム**: 衝突アラーム(安全圏衝突アラームを設定する, 7 ページおよび AIS 送信テストアラートを有効にする, 8 ペー ジ)を設定します。

# チャートプロッターの工場出荷時の初期設定の 復元

- 注: これはネットワーク上のすべてのデバイスに影響します。
- 1 設定 > システム > システム情報 > リセットの順に選択します。
- 2 次の中からオプションを選択します。
  - デバイス設定を工場出荷時設定値にリセットするには、初期設定にリセットを選択します。これによりデフォルトの構成設定が復元されますが、保存されているユーザーデータ、マップ、またはソフトウェア更新は削除されません。
  - ウェイポイントやルートなどの保存されたデータを消去 するには、ユーザーデータを削除を選択します。これはマ ップやソフトウェア更新には影響しません。
  - 保存されているデータを消去し、デバイス設定を工場出荷時の初期設定値にリセットするには、チャートプロッターをGarmin Marine Network から切断し、データを削除し設定をリセットするを選択します。これはマップやソフトウェア更新には影響しません。

# ユーザーデータの共有と管理を行う

互換性のあるデバイス間でデータを共有できます。

- メモリーカードを使用してユーザーデータを共有および管理 できます。 デバイスにメモリカードが取り付けられている必 要があります。 このデバイスは、FAT32 形式でフォーマット された最大 32 GB のメモリカードをサポートしています。
- 電源ケーブルの青色と茶色のワイヤを使用するか、ユーザー データ共有ケーブル (Garmin デバイスに接続してユーザーデ ータを共有する, 39ページ)を使用して、2 台の互換性のある デバイスが接続されている場合、データを共有できます。

# Garmin デバイスに接続してユーザーデータを 共有する

**注:** この機能は、ECHOMAP UHD 70/90 デバイスでは使用でき ません。 これらのデバイスの青色と茶色のワイヤは、NMEA 0183 デバイスにのみ接続できます。

ECHOMAP UHD 60 デバイスは、互換性のある Garmin デバイス に接続して、ユーザーデータ(ウェイポイントなど)を共有でき ます。 これらのデバイスが近距離で取り付けられている場合 は、青色と茶色のワイヤを接続できます。 これらのデバイスが 近距離で取り付けられておらず、ワイヤが届かない場合は、ユー ザーデータ共有ケーブル(010-12234-06)を使用して、デバイ スを接続できます。

- 1 両方のデバイスが同じアースに接続されていることを確認してください。
- 2 次の手順を実行します。
  - デバイスが近距離で取り付けられている場合は、1台目の デバイスからの青色のワイヤを2台目のデバイスの茶色 のワイヤに接続し、1台目のデバイスからの茶色のワイヤ を2台目のデバイスの青色のワイヤに接続します。
  - これらのデバイスが近距離で取り付けられていない場合は、ユーザーデータ共有ケーブル(010-12234-06)を入手

し、ケーブル (ユーザーデータ共有ケーブルの配線図, 39 ページ)に付属している取扱説明書に従って、デバイスを接 続します。

3 両方のデバイスで、ナビ情報 > データの管理 > ユーザーデー タ共有の順に選択します。

接続されたデバイス間でユーザーデータが共有されます。 ユー ザーデータクリアーを選択した場合、データは接続された両方の デバイスから削除されます。

### ユーザーデータ共有ケーブルの配線図

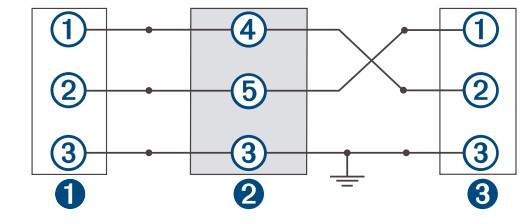

| 0 | 1台目のデバイス    |
|---|-------------|
| 2 | ユーザーデータケーブル |
| 8 | 2 台目のデバイス   |

| アイテム | ケーブルの機能 | ケーブルの色 |
|------|---------|--------|
| 1    | データ     | 青      |
| 2    | データ     | 茶      |
| 3    | アース     | 黒      |
| 4    | データ     | 禄      |
| 5    | データ     | 白      |

# サードパーティのウェイポイントおよびルート に対するファイルタイプの選択

サードパーティ製デバイスとの間でウェイポイントやルートを インポートおよびエクスポートできます。

- 1 メモリカードをカードスロットに挿入します。
- ナビ情報 > データの管理 > データ転送 > ファイル種類の順 に選択します。
- 3 GPX を選択します。

Garmin デバイスでデータを再度転送するには、ADM ファイルタ イプを選択します。

# メモリカードからのデータのコピー

メモリカードを使用してユーザーデータを別のデバイスから転 送できます。 ユーザーデータには、ウェイポイント、ルート、 Auto Guidance 経路、トラック、および境界が含まれます。 注: 拡張子が「.adm」の境界ファイルのみがサポートされてい ます。

- 1 メモリカードをカードスロットに挿入します。
- 2 ナビ情報 > データの管理 > データ転送の順に選択します。
- 3 必要に応じて、データをコピーするメモリカードを選択します。
- 4 次の中からオプションを選択します。
  - メモリカードからチャートプロッタにデータを転送し、既存のユーザーデータと統合するには、カードから内蔵データに追加統合を選択します。
  - メモリカードからチャートプロッタにデータを転送し、既存のユーザーデータを上書きするには、カードから内蔵デ ータを書換を選択します。
- 5 ファイル名を選択します。

# メモリカードへのユーザーデータのコピー

ユーザーデータをメモリカードに保存して、別のデバイスに転送 できます。 ユーザーデータには、ウェイポイント、ルート、Auto Guidance 経路、トラック、および境界が含まれます。

- 1 メモリカードをカードスロットに挿入します。
- ナビ情報 > データの管理 > データ転送 > カードに保存する の順に選択します。
- 3 必要に応じて、データのコピー先にするメモリカードを選択 します。
- 4 次の中からオプションを選択します。
  - 新しいファイルを作成するには、新ファイル追加を選択し、名前を入力します。
  - 既存のファイルに情報を追加するには、リストからファイルを選択し、カードに保存するを選択します。

# メモリカードへの内蔵地図のコピー

HomePort で使用するために、海図プロッタからメモリカードに 地図をコピーできます。

- 1 メモリカードをカードスロットに挿入します。
- 2 設定 > システム > システム情報 > 内蔵地図コピーの順に選択します。

# HomePort から海図プロッタへのウェイポイン ト、ルート、およびトラックのコピー

データを海図プロッタにコピーする前に、HomePort ソフトウェ アプログラムの最新バージョンをコンピュータにロードし、メモ リカードを海図プロッタに挿入する必要があります。

HomePort から準備したメモリカードにデータをコピーします。

詳細については、HomePort のヘルプファイルを参照してくだ さい。

# コンピュータへのデータのバックアップ

- 1 メモリカードをカードスロットに挿入します。
- ナビ情報 > データの管理 > データ転送 > カードに保存する の順に選択します。
- 3 リストからファイル名を選択し、新ファイル追加を選択しま す。
- 4 カードに保存するを選択します。
- 5 メモリカードを取り外し、コンピュータに接続されているカ ードリーダーに挿入します。
- 6 メモリカード上の Garmin\UserData フォルダを開きます。
- 7 カード上のバックアップファイルをコピーし、コンピュータ 上の任意の場所に貼り付けます。

# 海図プロッタへのバックアップデータの復元

- コンピュータに接続されているカードリーダーにメモリカー ドを挿入します。
- 2 コンピュータからメモリカード上の Garmin\UserData という フォルダにバックアップファイルをコピーします。
- 3 メモリカードをカードスロットに挿入します。
- 4 ナビ情報 > データの管理 > データ転送 > カードから内蔵デ ータを書換の順に選択します。

# メモリカードへのシステム情報の保存

トラブルシューティングツールとしてシステム情報をメモリカ ードに保存できます。 この情報を使用してネットワークに関す るデータを取得するように、製品サポート担当者がお客様にお願 いすることがあります。

- 1 メモリカードをカードスロットに挿入します。
- 2 設定 > システム > システム情報 > Garmin デバイス > カー ドに保存するの順に選択します。

- **3** 必要に応じて、システム情報を保存するメモリカードを選択 します。
- 4 メモリカードを取り外します。

# 保存されたデータの消去

保存されたユーザーデータをデバイスのメモリから削除できま す。 ユーザーデータには、ウェイポイント、ルート、Auto Guidance 経路、トラック、および境界が含まれます。

- 1 ナビ情報 > データの管理 > ユーザーデータクリアーの順に選 択します。
- 2 オプションを選択します。

### 注記

全体を選択した場合、保存したすべてのデータ(Garmin Quickdraw 等高線データを除く)が削除されます。 別のデバイスに接続していて、ユーザーデータ共有が有効に なっている場合、接続されているすべてのデバイスからデー タが削除されます。

# 付録

# Garmin Express へのデバイスの登録

**注:** ActiveCaptain アプリを使用して、デバイスを登録してくだ さい (ActiveCaptain アプリの操作手順, 3 ページ)。

今すぐオンライン登録を完了していただければ、お客様へのサポ ートはさらに容易になります。 購入時のレシートの原本または コピーは安全な場所に保管しておいてください。

- 1 メモリーカードをカードスロットに挿入します (メモリカー ドを挿入する, 1ページ)。
- 2 しばらく待ちます。 チャートプロッタでカード管理ページが開き、メモリカード の Garmin フォルダに GarminDevice.xml というファイルが 作成されます。
- 3 メモリカードを取り外します。
- **4** メモリカードをコンピュータに挿入します。
- 5 コンピュータから garmin.com/express にアクセスします。
- 6 画面の指示に従い、Garmin Express アプリケーションをダウ ンロード、インストール、および開きます。
- 7 **+** > デバイスの追加の順に選択します。
- 8 アプリケーションの検索時に、画面の最下部付近の**海図また** は海洋デバイスをお持ちですか?の横にあるサインインを選 択します。
- 9 Garmin アカウントを作成するか、またはサインインします。
- 10 画面の指示に従い、船舶を設定します。

# **11 + > 追加**の順に選択します。

Garmin Express アプリケーションによってメモリカードが 検索され、そこに記録されているデバイス情報が照会されま す。

12デバイスの追加を選択してデバイスを登録します。

登録が完了すると、Garmin Express アプリケーションによって、デバイスに対応した追加の海図や海図の更新が検索されます。

デバイスをチャートプロッタのネットワークに追加するときは、 上記の手順を繰り返して新しいデバイスを追加します。

# ソフトウェア更新

**注:** ActiveCaptain アプリを使用して、デバイスソフトウェアを 更新できます (ActiveCaptain アプリでのソフトウェアの更新, 3 ページ)。

デバイスを取り付けたり、デバイスにアクセサリを追加する場合 は、デバイスソフトウェアの更新が必要な場合があります。 このデバイスは、FAT32 形式でフォーマットされた最大 32 GB のメモリーカードをサポートしています。

ソフトウェアを更新する前に、デバイスにインストールされてい るソフトウェアのバージョンを確認できます (システムソフトウ ェア情報の表示, 36 ページ)。次に、garmin.com/support /software/marine.html に移動し、このバンドル内のすべてのデバ

イスを参照を選択して、インストールされたソフトウェアのバー ジョンを製品にリストされているソフトウェアバージョンを比 較します。

デバイスのソフトウェアが Web サイトに掲載されているものよりも古い場合、メモリーカードにソフトウェアをロードする手順 (新しいソフトウェアをメモリカードにロードする, 41 ページ) に従い、デバイスソフトウェアを更新します (デバイスソフトウェアを更新する, 41 ページ)。

### 新しいソフトウェアをメモリカードにロードする

Windows<sup>®</sup>ソフトウェアを実行しているコンピュータまたは Mac<sup>®</sup>コンピュータを使用して、ソフトウェア更新をメモリカー ドにコピーできます。

- 1 メモリカードをコンピュータのカードスロットに挿入します。
- 2 garmin.com/support/software/marine.html を参照してください。
- 3 echoMAPシリーズ(SDカード付属)を選択します。
- 4 echoMAP シリーズ(SD カード付属)の隣にあるダウンロー ドを選択します。
- 5 契約条件を読み、これに同意します。
- 6 Mac コンピュータを使用している場合は、Mac のダウンロー ドページに移動するを選択します。
- 7 ダウンロードを選択します。
- 8 必要に応じて、場所を選択し、保存を選択します。
- **9** ダウンロードしたファイルをダブルクリックします。

**10** Windows ソフトウェアを実行しているコンピュータの場合 は、次へを選択し、メモリーカードと関連付けられているド ライブを選択し、次へ > 完了を選択します。 メモリカードに、ソフトウェア更新が含まれた Garmin フォル ダが作成されます。 ソフトウェア更新がメモリカードにロー ドされるまで数分かかります。

11 Mac コンピュータの場合は、メモリカードのルートディレク トリに Garmin フォルダをコピーします。

ソフトウェア更新がメモリカードにロードされるまで数分か かります。

更新をメモリーカードにロードした後、チャートプロッターにソ フトウェアをインストールします (デバイスソフトウェアを更新 する, 41 ページ)。

### デバイスソフトウェアを更新する

ソフトウェアを更新する前に、ソフトウェア更新のメモリカード を入手するか、最新のソフトウェアをメモリカードにロードする 必要があります (新しいソフトウェアをメモリカードにロードす る, 41 ページ)。

- 1 海図プロッタの電源を入れます。
- 2 ホーム画面が表示されたら、メモリカードをカードスロット に挿入します。

**注**: ソフトウェア更新の手順を表示するには、カードを挿入 する前にデバイスを完全に起動する必要があります。

- 3 画面に表示される手順に従います。
- 4 ソフトウェア更新プロセスが完了するまで数分かかります。
- 5 プロンプトが表示されたら、メモリカードをそのままにして、 海図プロッタを手動で再起動します。
- 6 メモリカードを取り外します。
   注:デバイスを完全に起動する前にメモリカードを取り外す
   と、ソフトウェア更新が完了しません。

# 画面のクリーニング

### <u>注記</u> アンモニアを含む洗浄剤は反射防止コーティングを傷つけます。

このデバイスは、ワックスおよび研磨洗浄剤に非常に弱い特別な 反射防止コーティングで被覆されています。

- 1 反射防止コーティングに対して安全と指定された眼鏡レンズ クリーナーを布に塗布します。
- 2 柔らかく清潔な糸くずの出ない布で、力を入れずに画面を拭きます。

# スクリーンショット

チャートプロッターに表示された任意の画面のスクリーンショ ットを.png ファイルとしてキャプチャすることができます。 ス クリーンショットはコンピュータに転送できます。

### スクリーンショットのキャプチャ

- 1 メモリカードをカードスロットに挿入します。
- 2 設定 > システム > 表示 > キャプチャ > オンの順に選択します。
- 3 キャプチャする画面に移動します。
- **4 HOME** を 6 秒以上押したままにします。

### コンピュータへのスクリーンショットのコピー

- 1 海図プロッタからメモリカードを取り外し、コンピュータに 接続されているカードリーダーに挿入します。
- 2 Windows エクスプローラから、メモリカード上の Garmin \scrn フォルダを開きます。
- 3 カード上の.bmp ファイルをコピーし、コンピュータ上の任意の場所に貼り付けます。

# トラブルシューティング

### デバイスで GPS 信号を受信できない

デバイスで衛星信号を受信できない場合、いくつかの原因が考え られます。前回デバイスで衛星信号を取得してから長距離移動 した場合や、数週間または数か月以上デバイスの電源がオフにな っていた場合、衛星信号を正しく受信できないことがあります。

- デバイスで最新のソフトウェアが使用されていることを確認してください。確認できない場合、デバイスのソフトウェアを更新してください (デバイスソフトウェアを更新する,41ページ)。
- アンテナが GPS 信号を受信できるように、上空が開けた場所 にデバイスを設置してください。 室内に設置する場合は、 GPS 信号を受信できるように窓の近くに配置する必要があ ります。

### デバイスの電源がオンにならない、または繰り返しオフに なる

デバイスの電源が不規則にオフになったり、オンにならない場 合、デバイスへの電力の供給に問題がある可能性があります。 次の項目を確認して、電源に関する問題の原因をトラブルシュー ティングしてください。

• 電源で電力が生成されていることを確認します。

この確認方法は複数あります。 例えば、その電源から電力を 供給されている他のデバイスが機能しているかどうかを確認 できます。

• 電源ケーブルのヒューズを点検します。

ヒューズは、電源ケーブルの赤いワイヤの一部であるホルダ 一内にあります。 適切なサイズのヒューズが取り付けられて いることを確認します。 必要とされる正確なヒューズサイズ については、ケーブルのラベルまたはインストールガイドを 参照してください。 ヒューズを点検して、ヒューズ内の接続 が維持されていることを確認します。 マルチメーターを使用 してヒューズをテストできます。 ヒューズが正常な場合、マ ルチメーターの測定値は 0 オームになります。 12 V 以上の電圧がデバイスに供給されていることを確認します。

電圧を確認するには、電源ケーブルのメスの電源ソケットお よびアースソケットで DC 電圧を測定します。 電圧が 12 V 未満の場合、デバイスはオンになりません。

- 十分な電力がデバイスに供給されているにもかかわらず、電源がオンにならない場合は、Garmin 製品サポートにお問い合わせください。
- 電源ケーブルのヒューズを交換する
- 1 ヒューズハウジングを開けます①。

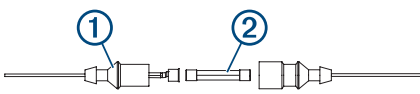

- 2 ヒューズをひねり、引っ張って取り外します②。
- 3 新しい速断ヒューズを挿入します。
- 4 ヒューズハウジングを閉めます。

### ソーナーが動作しない

デバイスの背面に変換器ケーブルをいっぱいまで押し込みます。

ケーブルが接続されていると思われる場合でも、完全に固定 するようにしっかりと押し込む必要があります。

- ・ ○を押し、ソーナーが有効になっていることを確認します。
- 正しい変換器のタイプを選択します (変換器選択, 22 ページ)。

デバイスで正しい位置のウェイポイントが作成されない デバイス間でデータを転送および共有するために、ウェイポイン トの位置を手動で入力できます。 座標を使用してウェイポイン トを手動で入力した場合に、そのポイントの位置が適切に表示さ れないときは、デバイスの地図の基準面および位置フォーマット が、ウェイポイントを登録するために最初に使用されていた地図 の基準面および位置フォーマットと一致していない可能性があ ります。

位置フォーマットは、GPS レシーバーの位置を画面上に表示す る方法です。 これは通常は緯度 / 経度として度および分で表示 され、オプションとして度、分および秒、度のみ、または複数の グリッドフォーマットのいずれかを使用できます。

地図の基準面は、地表の一部を表す数学モデルです。 紙の地図 上の緯線と経線は、特定の地図の基準面を基準にしています。

- 1 元のウェイポイントが作成されたときに使用された地図の基準面と位置フォーマットを確認します。 元のウェイポイントが地図から除去されている場合は、通常、地図の凡例に、その地図の作成に使用された地図の基準面と位置フォーマットが示されています。多くの場合、凡例は地図の注記の近くに記載されています。
- 2 Select 設定 > 単位の順に選択します。
- 3 正しい地図の基準面と位置フォーマットの設定を選択しま す。
- 4 ウェイポイントを再度作成します。

### デバイスに正しい時刻が表示されない

時刻は、GPS 位置とタイムゾーン設定によって設定されます。

- 1 設定 > 単位 > タイムゾーンの順に選択します。
- 2 デバイスに GPS 位置が表示されることを確認します。

# 仕様

# 全モデル

| 仕様                       | 測定                                                                                                    |
|--------------------------|----------------------------------------------------------------------------------------------------|
| 材質                       | ポリカーボネートプラスチック                                                                                                    |
| 防水等級                     | IEC 60529 IPX7<br>このデバイスは水深 1 m、30 分までの偶発<br>的な水没に耐える防水性能を備えていま<br>す。詳細については、www.garmin.com<br>/waterrating を参照してください。 |
| 温度範囲                     | -15° ~ 55°C(5° ~ 131°F)                                                                                                |
| 入力電圧                     | DC 9 ~ 18 V                                                                                                    |
| ヒューズ                     | 3 A、125 V 速断型                                                                                                    |
| コンパス安全距離                 | 65 cm ( 25.6 in. )                                                                                                    |
| NMEA 2000LEN @ DC 9<br>V | 1                                                                                                    |
| NMEA 2000 流量             | 最大 75 mA                                                                                                    |
| メモリカード                   | microSD カードスロット × 1、最大カード<br>サイズ 32 GB                                                                                 |
| 最大ウェイポイント数               | 5,000                                                                                                    |
| 最大ルート数                   | 100                                                                                                    |
| 最大アクティブトラックポ<br>イント数     | 50,000 ポイント、50 件の保存トラック                                                                                                |

注: NMEA 2000 は、一部のモデルではご利用になれません。

# 6 インチモデル

| 仕様                                        | 測定                                                       |
|-------------------------------------------|----------------------------------------------------------|
| スイベルベース付きクレードルおよびベイ<br>ルマウントの寸法(幅×高さ×奥行き) | 21.8 × 13.0 × 6.2 cm( 8.6<br>× 5.1 × 2.6 in. )           |
| ディスプレイサイズ(幅×高さ)                           | 13.7 × 7.7 cm(5.4 ×<br>3.1 in.)<br>15.2 cm(6.2 in.)( 対角) |
| ディスプレイ解像度                                 | WVGA、400 × 800 ピクセ<br>ル                                  |
| 重量                                        | 0.75 kg ( 1.6 lb. )                                      |
| コンパス安全距離                                  | 65 cm ( 25.6 in. )                                       |
| 障害物との最小限の間隔                               | 8.0 cm ( 3.14 in. )                                      |
| 最大消費電力                                    | 12 W                                                     |
| DC 12 V(RMS)での標準消費電流                      | 0.7 A                                                    |
| DC 12 V(RMS)での最大消費電流                      | 1.25 A                                                   |
| 無線周波数                                     | 2.4 GHz @ 17.2 dBm 定<br>格                                |

### 7 インチモデル

| 仕様                               | 測定                                                  |
|----------------------------------|-----------------------------------------------------|
| クレードルおよびベイルマウントの寸法<br>(幅×高さ×奥行き) | 25.9 × 15.4 × 6.3 cm( 10.2 × 6 × 2.5 in. )          |
| ディスプレイサイズ(幅×高さ)                  | 15.5 × 8.7 cm(6.1 × 3.4 in.)<br>17.8 cm(7 in.)( 対角) |
| ディスプレイ解像度                        | WVGA、400×800 ピクセル                                   |
| 重量                               | 0.77 kg(1.7 lb.)                                    |
| 障害物との最小限の間隔                      | 11.5 cm ( 4.5 in. )                                 |
| 最大消費電力                           | 15 W、9 W(GT-52 振動子を<br>使用した場合)                      |
| DC 12 V(RMS)での標準消費電流             | 0.8 A                                               |
| DC 12 V(RMS)での最大消費電流             | 1.25 A                                              |
| 無線周波数                            | 2.4 GHz @ 18.5 dBm 定格                               |

# 9 インチモデル

| 仕様                               | 測定                                  |
|----------------------------------|-------------------------------------|
| クレードルおよびベイルマウントの寸法<br>(幅×高さ×奥行き) | 30.3 × 17.8 × 6.5 cm( 11.9          |
| ディスプレイサイズ(幅×高さ)                  | 19.9 × 11.3 cm ( 7.8 ×<br>4.8 in. ) |
|                                  | 22.9 cm(9 in.)( 対角 )                |
| ディスプレイ解像度                        | WVGA、800×400ピクセ<br>ル                |
| 重量                               | 1 kg ( 2.3 lb. )                    |
| コンパス安全距離                         | 65 cm ( 25.6 in. )                  |
| 障害物との最小限の間隔                      | 11.5 cm ( 4.5 in. )                 |
| 最大消費電力                           | 18 W                                |
| DC 12 V(RMS)での標準消費電流             | 1 A                                 |
| DC 12 V(RMS)での最大消費電流             | 1.5 A                               |
| 無線周波数                            | 2.4 GHz @ 18.5 dBm 定<br>格           |

# ソーナーモデルの仕様

| I | 仕様                        | 測定                                 |
|---|---------------------------|------------------------------------|
| ſ | ソナー周波数 <sup>1</sup>       | 通常:50、77、83、または 200 kHz            |
|   |                           | CHIRP Garmin ClearVü: 260、455、または  |
|   |                           | 800 kHz                            |
|   |                           | CHIRP SideVü : 260、455、または 800 kHz |
|   | ソナー送信出力(RMS) <sup>2</sup> | 500 W                              |
| ſ | ソーナー深度 <sup>3</sup>       | 701 m(2,300 ft.)@ 77 kHz           |

### NMEA 0183 の情報 転送

| センテンス | 説明                                   |
|-------|--------------------------------------|
| GPAPB | APB : 方向 / 航路コントローラ( 自動操舵 )センテンス 「B」 |
| GPBOD | BOD: 方位(出発地から目的地まで)                  |
| GPBWC | BWC:ウェイポイントへの方位と距離                   |
| GPGGA | GGA:全地球測位システムの補正データ                  |
| GPGLL | GLL:地理的な位置(緯度と経度)                    |
| GPGSA | GSA:GNSS DOP および稼働中の衛星               |
| GPGSV | GSV:視角内の GNSS 衛星                     |
| GPRMB | RMB:推奨される最小限のナビゲーション情報               |
| GPRMC | RMC:推奨される最小限の詳細 GNSS データ             |
| GPRTE | RTE : ルート                            |
| GPVTG | VTG:地上のコースと地上での速度                    |
| GPWPL | WPL : ウェイポイントの位置                     |
| GPXTE | XTE:クロストラックエラー                       |
| PGRME | E:推定されるエラー                           |
| PGRMM | M:マップ基準面                             |
| PGRMZ | Z:高度                                 |
| SDDBT | DBT:変換器下部の深度                         |
| SDDPT | DPT:深度                               |
| SDMTW | MTW:水温                               |
| SDVHW | VHW:航行速度と方向                          |

# 受信

| センテンス | 説明         |
|-------|------------|
| DPT   | 深度         |
| DBT   | 変換器下部の深度   |
| MTW   | 水温         |
| VHW   | 航行速度と方向    |
| WPL   | ウェイポイントの位置 |

National Marine Electronics Association (NMEA)のフォーマッ トおよびセンテンスに関する詳細な情報は、NMEA(Seven Riggs Avenue, Severna Park, MD 21146 USA)(www.nmea.org)から 購入できます。

### NMEA 2000 PGN 情報 送受信

| PGN    | 説明                        |
|--------|---------------------------|
| 059392 | ISO の確認                   |
| 059904 | ISO の要件                   |
| 060928 | ISO アドレスの要求               |
| 126208 | NMEA:コマンド、要求、および確認のグループ機能 |
| 126996 | 製品情報                      |
| 127250 | 船体の進行方向                   |
| 128259 | 速度:水の抵抗を考慮                |
| 128267 | 水深                        |
| 129539 | GNSS DOP                  |
| 129799 | 無線周波数、モード、および電源           |
| 130306 | 風のデータ                     |
| 130312 | 温度                        |

# 転送

| PGN    | 説明                   |
|--------|----------------------|
| 126464 | 送受信 PGN リストグループ機能    |
| 127258 | 磁気の偏差                |
| 129025 | 位置:高速更新              |
| 129026 | COG および SOG:高速更新     |
| 129029 | GNSS 位置データ           |
| 129283 | クロストラックエラー           |
| 129284 | ナビゲーションデータ           |
| 129285 | ナビゲーションルートとウェイポイント情報 |
| 129540 | 視角内の GNSS 衛星         |

### 受信

| PGN    | 説明                    |
|--------|-----------------------|
| 127245 | ラダー                   |
| 127250 | 船体の進行方向               |
| 127488 | エンジンパラメータ:高速更新        |
| 127489 | エンジンパラメータ:ダイナミック      |
| 127493 | 転送パラメータ:ダイナミック        |
| 127498 | エンジンのパラメータ:スタティック     |
| 127505 | 液量                    |
| 129038 | AIS クラス A 位置レポート      |
| 129039 | AIS クラス B 位置レポート      |
| 129040 | AIS クラス B 拡張位置レポート    |
| 129794 | AIS クラス A 静的な航海関連データ  |
| 129798 | AIS SAR 航空機位置レポート     |
| 128000 | Nautical leeway angle |
| 129802 | AIS 安全関連ブロードキャストメッセージ |
| 129808 | DSC コール情報             |

| PGN    | 説明          |
|--------|-------------|
| 130310 | 環境パラメータ     |
| 130311 | 環境パラメータ(廃止) |
| 130313 | 湿度          |
| 130314 | 実際の圧力       |
| 130576 | 小型船舶ステータス   |

このデータは NMEA 2000 と互換性のある製品にのみ適用され ます。

# 索引

Α ActiveCaptain 3 チャートの更新 4 quickdraw 10 ソフトウェアを更新する 3 スマート通知 3 AIS 6, 8, 9 アラーム 7 ATON 7 脅威 7 オンにする 39 SART 8 遭難信号装置 8 ターゲット設定 7,8 AM 33, 34 アニメーション化された潮流,潮汐 6 アンテナ, GPS 2 安全圏衝突アラーム7 アラーム エンジン 31 ゲージ 31 燃料 31,38 アラート 17,38 浅瀬 24 コース外 38 ナビゲーション 38 深海 24 ソナー 24 走錨 38 水温 24 衝突 7 到着 38 Auto Guidance 15, 38 海岸線距離 15 経路 15 В バックライト 2 С チャート 6, 9, 10 記号 4 更新 4 ナビゲーション 4 quickdraw 10 設定 8 詳細 5 釣り 4 レイヤー 8,9 潮流予報点 32, 33 インジケータ 6 潮汐観測点 6, 32, 33 インジケータ 6 直線航法 12 D DAB 33, 34 デバイス +- 1,4 クリーニング 41 登録 40 デバイスの登録 40 データ バックアップ 40 管理 39 コピーする 39 消去 40 データの共有 39 デジタル選択式通話 30 チャンネル 31 個別の日常通話 31 オンにする 30,39 連絡先 30 デジタルスイッチ 32 電圧 38 電源キー 1,35 DSC. 参照項目 デジタル選択式通話 ディスプレイ設定 35

E EGNOS 36 衛星イメージ 6 SiriusXM 衛星ラジオ 34,35 衛星信号,捕捉 2 エンジンゲージ 31,37 設定 31 設定する 31 ステータスアラーム 31 FPIRB 8 F. Fish Eye 3D 浮遊ターゲット 9 ソーナーコーン 9 トラック 9 FM 33, 34 復元 39 浮游ターゲット 9 G 画面,輝度2 Garmin ClearVü 19 Garmin Marine Network 38 ゲージ エンジン 31 風 32 燃料 31, 32, 37 制限 37 ステータスアラーム 31 トリップ 31 言語 35 Wi-Fi 技術 37, 38 GLONASS 36 Go To 12 GPS 41 EGNOS 36 GLONASS 36 信号 2 ソース 2 WAAS 36 GPS 精度 38 魚群探知機.参照項目 ソーナー н ヘルプ.参照項目 製品サポート 他の船舶 AIS 9 トレイル 9 メイン画面, カスタマイズ 2 方向 保持 28 方向保持 19 線 5 表示モード 2 Т イベントログ 36 位置,トラッキング 30 位置レポート 30 位置をマーク 12 ジャイビング.参照項目 タッキングとジャイビ ング 自動操舵 27,28 エンゲージ 28 ジグザグパターン 28 舵アクティビティの低下 27 パターンステアリング 28 サークルパターン 28 ステアリングインクリメント 27 ステアリングパターン 28 ウィリアムソンターンパターン 28 リターンパターン 28 κ 海岸線距離 15 回路 32 海洋サービス 12 風. コンパス図 8

風ゲージ 32 風保持 18,19 調節 19 +-1 電源 **1** 記号 7 キールオフセット 18,36 コンパス 31 コンパス図 8 コース 11 コース外アラート 38 工場出荷時の設定 39 シーナー 25 航空写真 6 航路航法 12 更新 チャート 4 ソフトウェア 3,40,41 組み合わせ 2 距離環 8 距離を測定する 22 地図 5 境界 表示 9 コピーする 40 境界線 16, 17 M GarminMarine Network 37 MARPA, ナビゲーションチャート 9 メディアプレーヤー 33-35 チューニングモード 34 チューナーの地域 **33, 34** DAB 34 デバイス名 35 FUSION-Link 33 繰り返し 33 プリセット 34 , ラジオ 34 シャッフル 33 VHF 33 ゾーン 33 メディアプレイヤー 33,34 アルファベット検索 33 SiriusXM 衛星ラジオ 34 ミュート操作 33 ラジオ 35 · ソース 33 **VHF 33** メモリーカード 挿入する 1 スロット 1 詳細地図 40 メモリカード 40 水 温度オフセット 36 スピード 37 MOB. デバイス 8 目的地 ナビゲーションチャート 12 選択 12 モーターボート 2,17 ミュージックプレイヤー 33, 34. 参照項目 メ ディアプレーヤー Ν ナビエイド 5 ナビゲーションアラート 38 ナビゲーションチャート 4,6,12 ATON 7 海洋サービスポイント 12 MARPA 9 パン 4 船舶のトレイル 9,30 設定 38 ナビゲーションエイド 7 実際の燃料と同期する 32,37

ステータスアラーム 31,38

燃料容量 32, 36, 37

NMEA 0183 30, 37, 43 NMEA 2000 37, 43 0 オーバーレイバー 29 オートガイダンス 11, 12, 14, 15 経路 15 Ρ Panoptix 26 プレミアムチャート 5,6 潮汐と潮流のインジケータ 6 Fish Eye 3D 9 航空写真 6 プリセット 34 DAB 34 Q quickdraw 10.11 R ラジオ 33 AM 33 FM 33 SiriusXM 34, 35 落水 13,28 リモートコントロール 28 リセット 39 リセットする,設定 35 Route To 11 ルート 12, 13, 17 並行してナビゲーション 14 編集 14 コピーする 39,40 —— 共有 39 ナビゲーション 14 リストを表示 14 削除 14 作成 13, 14 ウェイポイント 39 S 削除 すべてのユーザーデータ 17 ユーザーデータ 40 サポート.参照項目 製品サポート SART 8 セーリング 9, 17, 18 レースタイマー 18 スタートライン 17 セーリングゲージ 32 製品サポート 1 Garmin 製品サポート. 参照項目 製品サポート 制品登録 40 船舶のトレイル 9,30 設定 11, 35, 36, 38 システム情報 36 写真,航空 6 深度色分け 9 変換器 22 振動子 19, 25, 26 ショートカット 1,29 SideVü 20 SiriusXM 33, 34 衛星ラジオ 34 システム情報 36,40 ソフトウェア,更新 3,35,40,41 測定単位 38 ソナー 19 アラート 24 ボトムロック 24 A スコープ 21, 22, 24, 25 フラッシャー 21, 22 浮遊ターゲット 24 表示 19,24 Garmin ClearVü 19 表面ノイズ 24 色除去 24 カラーゲイン 23 干涉 24

距離を測定する 22 共有 23 ノイズ 23,24 オーバーレイナンバー 23 Panoptix 21, 25, 26 深度 24 深度線 23 ソース 22.23 スクロール速度 23 周波数 25 ウェイポイント 22 whiteline 24 ズーム 24 ソーナー 19, 22, 23 FrontVü 21 ゲイン 23 表示 19 記録 23 コーン 9 共有する 22 ノイズ 23 Panoptix 20, 21, 25, 26 SideVü 20 深度スケール 24 ソース 22 ソーハ \_ 周波数 25 走錨アラート 38 遭難信号 30 遭難信号装置 8 推奨データソース 27 スクリーンショット 41 キャプチャする 41 スマート通知 3 詳細地図 40 衝突アラート 7 т タッキングとジャイビング 19 方向保持 19 風保持 18 天体情報 32 地図 4, 10, 40. 参照項目 チャート; 地図 表示 8.9 距離を測定する 5 ナビゲーション 5,6 パン4 quickdraw 10, 11 設定 8 レイヤー 8.9 時計 38 アラーム 38 トラブルシューティング 41,42 トラック 16.17 編集 16 保存する 16 表示 9,16 記録 16 コピーする 40 ナビゲーション 16 リスト 16 ルートとして保存 16 削除 16 消去 16 トリップゲージ 31 トローリングモーター 28,29 コンパス 29 船首オフセット 29 Force トローリングモーター 28, 29 到着アラート 38 釣りチャート 4 パン 4 通知 3 U ウェイポイント 12,42 編集 13 表示 9 コピーする 39,40 共有 39 ナビゲーション 13

落水 13 リストを表示 13 削除 13 作成 5,12 ソナー 22 追跡される船舶 30 予想 13 V VHF 無線 30 AIS ターゲットに電話する 31 DSC チャンネル 31 個別の日常通話 31 遭難信号 30 W WAAS 36 ワイヤレスデバイス 38 ネットワーク設定 38 ワイヤレスデバイスに接続する 3 ワイヤレスデバイスを接続する 38 Wi-Fi 3 Y ヨット 2,17 ユニット ID 36 ユーザーデータ、削除 17,40 Ζ ズーム チャート 4 ソナー 24

記録 23

# support.garmin.com

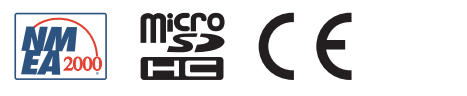